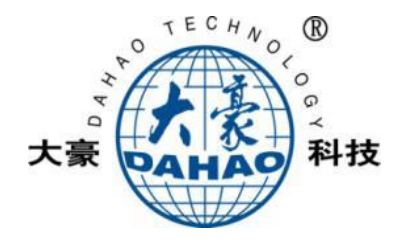

**OWNER'S MANUAL** 

Touching Panel H

# SC4XX/MAS4XX Pattern-sewing Machine

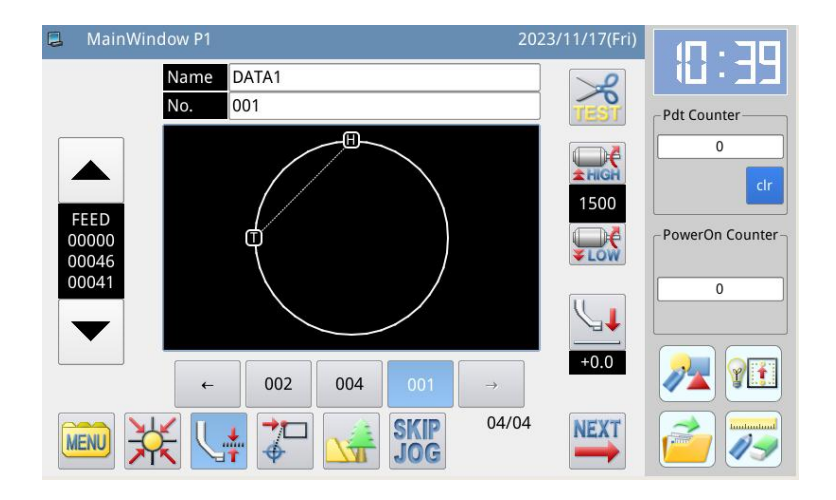

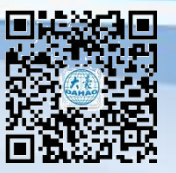

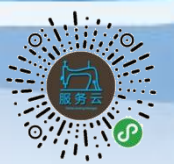

Dahao public number Da

Dahao service cloud

V 2024-10 Copyright © 2024 DAHAO Technology

# Forewords

Thank you for using our Computerized Control System for Special Sewing Machine.

It is appreciated that you do read this manual carefully in order to operate the machine correctly and effectively. If the user operates the machine contrary to regulations herein, we will not take responsibility for any loss caused thereby to the user or any third party. Besides, you should keep this manual safely for future use. For any fault or problem of machine, please ask the professionals or the technicians authorized by our company for repair service

# Safety Matters for Attention

#### 1. Signs & Definitions of Safety Marks

This User's Manual and the Safety Marks printed on the products are for you to use this product correctly so as to be away from personal injury. The signs and definitions of Marks are as follows:

| Danger           | The incorrect operation due to negligence of this Mark will cause the serious personal injury or even death.                                                        |  |
|------------------|----------------------------------------------------------------------------------------------------|--|
| <b>A</b> Caution | The incorrect operation due to negligence of this Mark will cause the personal injury<br>and the damage to mechanism.                                               |  |
|                  | This kind of marks indicates "Matters for Attention", and the figure inside the triangle is the content for attention. (E.g. The left figure is "Watch Your Hand!") |  |
| $\bigcirc$       | This kind of marks means "Forbidden".                                                                                                    |  |
| e                | This kind of marks means "Must". The figure in the circle refers to the thing that has to be done. (E.g. The left figure is "Grounding!")                           |  |

#### 2. Safety Matters for Attention

| Danger     |                                                                                                    |  |
|------------|----------------------------------------------------------------------------------------------------|--|
| A          | For opening the control box, please turn off the power and pull out the plug from the socket first, and then wait for at least 5 minutes before opening the control box. Touching the part with high voltage will cause personal injury. |  |
|            | Caution                                                                                                    |  |
|            | Using Environment                                                                                                    |  |
| 0          | Try not to use this sewing machine near the sources of strong electric disturbance<br>like high-frequency welding machine.<br>The source of strong electric disturbance may affect the normal operation of the<br>sewing machine.        |  |
| 0          | The voltage fluctuation shall be within $\pm 10\%$ of the rated voltage.<br>Large-scaled voltage fluctuation will affect the normal operation of the sewing machine, where a voltage regulator is necessary.                             |  |
| 0          | Working temperature: $0^{\circ}C \sim 45^{\circ}C$ .<br>The operation of the sewing machine will be affacted in environment with temperature beyond the above range.                                                                     |  |
| 0          | Relative Humidity: 35%~85% (No dew inside the machine). Otherwise, the operation of the sewing machine will be affected.                                                                                                    |  |
| 0          | The supply of compressed gas shall be over the consumption required by the sewing machine. The insufficient supply of compressed gas will lead to the abnormal action of the sewing machine.                                             |  |
| 0          | In case of thunder, lightning or storm, please turn off the power and pull out the plug from the socket, for the operation of sewing machine may be affected.                                                                            |  |
|            | Installation                                                                                                    |  |
| $\bigcirc$ | Please ask the trained technicians to install the sewing machine.                                                                                                    |  |

| $\wedge$ | Don't connect the machine to power supply until the installation is finished.       |  |  |
|----------|-------------------------------------------------------------------------------------|--|--|
| U        | Otherwise the action of the sewing machine may cause personal injury once the       |  |  |
|          | start switch is pressed by mistake.                                                 |  |  |
|          | When you tilt or erect the head of sewing machine, please use both of your hands    |  |  |
|          | in that operation. And never press the sewing machine with strength.                |  |  |
|          | If the sewing machine loses its balance, it will fall into floor thus causes the    |  |  |
|          | personal injury or mechanical damage.                                               |  |  |
|          | Grounding is a must.                                                                |  |  |
| ð        | If the grounding cable is not fixed, it may cause the electric-shock and            |  |  |
|          | mis-operation of the machine.                                                       |  |  |
|          | All the cables shall be fixed at least 25mm away from the moving components. By     |  |  |
|          | the way, don't excessively bend or over-tightly fix the cable with nails or clamps, |  |  |
|          | or it may cause the fire or electric shock.                                         |  |  |
|          | Please add security cover on the machine head.                                      |  |  |
|          |                                                                                     |  |  |
|          |                                                                                     |  |  |

| Sewing     |                                                                                                    |  |
|------------|----------------------------------------------------------------------------------------------------|--|
| $\bigcirc$ | This sewing machine can only be used by the trained staff.                                                                                                    |  |
| $\bigcirc$ | This sewing machine has no other usages but the sewing.                                                                                                    |  |
| 0          | When operating the sewing machine, do put on the protection glasses. Otherwise, the broken needle will cause personal injury if it hurts the eyes.                                                                                                    |  |
|            | Under following circumstances, please cut off the power at once so as to avoid the personal injury caused by the mis-operation of start switch:<br>1.Threading on needles; 2. Replacement of needles; 3. The sewing machine is not at work or beyond supervision.                                                |  |
|            | During working, don't touch or lean anything on the moving components, which will cause personal injury or damage the sewing machine.                                                                                                    |  |
| 0          | During working, in case of mis-operation, or abnormal noise or smell, user shall<br>cut off the power at once, and then contact the trained technicians or the supplier<br>of that machine for solution.                                                                                                    |  |
| 0          | For any trouble, please contact the trained technicians or the supplier of that machine.                                                                                                    |  |
|            | Maintenance & Inspection                                                                                                    |  |
| $\bigcirc$ | Only the trained technicians can perform the repair, maintenance and inspection of this sewing machine.                                                                                                    |  |
| 0          | For the repair, maintenance and inspection of electrical components, please contact<br>the professionals at the manufacturer of control system in time.                                                                                                    |  |
|            | <ul> <li>Under following circumstances, please cut off the power and pull out the plug at once so as to avoid personal injury caused by the mis-operation of start switch:.</li> <li>1.Repair, adjustment and inspection ;</li> <li>2. Replacement of components like curve needle, cutter and so on.</li> </ul> |  |
|            | Before the inspection, adjustment or repair of any gas-driven devices, user shall cut off the gas supply till the pressure indicator falls to 0.                                                                                                    |  |
|            | When adjusting the devices with the power supply and gas supply on, users can't be too careful at following the entire Safety Matters for Attention.                                                                                                    |  |
| $\bigcirc$ | In case of damages of the sewing machine caused due to unauthorized modifications, our company will not be responsible for the repair.                                                                                                    |  |

| 1 General Information                                                          | 3  |
|--------------------------------------------------------------------------------|----|
| 1.1 General Introduction                                                       | 3  |
| 1.2 Functions and Parameters                                                   | 3  |
| 1.3 Matters for Safe Using                                                     | 4  |
| 1.4 The Preventive Measures in Use                                             | 5  |
| 1.5 Standardization                                                            | 7  |
| 1.6 Operation Method                                                           | 7  |
| 2 Operation Instructions                                                       | 8  |
| 2.1 Basic Operation                                                            | 8  |
| 2.2 Instructions on Interface Display Status                                   | 10 |
| 2.2.1 Interface 1 (Main Interface P1: Standard Display Status)                 | 10 |
| 2.2.2 Interface 2 (Display Status after Users Press NEXT in Main Interface P1) | 11 |
| 2.2.3 Interface 3 (Catalogue Mode in Main Interface P1)                        | 11 |
| 2.3 Instructions on Main Interface P1                                          |    |
| 2.3.1 Pattern Stitch Number Display & Forward/ Backward Moving                 | 14 |
| 2.3.2 Speed Adjustment                                                         | 14 |
| 2.3.3 Operation of Pattern Number Hotkey                                       | 15 |
| 2.3.4 Pattern Display                                                          | 16 |
| 2.3.5Sewing Fabric Thickness Setting                                           | 16 |
| 2.4 Main Interface P2                                                          | 18 |
| 2.4.1 Winding Mode                                                             |    |
| 2.4.2 Up Counter                                                               | 19 |
| 2.5 Load Pattern                                                               |    |
| 2.5.1 Direct Load Mode                                                         | 24 |
| 2.5.2 Delete Pattern                                                           | 25 |
| 2.5.3 Supported Data Format                                                    | 26 |
| 2.6 Save Pattern                                                               |    |
| 2.7 Operation Setting                                                          |    |
| 2.7.1 Setting Method                                                           | 29 |
| 2.7.2 Types of Parameter Setting                                               | 32 |
| 2.7.3 Parameter Encryption                                                     |    |
| 2.7.4 Recovery and Back-up of Parameters                                       |    |
| 2.7.5 Default Parameter Recovery                                               |    |
| 2.7.6 Parameter List                                                           |    |
| 2.8 Test Mode                                                                  | 64 |
| 2.8.1 LCD Test                                                                 | 65 |
| 2.8.2 Touching Screen Correction                                               |    |
| 2.8.3 Input Signal Test                                                        | 66 |
| 2.8.4 Main Shaft Speed Test                                                    | 67 |
| 2.8.5 Output Signal Test                                                       | 68 |
| 2.8.6 Continuous Running                                                       | 69 |

#### catalogue

| 2.8.7 XY Motor Origin Test                     | 69         |
|------------------------------------------------|------------|
| 2.8.8 Main Motor Installation Angle Adjustment |            |
| 2.8.9 Network Setting                          |            |
| 2.8.10 Intermediate Presser Test               | 71         |
| 2.9 Function Setting                           | 71         |
| 2.9.1 Data Transfer Mode                       | 73         |
| 2.9.2 Formatting Mode                          | 75         |
| 2.9.3 Pattern Connection Mode                  |            |
| 2.9.4 Version Inquiry Mode                     |            |
| 2.9.5 Display Setting Mode                     |            |
| 2.9.6 Back-up Recovery Mode                    |            |
| 2.9.7 Default Parameter Mode                   | 84         |
| 2.9.8 Pattern Hotkey Management Mode           |            |
| 2.9.9 Password Mode                            |            |
| 2.9.10 Parameter Encryption Mode               |            |
| 2.9.11 Motor Configuration Mode                |            |
| 2.9.12 Alarm Record Mode                       |            |
| 2.9.13 Running Records Mode                    |            |
| 2.9.14 Date and Time Setting                   |            |
| 2.9.15 Update Mode                             |            |
| 2.9.16 Player                                  |            |
| 2.9.17 Pattern Transformation in Batch         |            |
| 2.9.18 Hotkey Setting                          |            |
| 2.10 Letter Sewing Edition                     |            |
| 2.10.1 Parameters of Letter Sewing             |            |
| 2.10.2 Adjustment of Letter Sewing Pattern     |            |
| 3 Appendix 1                                   |            |
| 3.1 Warning Information List                   |            |
| 3.2 Hint Information List                      |            |
| 4. Appendix 2                                  | 121        |
| 4 Unstallation Size of Control Box             | 121        |
| 4.2 External Cable Connection of Control Box   |            |
| 4.3 Installation Size of Control Panel         |            |
| 4.4 Diagram and Cable Connection               | 124<br>125 |
| 4.5 Cable Connection                           | 123        |
|                                                |            |

# **1** General Information

# **1.1 General Introduction**

Mitsubishi series computerized control system for industrial sewing machine: 1) Adoption of the world leading AC servo control technology on main shaft motor provides large torque, high efficiency, stable speed and low noise; 2) Diversified design of control panel can meet the special requirements of users on attachment; 3) System adopts German style structure, which greatly facilitates the installation and maintenance.

#### **1.2 Functions and Parameters**

| NO. | Type of Controller           | Computerized Control System for Mitsubishi Series        |
|-----|------------------------------|----------------------------------------------------------|
|     |                              | Pattern-sewing Machine                                   |
| 1   | Sewing Area                  | X(Lateral) Direction Y(Longitudinal)                     |
|     |                              | Direction                                                |
|     |                              | Normal format: 300mm*200mm                               |
|     |                              | Large format :450mm*300mm, 600mm*400mm                   |
|     |                              | Maximum width range: 1000mm*400mm or                     |
|     |                              | 1000mm*600mm                                             |
| 2   | Max. Sewing Speed            | 2500rpm (with stitch interval below 3mm)                 |
| 3   | Stitch Length                | 0.1~12.7mm (Min Resolution: 0.10mm)                      |
| 4   | Feed Motion of Frame         | Intermittent feeding (2-shaft driven by pulse motor)     |
| 5   | Needle Bar Stroke            | 41.2mm                                                   |
| 6   | Needles                      | DP×5、DP×17                                               |
| 7   | Lift of Frame                | Standard 18mm to Max. 22mm (Pneumatic type: Max.         |
|     |                              | 25mm)                                                    |
| 8   | Intermediate Presser         | Stepping Driving (Range: 0~8mm)                          |
| 9   | Lift of Intermediate Presser | 20mm                                                     |
| 10  | Rotating Shuttle             | Double-capacity semi-rotary hook                         |
| 11  | Memory of Pattern Data       | Memory/U Disk                                            |
| 12  | Pause function               | Stop the machine during the sewing                       |
| 13  | Scaling Up/Down Function     | Allows a pattern to be scaled up/down on the X axis and  |
|     |                              | Y axis independently when user sews a pattern. Ratio: 1% |
|     |                              | to 400% (0.1% per step)                                  |
| 14  | Scaling Up/Down Method       | Increasing / decreasing stitch length & Increasing /     |
|     |                              | decreasing stitch number                                 |
| 15  | Sewing Speed Limitation      | $200 \sim 2500$ rpm (100rpm per step)                    |
| 16  | Pattern Selection Function   | Pattern No. selection method                             |

| 17 | Up counter               | No Count/Count of Pattern /Count of Cycle ( $0 \sim 99999$ ) |
|----|--------------------------|--------------------------------------------------------------|
| 18 | Down Counter             | No Count/Count of Pattern /Count of Cycle ( $0 \sim$ 99999)  |
| 19 | Sewing Machine Motor     | Servo Motor                                                  |
| 20 | Stop Needle at Highest   | After the completion of sewing, the needle can return to     |
|    | <b>Position Function</b> | its highest position.                                        |
| 21 | Rated Power              | 600W                                                         |
| 22 | Operation Temperature    | 0°C~45°C                                                     |
|    | Range                    |                                                              |
| 23 | Operation Humidity Range | 35%~85% (No Dew Condensation)                                |
| 24 | Line Voltage             | AC 220V $\pm$ 10%; 50/60Hz                                   |

\* Effective standard for product: QCYXDK0004—2022 "Computerized Control System for Industrial Sewing Machine".

#### 1.3 Matters for Safe Using

- Installation
  - Control Box
    - Please install the control box according to the instructions
  - Attachments
    - ♦ If other attachments are needed, please turn off the power and pull out the power plug.
  - Power Cable
    - Do not press power cables forcefully or twist power cable excessively.
    - The power cables shall be fixed at least 25mm away from the rotating component.
    - Before powering the control box, user shall carefully check the voltage of power supply and the position of power input on the control box. If the power transformer is used, user should also check it before powering the machine. The power switch of the sewing machine must be set as "Off".
  - Grounding
    - In order to avoid the noise disturbance and electric shock caused by electric leakage, user should ground the grounding cable.
  - Attachments
    - If any electric attachments are needed, please connect them to proper positions.
  - Disassemble
    - When removing the control box, user must turn off the power and pull out the power plug.
    - When pulling out the power plug, user should hold the plug and remove it, instead of pulling the power cable only.
    - The control box contains the dangerous high voltage power. For opening the control box, please turn off the power and pull out the plug from socket first, and then wait for at least 5 minutes before opening the control box.

#### • Maintenance, Inspection and Repair

- Only trained technicians can perform the repair and maintenance of this machine.
- When replacing the needles and shuttles, user should turn off the power.
- Please use the spare parts from the authorized manufacturers.

## • Others

- Do not touch the rotating or moving parts of the machine, especially the needle and belt, when the machine is working. User should also keep his/her hair away from those moving parts, so as to avoid the danger.
- Do not drop the control device on the floor, nor insert any stuff into the slots on the control box.
- Do not run the machine without the cover shells.
- If this control device is damaged or unable to work normally, please ask the technicians to adjust or repair it. Do not run the machine when the problem is not solved.
- Please do not change or modify this control device without authorization.

#### • Abandonment

■ Dispose it as common industrial trash.

#### • Warning and Danger

The mistake operation may cause danger. For the serious level, please refer to the figure below:

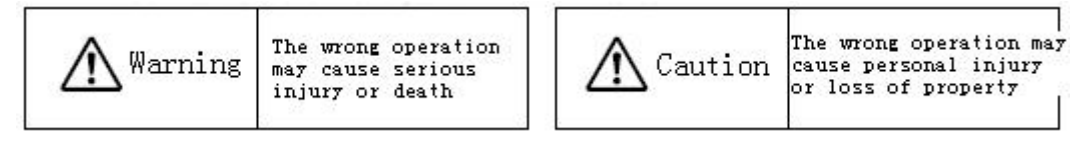

#### ■ The meanings of the marks are shown below:

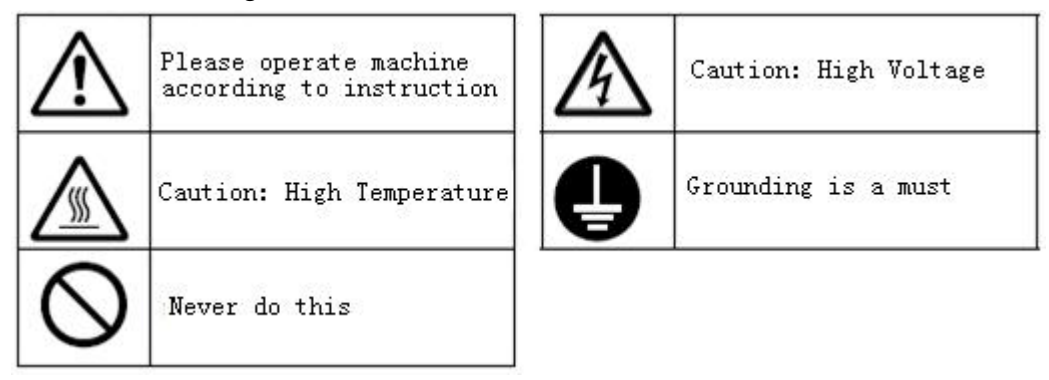

#### 1.4 The Preventive Measures in Use

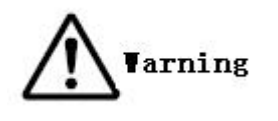

| 1. | When you press the switch [ON], please | 2. When you leave the machine, please turn it |
|----|----------------------------------------|-----------------------------------------------|
|    | do not step the pedal.                 | off.                                          |

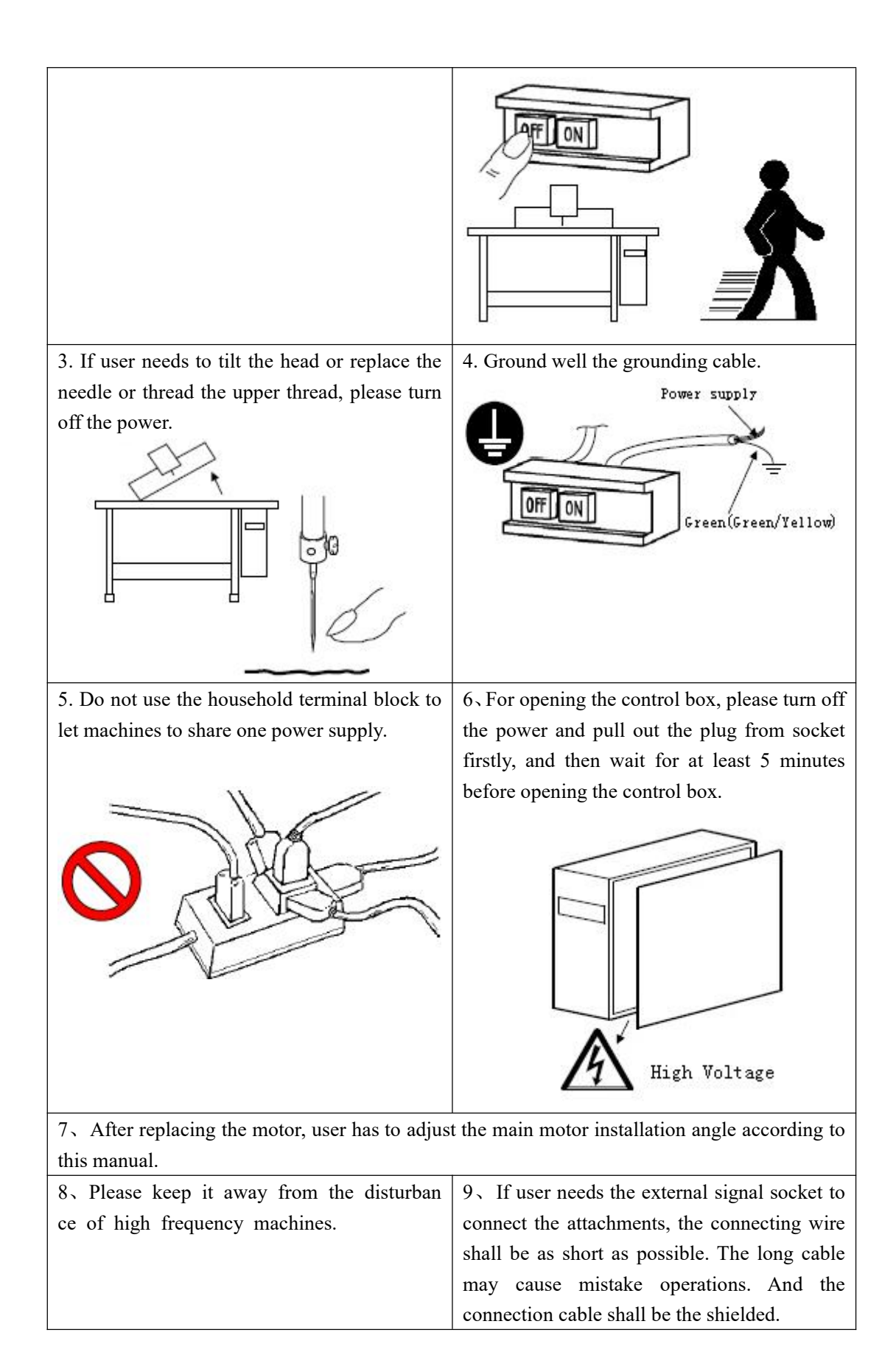

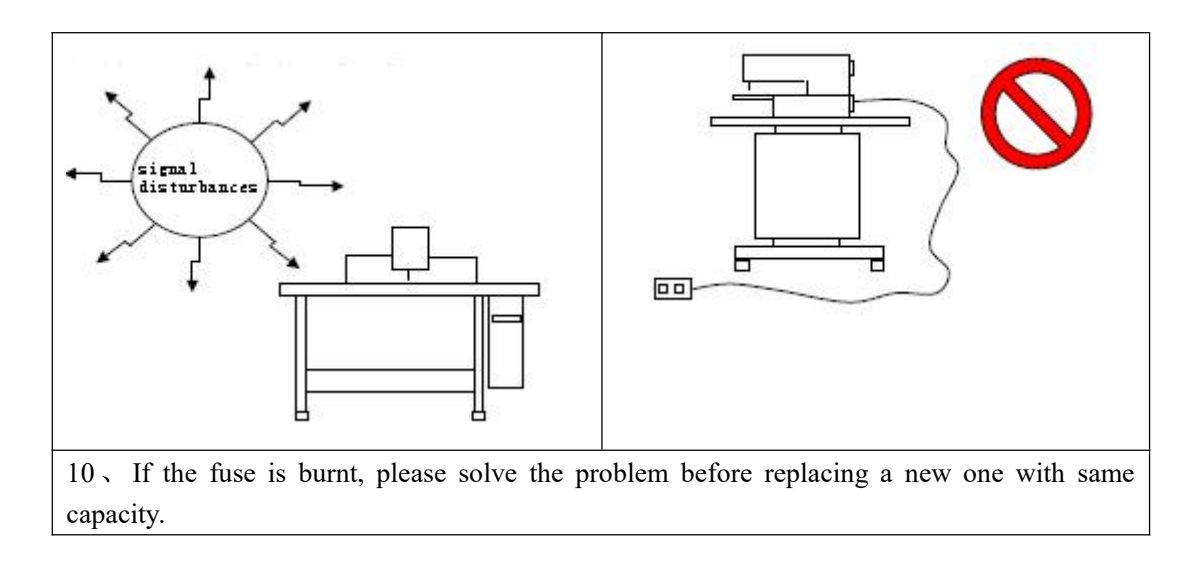

#### **1.5 Standardization**

The function keys use figures commonly recognized within the industry. Figures, as international language, are recognizable to users in every country.

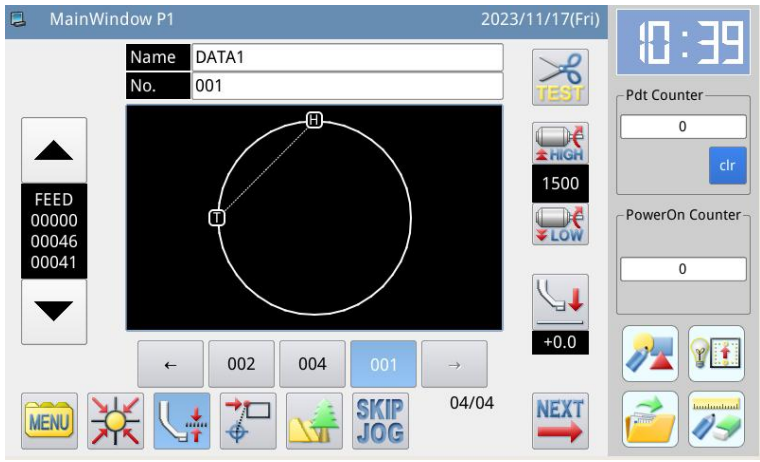

#### **1.6 Operation Method**

The Mitsubishi type touching panel adopts the advanced touching operation technology, whose user-friendly interface and easy control bring the revolutionary changes to the daily usage of the users. For performing relevant operations, user can use his fingers or other objects to touch the screen.

Don't use sharp objects to touch the screen so as to avoid causing permanent damage to the touch panel.

# **2** Operation Instructions

#### 2.1 Basic Operation

#### 1. Turn on Power Switch

After user turns on the power, the main interface P1 will be displayed.

[Note]: If the memory of system contains no pattern when user turns on the power, the system will display "Cannot Find Pattern in Memory". At this moment, user needs to press

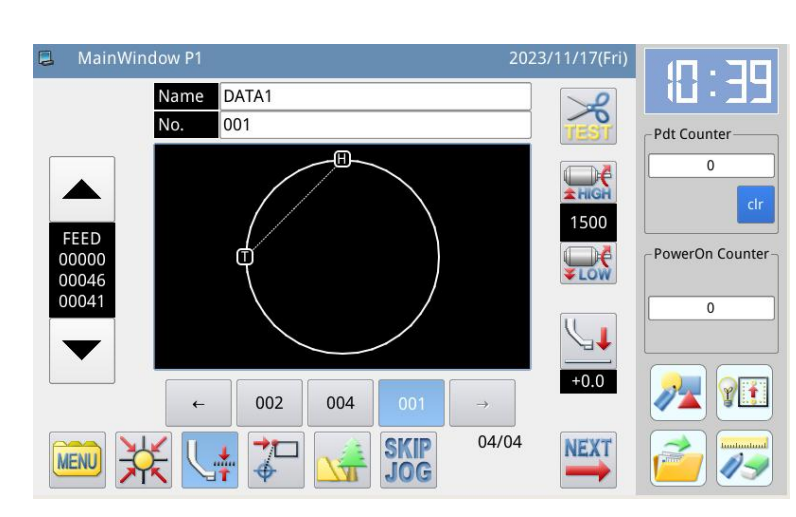

📕 to close the message and shift to the main interface.

#### 2. Pattern for Sewing

Display the selected pattern in the current interface. If user wants to change the pattern, he should refer to section [2.5 Load Pattern].

#### 3、Start Sewing

(1) Before the actual sewing, user need confirm the settings of the sewing conditions again, especially the setting of the speed (Range:  $0 \sim 9$ ).

② The speed of sewing machine is determined by the speed value and stitch interval. The speed value will determine the max speed of sewing machine, while the stitch interval will limit the speed of sewing machine.

# [Note]: Do not change the speed value during the sewing, except the condition of pause, otherwise it may cause influence on the thread-withdrawing condition.

③ Put the sewing material to the appointed position, step the frame switch (black one) to lower the frame and step the running switch (grey one) to start the actual sewing. Once the sewing starts, user will not need to continue stepping on the running switch. When the sewing machine finishes the work, the frame will go up automatically.

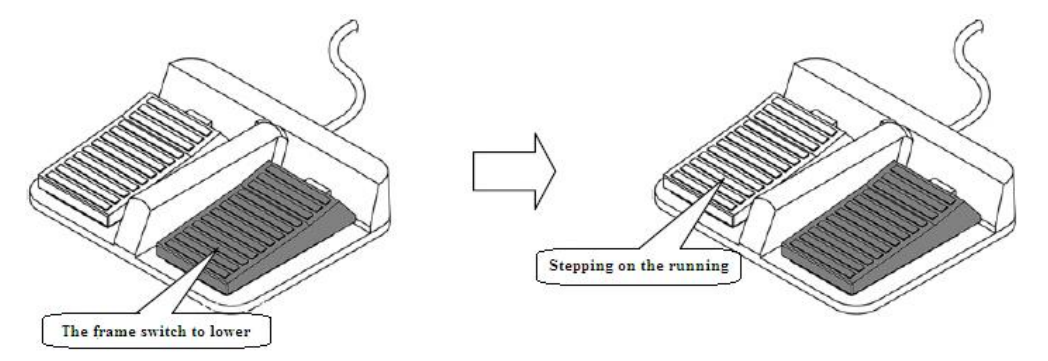

#### 4, Pause

If user wants to stop the machine during the sewing, please press the emergency stop button on the head (Please refer to the following figure for details). After user presses that key, the sewing machine will stop at the upper position (default setting) and enter the pause status. For releasing the pause status, please press that emergency stop button again. Then user can continue to perform the following operation:

- ① Step on the running switch to continue the sewing;
- 2 Press Forward Moving/ Backward Moving to change the sewing start position;
- ③ Step on the frame switch to lift frame;
- (4) Change the speed value of sewing machine; and/or
- (5) Move the intermediate presser.

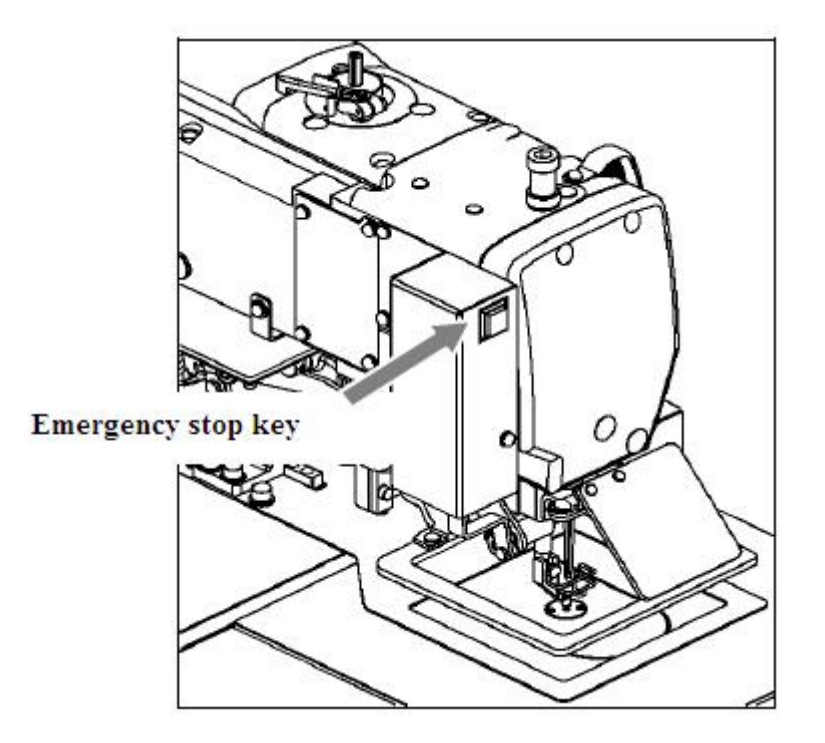

5. Method for Mending the Sewing

User can use the pause function to perform the mending sewing. If user presses emergency stop key in case of thread-breakage, the needle will stop at the upper position. Press backward moving key to move the frame to the position that is two or three stitches before the thread-breakage point, finish threading and step the running switch to continue the sewing.

Caution When wearing a needle and theread ,absoulutely not trample operation switch with therir feet,That can make the machine running,it is dangerous.

#### 2.2 Instructions on Interface Display Status

can use

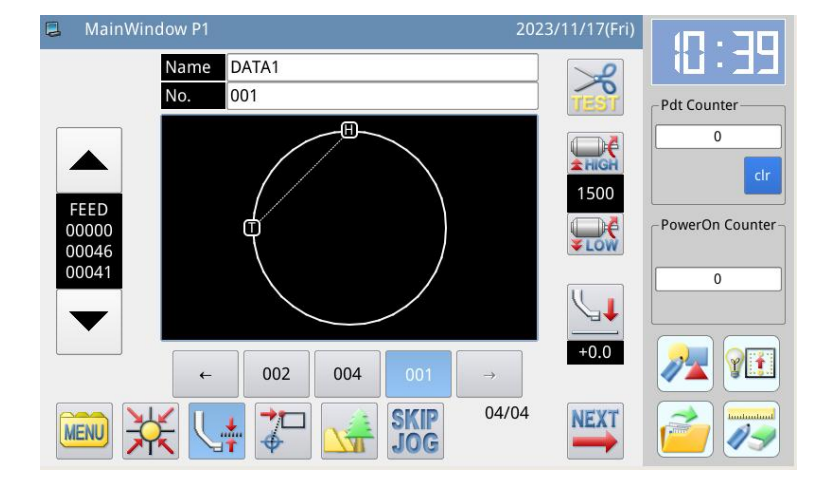

#### 2.2.1 Interface 1 (Main Interface P1: Standard Display Status)

[Note] The comparison among Product Counter, Power-on Counter and Accumulation Counter:

Product Counter is to record the accumulated sewing number. But user

to clear the value and restart counting;

- Power-on Counter is to count number from 0 after the machine is turned on;
- Accumulation Counter is to record the accumulated sewing number, which can't be cleared in the current interface.

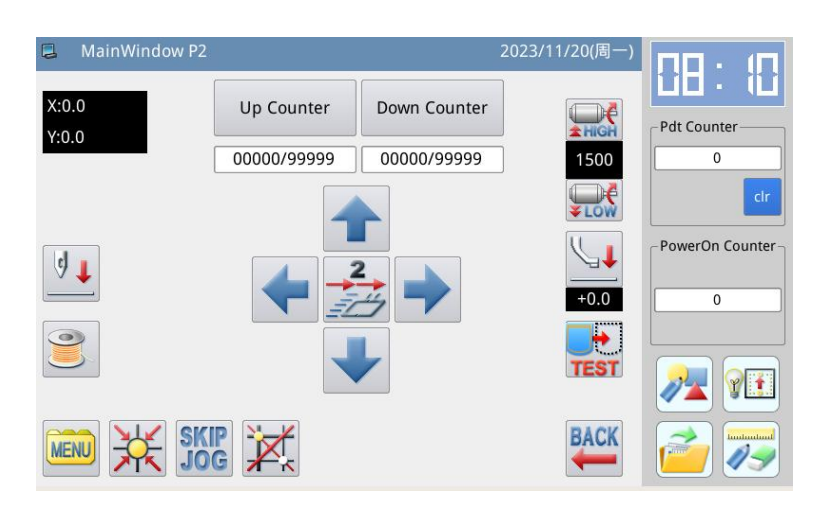

# 2.2.2 Interface 2 (Display Status after Users Press NEXT in Main Interface P1)

#### 2.2.3 Interface 3 (Catalogue Mode in Main Interface P1)

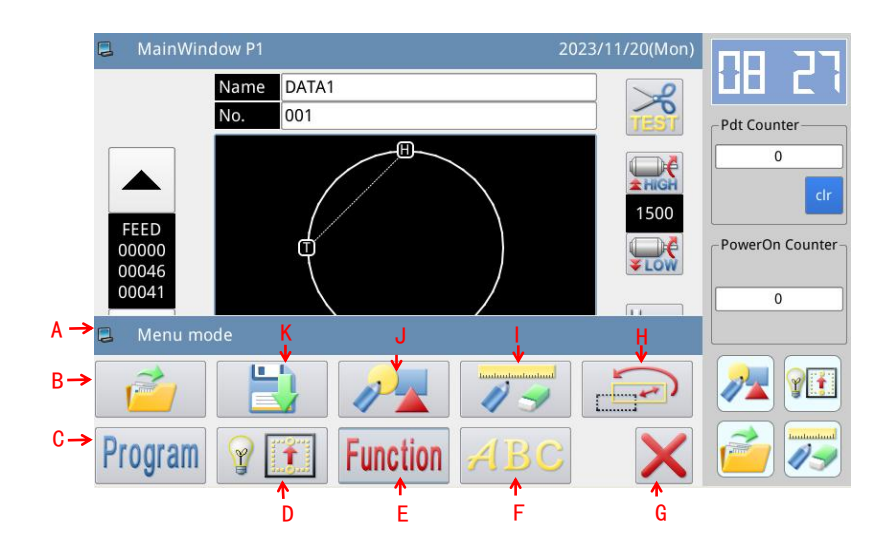

| No. | Function                         | Content                                             |
|-----|----------------------------------|-----------------------------------------------------|
| А   | MENU Function Interface Title    | The displayed content is the interface title of the |
|     |                                  | MENU.                                               |
|     |                                  | When user press the button, the displayed content   |
|     |                                  | in the title bar will become the functional         |
|     |                                  | description of the corresponding key.               |
| В   | Load Pattern (Load Pattern Data) | Load a pattern from memory or U disk for sewing.    |
| С   | Operation Setting                | Set the operation parameters                        |
| D   | Test Mode                        | Test the external devices, LCD screen and so on.    |
| Е   | Function Setting                 | Perform the function operations                     |
|     | Letter Sewing Edition            | Perform letter sewing edition.                      |
| F   |                                  | [Note]: User can close letter sewing edition        |
|     |                                  | function via Parameter "Special" -> "Enable         |

|   |                                  | Letter Sewing". The figure will disappear when      |
|---|----------------------------------|-----------------------------------------------------|
|   |                                  | it is deactivated.                                  |
| G | Owit                             | Quit the current interface, and return to the upper |
|   | Quit                             | interface.                                          |
| Н | Data Transformation (File        | Transform the data                                  |
|   | Transformation Mode)             | Transform the data                                  |
| т | Modify Pattern (Modification     | Modify the pattern                                  |
| 1 | Mode)                            |                                                     |
| G | Edit Pattern (Pattern Design     | Edit the pottorn                                    |
|   | Mode)                            | Eur me pattern                                      |
| K | Save Pattern (Save Pattern Data) | Save the pattern to memory or U disk                |

# 2.3 Instructions on Main Interface P1

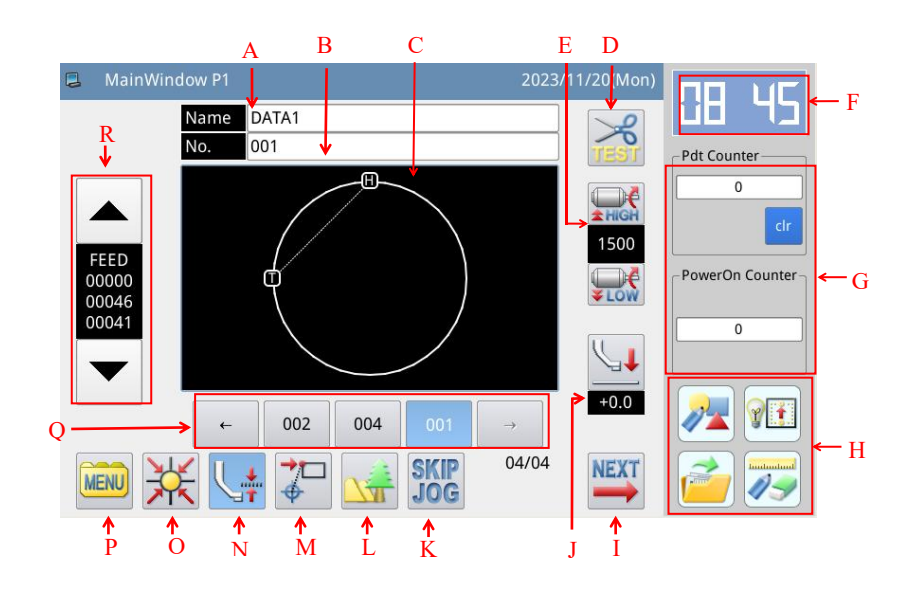

| No. | Functions           | Content                                                       |  |
|-----|---------------------|---------------------------------------------------------------|--|
| А   | Pattern Name        | Display the name of current pattern                           |  |
| В   | Pattern Number      | Display the number of the current pattern                     |  |
| С   | Dattarn Shana       | Display the shape of the current pattern                      |  |
|     | Pattern Snape       | [Note]: 🔳 is the position of origin.                          |  |
| D   | Test wire cutting   | Test wire cutting ability                                     |  |
|     | ability             |                                                               |  |
| F   | Speed adjustment    | A divise and display the aureant pattern solving speed        |  |
| E   | display area        | Aujust and display the current pattern sewing speed           |  |
| F   | clock               | Display time                                                  |  |
| G   | Product Counter and | Product Counter: to record the accumulated sewing number, but |  |
|     | Robin Thread        |                                                               |  |

|     | Counter                       | cir                                                               |  |
|-----|-------------------------------|-------------------------------------------------------------------|--|
|     |                               | user can use to clear the value and restart counting;             |  |
|     |                               | Robbin Thread Counter:                                            |  |
| H   | Shortcut key Settings         | Users can set 4 commonly used function keys by themselves         |  |
| T   | The main screen P2            | After pressing the button, the screen displays the main interface |  |
|     | is displayed                  | P2                                                                |  |
| T   | Medium pressure               | Adjust the position of the press foot                             |  |
|     | foot setting                  |                                                                   |  |
| ĸ   | Move the Settings             | Press this key to enter the fast-moving Settings screen           |  |
|     | key quickly                   | Tress tins key to enter the fast-moving Settings screen.          |  |
| T   | Figure display key            | Show current selection                                            |  |
| L   | rigure display key            | The shape and details of the pattern.                             |  |
| м   | Return to the starting        | Back seam point setting                                           |  |
| IVI | point key                     | Back seam point seamg                                             |  |
| N   | Sewing material               | A diust material thickness                                        |  |
| 1   | thickness                     | Aujust material unexitess                                         |  |
| 0   | Back to origin                | Back to mechanical origin                                         |  |
|     |                               | After the MENU key is opened, multiple categories of              |  |
| Р   | MENU key                      | directories are displayed (refer to section [2.2.2 Example        |  |
|     |                               | Screen 2]).                                                       |  |
|     |                               | Displays the most recently used pattern numbers. A maximum        |  |
|     | Figure number<br>shortcut key | of 40 can be stored.                                              |  |
|     |                               | Select a pattern number key and press it to change the current    |  |
| Q   |                               | sewing data.                                                      |  |
|     |                               | [Note] In the state of combination stitch pattern, the display    |  |
|     |                               | content is the serial number of combination stitch pattern/the    |  |
|     |                               | number of combination stitch pattern                              |  |
|     | Figure stitch count           |                                                                   |  |
| R   | display and advance           | Sewing data needle number information display and test stitch     |  |
|     | / Move back key               | operation.                                                        |  |

# 2.3.1 Pattern Stitch Number Display & Forward/ Backward Moving

|                                              | No. | Descriptions                                                                                                    |
|----------------------------------------------|-----|----------------------------------------------------------------------------------------------------|
| FEED A<br>00000 B<br>00046 C<br>00041 D<br>E | А   | Display the current frame position and sewing data type.<br>(Sewing "SEW", Feed "FEED", Sub-origin "2HP", Upper<br>Stop "USTP", Down Stop "DSTP", Thread-trimming<br>"TRIM", Feed Speed "FEDS", Restart "ASRT", Board<br>Heavy "HEVI", Fabric Thick "ATUM", Jump Sewing<br>"BAT", Function 1 "FUN1"~Function 7 "FUN7", Reverse<br>Presser Feet "REPF", End "END")                                                  |
|                                              | В   | Display the stitch number at current position                                                                                                    |
|                                              | С   | Display the total stitch number of the current patterr<br>(Including Feed, Thread-trimming, End, Code, etc.)                                                                                                    |
|                                              | D   | Display the total sewing stitch number of current patterr<br>(Excluding Feed, Thread-trimming, End, Code, etc.)                                                                                                    |
|                                              | Е   | <ul> <li>Test Pattern (Forward / Backward).:</li> <li>1. After it returns to origin, X-Y (frame) will move forward on the pattern when users press the "Upper". Release the key to stop moving. Holding the "Down", the X-Y (frame) will move backward. Release the key to stop moving.</li> <li>2. If the frame is at down position and the pattern is right, user can step the pedal to start sewing.</li> </ul> |

# **Functions:**

# 2.3.2 Speed Adjustment

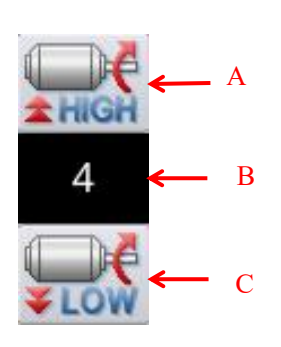

| No. | Description                |
|-----|----------------------------|
| А   | Increase the speed         |
| В   | Current sewing speed (0~9) |
| С   | Reduce the speed           |

#### 2.3.3 Operation of Pattern Number Hotkey

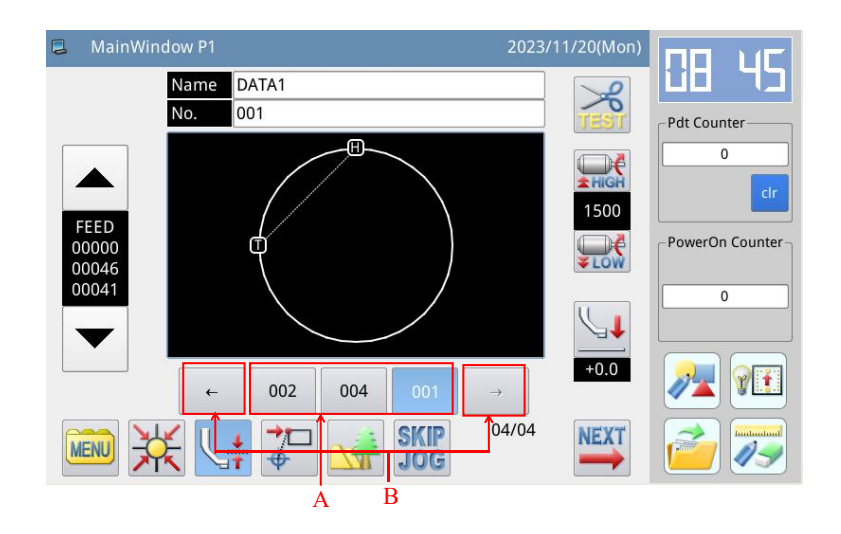

#### Functions:

| No. | Description                                                              |  |  |  |  |
|-----|--------------------------------------------------------------------------|--|--|--|--|
| А   | Patten number hotkey (Current pattern: Displayed in white figure on blue |  |  |  |  |
|     | background), select other number to shift the pattern.                   |  |  |  |  |
| В   | Pattern number display and inquiry key                                   |  |  |  |  |

Example:

As shown above, the shortcut key list in this example contains 3 pattern numbers, the current sewing pattern number is 023, if you select pattern 01, the current sewing pattern will be switched to pattern 01, as shown below:

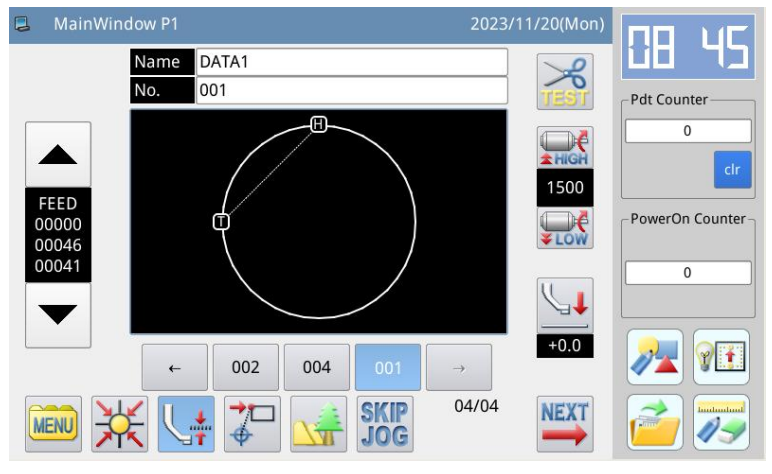

#### 2.3.4 Pattern Display

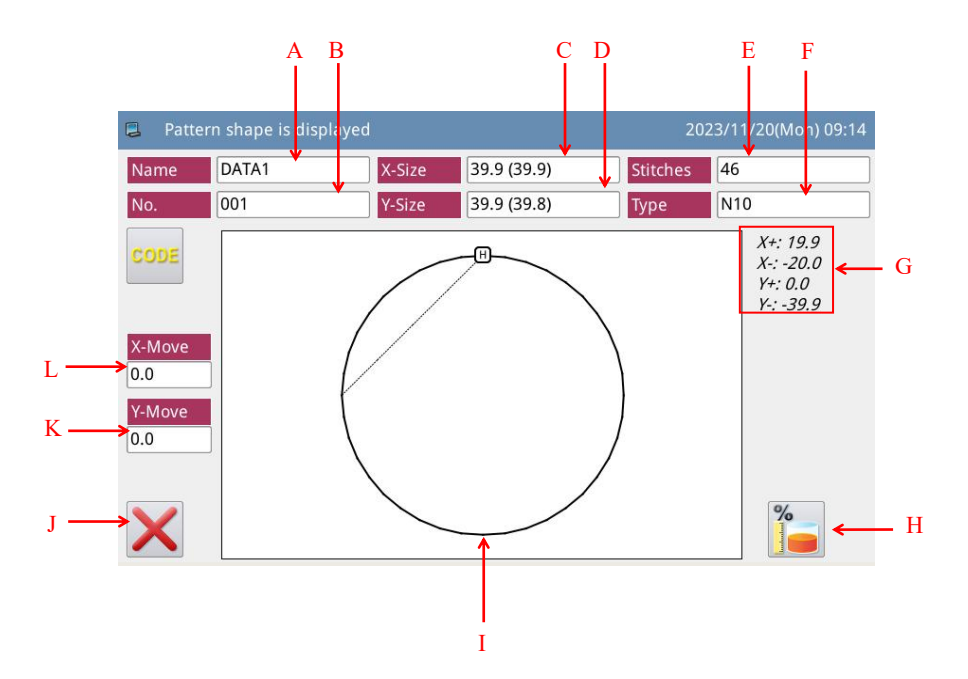

#### Functions:

| No. | Description                                                       |  |
|-----|-------------------------------------------------------------------|--|
| А   | Pattern Name                                                      |  |
| В   | Pattern Number                                                    |  |
| C   | Size of Pattern in X Direction                                    |  |
| D   | Size of Pattern in Y Direction                                    |  |
| Б   | Display Total Stitch Number of Pattern (Including Feed, Trimming, |  |
| E   | End, Code and so on).                                             |  |
| F   | Origin Correction in X Direction                                  |  |
| G   | Origin Correction in Y Direction                                  |  |
| Н   | Quit current interface and return to the previous interface.      |  |
| I   | Pattern Display.                                                  |  |

#### 2.3.5Sewing Fabric Thickness Setting

The lowest position of the intermediate presser is changeable. If the lowest position of intermediate presser in the default setting is lower than the thickness of the used fabric, user can use this function to change it.

[Note]: If users enter this interface when the intermediate presser is at down position, the system will hint "Lift Intermediate Presser".

[Note]: After entering the interface for setting the fabric thickness: only when the intermediate presser goes down, can user set this parameter.

[Note]: The range of this parameter is 0.0~8.0mm.

[Note]: SC442 medium pressure foot is generally pneumatic control, not motor control, can not adjust the height, set seam material thickness

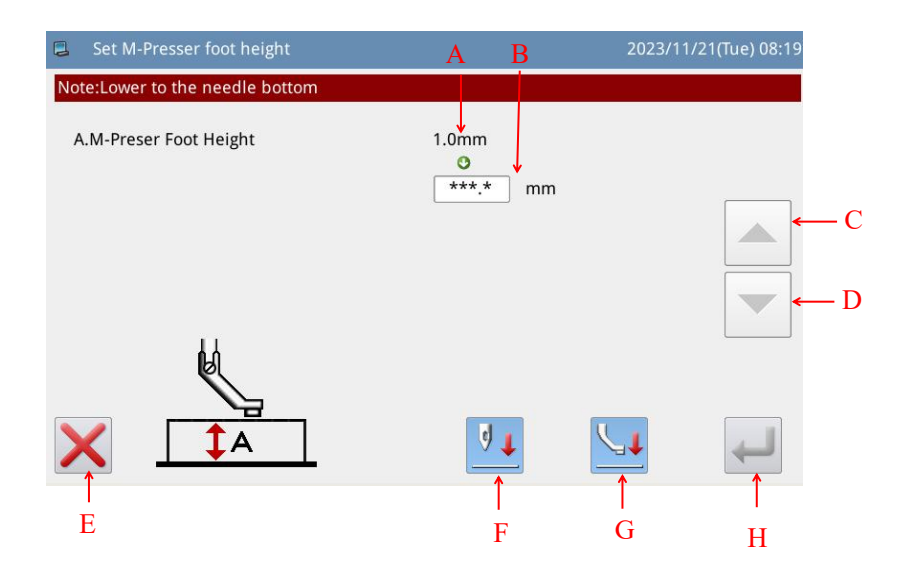

| No. Description |                                                                  |  |  |
|-----------------|------------------------------------------------------------------|--|--|
| Α               | Current Height of Intermediate Presser                           |  |  |
| В               | Target Height of Intermediate Presser                            |  |  |
| C               | Increase Height                                                  |  |  |
| C               | The intermediate presser goes up by 0.2mm at each pressing       |  |  |
| D               | Decrease Height                                                  |  |  |
|                 | The intermediate presser goes down by 0.2mm at each pressing     |  |  |
| Е               | Quit the current interface and return to the previous interface. |  |  |
|                 | Move needle vertically.                                          |  |  |
| F               | . Needle down                                                    |  |  |
|                 | . Needle up                                                      |  |  |
|                 | Press it to move the intermediate presser in the arrow direction |  |  |
| G               | Li. Intermediate presser up                                      |  |  |
|                 | Let Intermediate presser down                                    |  |  |
| Н               | Save and Quit                                                    |  |  |

# 2.4 Main Interface P2

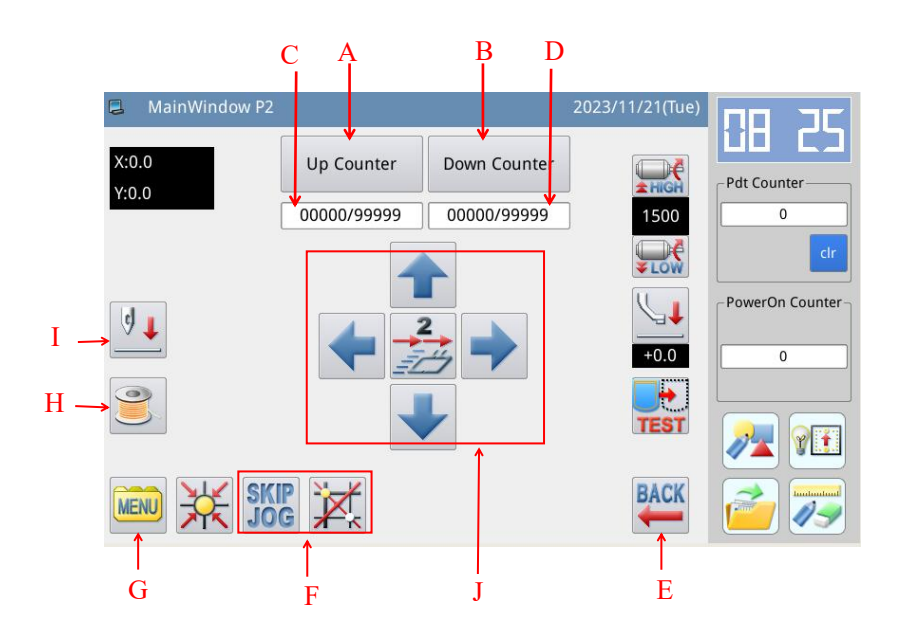

| No. | Functions                                      | Content                                                                                                    |
|-----|------------------------------------------------|----------------------------------------------------------------------------------------------------|
| А   | Up Counter                                     | Enter interface for setting up counter                                                                                                    |
| В   | Down Counter                                   | Enter interface for setting down counter                                                                                                    |
| С   | Up Counter Value                               | Display the current value/ set value of up counter                                                                                                    |
| D   | Down Counter Value                             | Display the current value/ set value of down counter                                                                                                    |
| E   | Return                                         | Press it to return to Main Interface P1                                                                                                    |
| F   | Origin Correction and Jump Stitches<br>Setting | <ul> <li>: valid setting of origin</li> <li>: invalid setting of origin</li> <li>: set the number of jump stitches</li> </ul>                                                                                                    |
| G   | MENU Open the catalogue menu                   |                                                                                                    |
| Н   | Winding                                        | Check the winding speed and time                                                                                                    |
| I   | Needle Lift                                    | Move needle vertically.<br>Use the second second seco |
| J   | Needle move, adjust the frame speed setting    | The direction of needle movement and the speed of frame movement can be set                                                                                                    |

#### 2.4.1 Winding Mode

For winding, user has to activate this interface (Press in main interface P2 and the intermediate presser will go down). Step the frame switch to lower the frame and then step the running switch to run the sewing machine at the set speed. But the X & Y axis will not move. When user releases the running switch, the sewing machine will stop at the upper stop position. [Note]: The winding action is determined by the parameter "Winding" set in the Operation Setting Mode. (Please refer to [2.7.6 Parameter List])

| 3 | Wind Mode  |                                                    |                            | 2023/11/21(Tue) 09:40 |
|---|------------|----------------------------------------------------|----------------------------|-----------------------|
|   | А —<br>В — | └Wind Speed W<br>→ Set-Speed 1300<br>→ Cur-Speed 0 | RPM<br>RPM                 |                       |
|   | С ——       | → Stop winding when s                              | tepping on pedal again(RTS | 5)                    |
|   | D<br>E     | Wind Time WT<br>→ Set-Time 30<br>→ Remain-Time 0   | S<br>S                     |                       |
| > | <          |                                                    |                            |                       |

Functions:

| No. | Description                                                                       |  |
|-----|-----------------------------------------------------------------------------------|--|
| А   | Set Speed of Winding                                                              |  |
|     | [Note]: Determined by Parameter "Winding" -> "Winding Speed Setting"              |  |
| В   | Actual Speed of Winding                                                           |  |
| C   | Winding Operation Method                                                          |  |
| C   | [Note]: Determined by Parameter "Winding" -> "Winding Stop Method".               |  |
| D   | Set Time of Timing Winding                                                        |  |
| D   | [Note]: Determined by Parameter "Winding" -> "Timing Stop of Winding"             |  |
| E   | If the operation method of winding is the timing winding, this place will display |  |
|     | the time leftover.                                                                |  |

#### 2.4.2 Up Counter

In main interface P2, press

Up Counter

to Enter the interface for setting the up counter.

[Note]: The counting method of the up/down counter is determined by the parameter "Counter" set in Operation Setting Mode (Please refer to [2.7.6 Parameter List]).

| 📮 Up Counter set                                                                                                    | 2023/11/                                                                                                    | 21(Tue) 09:44 |
|----------------------------------------------------------------------------------------------------|----------------------------------------------------------------------------------------------------|---------------|
| A → SET 999999                                                                                                    | 1     2     3       4     5     6       7     8     9                                                                                           |               |
| $\begin{array}{c} C \\ \downarrow \\ B \\ \hline \end{array} \begin{array}{c} \bullet \\ B \\ D \\ E \end{array} \begin{array}{c} \bullet \\ B \\ B \\ D \\ E \end{array}$ | $ \begin{array}{c c}         0 & \uparrow & \downarrow \\         \hline         Ctr & \uparrow \\         \hline         F & G   \end{array} $ | ⊢<br>↓        |

#### Functions:

| No. | Content                                                                    |  |
|-----|----------------------------------------------------------------------------|--|
| ٨   | Shift the input between the set value and the current value (The button in |  |
| A   | shadow is the selected one).                                               |  |
| р   | Up Counter Switch (This button will be effective when it is in blue        |  |
| В   | background).                                                               |  |
| С   | Quit counter setting mode and return to previous interface.                |  |
| D   | Clear current value.                                                       |  |
| Б   | Display the set value and current value (User can input the value in the   |  |
| E   | dotted frame)                                                              |  |
| F   | Clear the value inputted currently                                         |  |
| G   | Number keyboard, used to input set value and current value                 |  |
| Н   | Confirm the setting                                                        |  |

 H
 Confirm the setting

 [Note]: The setting of the down counter is the same as that of the up counter, and the only

difference is the icon indicating the effective status of the down counter ( $\checkmark$ ).

#### 2.5 Load Pattern

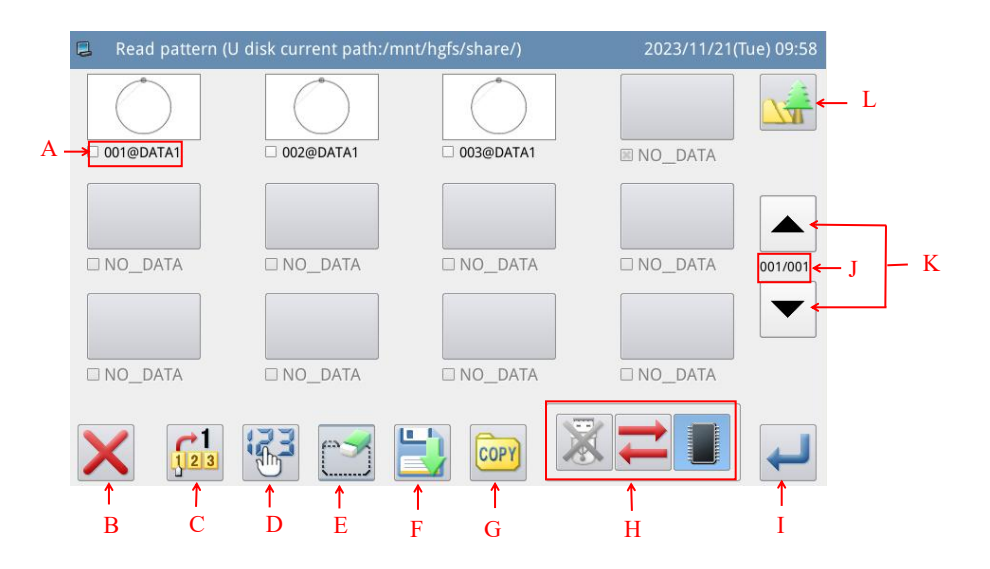

| No. | Functions                                                           | Content                                                |
|-----|---------------------------------------------------------------------|--------------------------------------------------------|
|     |                                                                     | Display the list of the saved pattern (Both number and |
|     |                                                                     | name will be displayed).                               |
|     |                                                                     | [Note 1]: If user selects pattern in VDT format,       |
| А   | Pattern List                                                        | system will ask user to transform the pattern format.  |
|     |                                                                     | [Note 2]: If the stitch number of the selected pattern |
|     |                                                                     | is over range or the data is damaged, the system will  |
|     |                                                                     | hint that the pattern is unable to be selected.        |
| B   | Fyit/return                                                         | Exit the current screen and return to the previous     |
| D   |                                                                     | screen.                                                |
| C   | Read Keys Directly Specify pattern number to enter direct read mode |                                                        |
| П   | Sort Key                                                            | Redisplay the list of patterns sorted by modification  |
|     |                                                                     | time or number size                                    |
| F   | Delete Key                                                          | Removes the specified pattern                          |
|     | Delete Key                                                          | [Note]: The current stitch pattern cannot be deleted.  |
| F   | Save patterns (write graphic data)                                  | Save the current pattern to memory or USB flash drive. |
| G   | Duplication                                                         |                                                        |
|     |                                                                     | Load pattern from memory or U disk                     |
|     |                                                                     | . Activate the Memory Load Mode: At this               |
| Н   | Select Memory/USB Key                                               | moment, user cannot load pattern from U disk.          |
|     |                                                                     | E Deactivate the Memory Load Mode: At this             |
|     |                                                                     | moment, user can load pattern from U disk.             |

|   |                     | Retivate the U Disk Load Mode: At this moment,               |
|---|---------------------|--------------------------------------------------------------|
|   |                     | user can not load pattern from memory.                       |
|   |                     | 💥 : Deactivate the U Disk Load Mode: At this                 |
|   |                     | moment, user can load pattern from memory.                   |
|   |                     | ➡: Shift between U Disk and Memory                           |
| Ι | Enter Key           | Determine the action.                                        |
| J | Page Number Display | Display content is the current page number/total page number |
| K | Page Turn Button    | Support front and back page search interface                 |
| L | Pattern Display Key | Press the function key with the main interface P1            |

#### **Operation Instructions:**

1、 Open the Interface to Load Pattern

In main interface P1 (or P2), press

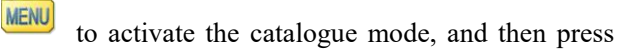

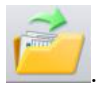

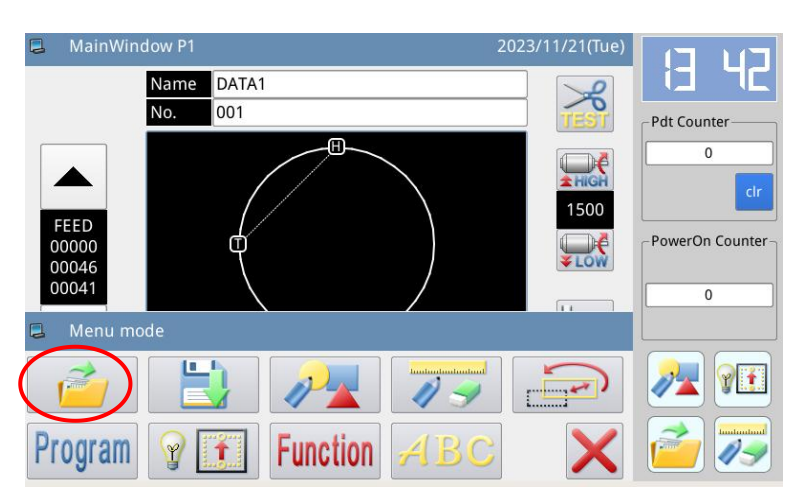

[Note]: If the moving frame is not at the origin, the system will be unable to load pattern. Therefore, please perform the operation for returning to origin first.

2、 Select the Object for Loading (Memory/ U Disk)

| 📮 Read patter | rn (U disk current path:/m | nt/hgfs/share/) | 2023/11/21( | lue) 13:44 |
|---------------|----------------------------|-----------------|-------------|------------|
|               |                            |                 |             |            |
|               |                            |                 |             |            |
|               |                            |                 |             | 001/001    |
|               |                            |                 |             |            |
| □ NO_DATA     | □ NO_DATA                  | D NO_DATA       | □ NO_DATA   |            |
|               | 3                          |                 |             | ł          |
|               |                            |                 |             |            |

upper left of the screen). You can press to shift to U Disk Load Mode, which is shown at below:

| Read pattern (U disk current path:/m | nt/hgfs/share/) 2023/11/21(Tue) 13:45 |
|--------------------------------------|---------------------------------------|
| NO_DATA                              | NO_DATA                               |
| NO_DATA                              | NO_DATA                               |
| NO_DATA                              | NO_DATA 001/001                       |
| NO_DATA                              | NO_DATA                               |
| NO_DATA                              | NO_DATA                               |
| NO_DATA                              |                                       |
|                                      |                                       |

[Note]: If user performs the above operation without inserting the U disk, the system will display "U Disk Is Pulled Out".

[Note]: If user inserts the U disk in the current interface, the system will need 5 seconds to

identify the U disk. After the identification, user can press to enter the U Disk Load Mode. As long as the U disk is not pulled out, the system will not need to identify the U disk again when user enters the U Disk Load Mode again.

#### 3、Select and Confirm Pattern Number

Select the pattern number for sewing and then press  $\leftarrow$ . After the selection, the system will return to the main interface directly.

[Note]: If the pattern with the same number exists in the memory when user loads pattern from U disk, the system will display "Replace Pattern in Memory?". At this moment, user need follow the given instructions.

#### 4. Other Operations

If there are many patterns, user can use for page turning and press to view the pattern list more directly. If user knows the pattern number, he can use  $\begin{bmatrix} 1 \\ 2 \end{bmatrix}$  to load the pattern directly.

#### 2.5.1 Direct Load Mode

#### 1、 Select Direct Load Mode

Press in pattern loading interface to enter the Direct Load Mode.

[Note]: To load pattern by directly inputting the pattern number is limited to the memory load mode.

| 📮 🛛 Read pattern ( | U disk current path:/r | nnt/hgfs/share/) | 2023/11/21( | Tue) 13:44 |
|--------------------|------------------------|------------------|-------------|------------|
| ● 001@DATA1        | 002@DATA1              | 003@DATA1        | □ NO_DATA   |            |
| □ NO_DATA          | □ NO_DATA              | □ NO_DATA        | □ NO_DATA   | 001/001    |
| □ NO_DATA          | □ NO_DATA              | □ NO_DATA        | □ NO_DATA   |            |
|                    | F C                    | 🔡 🞯 🚺            |             | ł          |

#### 2. Input the First Number

(E.g. Load pattern No.012)

- ① Input "1".
- ② The patterns saved in the memory whose first number is 1 will be displayed on the bottom keyboard as below:

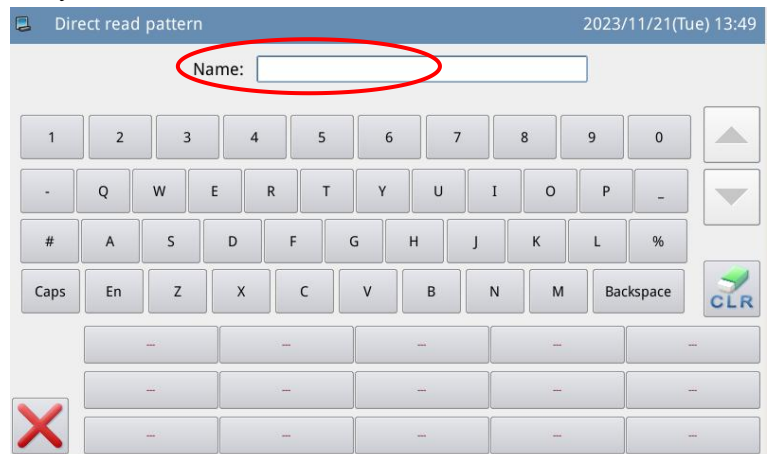

- 3、Input the Second Number
  - ① Then input "2".

<sup>(2)</sup> The patterns saved in the memory whose number begin with "12" will be displayed on the keyboard at the bottom of the interface.

③ Press circ to clear the inputted number and re-input them.

(4) At this moment, press to activate the pattern and then the system

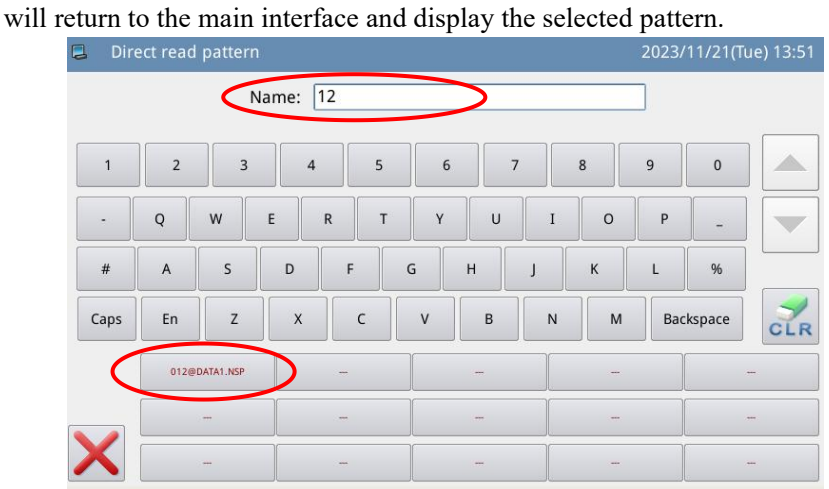

5 Shift to Chinese input method, and user can use Chinese to look up patterns.

| 📮 Dire | ect read | patterr |       |     |     | 202   | 3/11/21(Tue) 13:55 |
|--------|----------|---------|-------|-----|-----|-------|--------------------|
|        |          | 1       | lame: | 花样  |     |       |                    |
|        |          | <<      |       |     |     | >>>   | Clear              |
| -      | q        | w       | e     | r t | y u | i o p |                    |
| #      | а        | s       | d     | f   | g h | j k l | %                  |
| Caps   | CN       | z       | x     | c   | v b | n m E | Backspace          |
|        |          | -       |       |     |     |       | -                  |
|        |          |         |       | -   | -   | -     | -                  |
| X      |          |         | T     | -   | _   |       | -                  |

#### 2.5.2 Delete Pattern

User can press to delete a pattern. At this moment, the system will display "Delete Pattern from Memory?" (If the system is at U Disk Load Mode, the system will display "Delete the Selected File?".). User need follow the given instructions, but the pattern being sewn cannot be deleted.

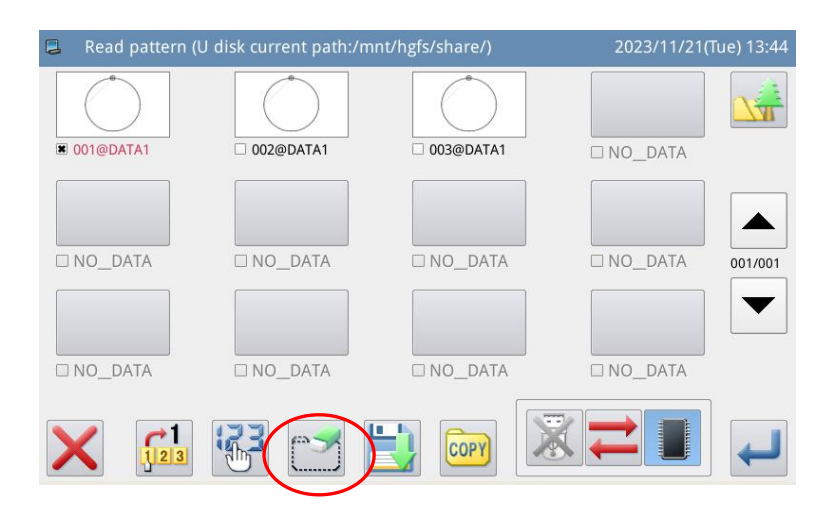

#### 2.5.3 Supported Data Format

At present, the supported formats by the system are: NSP format, B format, BA format, VDT format, EMB format, DST format, DSB format, DSZ format, PLT format and DXF format.

#### 2.6 Save Pattern

To save the data of a pattern, select the Save key executive command, You can enter the save mode.

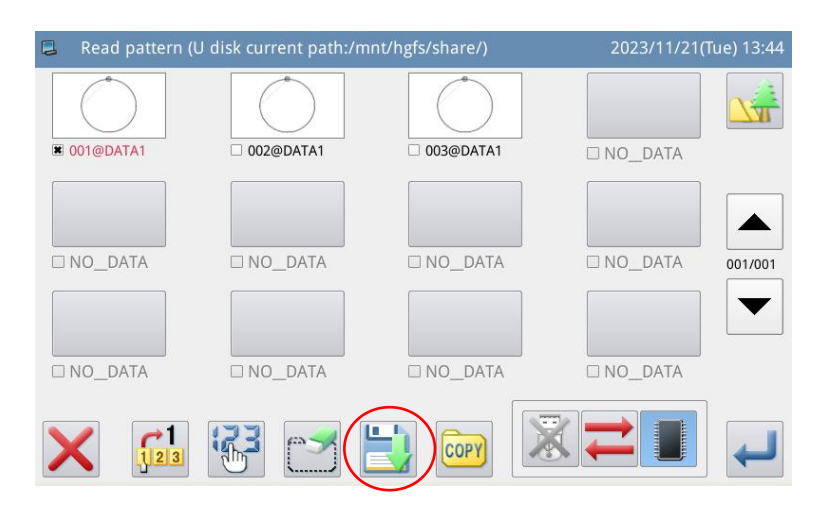

|     |              |                 |               | A       | В       |           |    |   |     |         | С           |
|-----|--------------|-----------------|---------------|---------|---------|-----------|----|---|-----|---------|-------------|
| 1   | Save as      | mode            |               |         |         |           |    |   | 202 | 3/11/21 | (Tue) 14:12 |
| D — | • <b>•</b> • | Name:<br>lumber | DATA1<br>:005 | •       |         |           |    |   |     |         | *<br>*      |
|     |              |                 |               |         |         |           |    |   |     | >>      | Clear       |
|     | 1            | 2               | 3             | 4       | 5       | 6         |    | 7 | 8   | 9       | 0           |
| F   | •            | Q               | w             | E R     | Т       | γ         | U  | I | 0   | Р       | ]           |
| L   | #            | Α               | S             | D       | F       | G         | н  | J | к   | L       | %           |
|     | Caps         | En              | Z             | x       | с       | V         | В  | N | M   | Backs   | pace        |
|     |              |                 | 🗆 keep        | the sam | ie numb | er patter | 'n | X | 1   |         | ł           |
|     | Î<br>F       | Ť<br>G          |               | <br>H   |         |           |    |   | Î   |         | Ĵ           |

Function:

| No.   | Functions                        | Content                                                                                                    |  |  |
|-------|----------------------------------|----------------------------------------------------------------------------------------------------|--|--|
| Α     | Input Pattern Name               | Display the pattern name                                                                                                    |  |  |
| В     | Input Pattern Number             | Display the pattern number                                                                                                    |  |  |
| C, D, | Same as Pattern Load             | Defense the descriptions in Dettern Load Interface                                                                                                    |  |  |
| F, I  | Interface                        | Refer to the descriptions in Pattern Load Interface                                                                                                    |  |  |
| Е     | Keyboard                         | Input name or number                                                                                                    |  |  |
| Н     | Keep Pattern with<br>Same Number | <ul> <li>keep the same number pattern : select to keep the pattern with the same number</li> <li>keep the same number pattern : not to keep the pattern with the same number</li> </ul> |  |  |
| G     | Clear All Characters             | Press it to clear all the inputted characters                                                                                                    |  |  |

**Operation Instructions:** 

#### 1. Enter Pattern Load Interface

In main interface P1 (or P2), press to activate the catalogue mode, and then

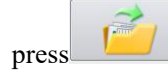

[Note]: If the moving frame is not at the origin, the system will be unable to save pattern. Therefore, please perform the operation for returning to origin first.

| Name DATA1   No. 001   FEED 0   000046 1500   00041 1500   0 1500   0 1500   0 1500   0 1500   0 1500   0 1500   0 1500   0 1500   0 1500   0 1500   0 1500   0 1500   0 1500   0 1500   0 1500   0 1500   0 1500   0 1500   0 1500   0 1500   0 1500   0 1500   0 1500   0 1500   0 1500   0 1500   0 1500   0 1500   0 1500   0 1500   0 1500   0 1500   0 1500   0 1500   0 1500   0 1500   0 1500   0 1500   0 1500   0 1500   0 1500   0 1500   0 1500   0 1500   0 1500   0 1500   0 1500   0 1500   0 1500   0 1500   0 1500   0 <th>MainWindow P1</th> <th>2023/11/21(Tue)</th> <th>17 42</th>                                                                                                    | MainWindow P1            | 2023/11/21(Tue)         | 17 42            |
|----------------------------------------------------------------------------------------------------|--------------------------|-------------------------|------------------|
| FEED   000046   000046   000046   00004   00004   00004   00004   00004   00004   00004   00004   00004   00004   00004   00004   00004   00004   00004   00004   00004   00004   00004   00004   00004   00004   00004   00004   00004   00004   00004   00004   00004   00004   00004   00004   00004   00004   00004   00004   00004   00004   00004   00004   00004   00004   00004   00004   00004   00004   00004   00004   00004   00004   00004   00004   00004   00004   00004   00004   00004   00004   00004   00004   00004   00004   00004   00004   00004   00004   00004   00004   00004   00004   00004   00004   00004   0004   0004 </td <td>No. 001</td> <td>TEST</td> <td>Pdt Counter</td>                                                                                                    | No. 001                  | TEST                    | Pdt Counter      |
| 00000<br>00046<br>00041       PowerOn Counter         Menu mode       0         Program       Image: Construction         Function       Image: Construction                                                                                                    | FEED                     | <b>■</b><br><b>1500</b> | 0<br>cir         |
| Image: Menu mode         Image: Menu mode         Image: Menu mode | 00000<br>00046<br>00041  |                         | PowerOn Counter- |
| Program 💡 🛐 Function 🗡 BC 🛛 🗙 🧀 🛹                                                                                                    | E Menu mode              |                         |                  |
|                                                                                                    | Program 😨 🚺 Function ABC |                         |                  |

**.** 

#### 2、Set Name and Number

| The default setting in this interface is the Memory Save Mode (you can see $\blacksquare$ | at the                |
|-------------------------------------------------------------------------------------------|-----------------------|
| upper left of the screen). You can press to shift to U Disk Save Mode.                    |                       |
| Press NEW or 603                                                                          | ] <sub>to</sub> input |
| the name or number.                                                                       |                       |

Pressing  $\overrightarrow{ABQ}$  is to delete the first character at the left of the cursor, while pressing  $\overrightarrow{CLR}$  is to clear all the characters.

If user need shift between capital and small letters, please press

[Note]: User can decide the number for a pattern before saving; the filename of a pattern consists of "Pattern Name" + "@Pattern Number" + "Format Type.nsp".

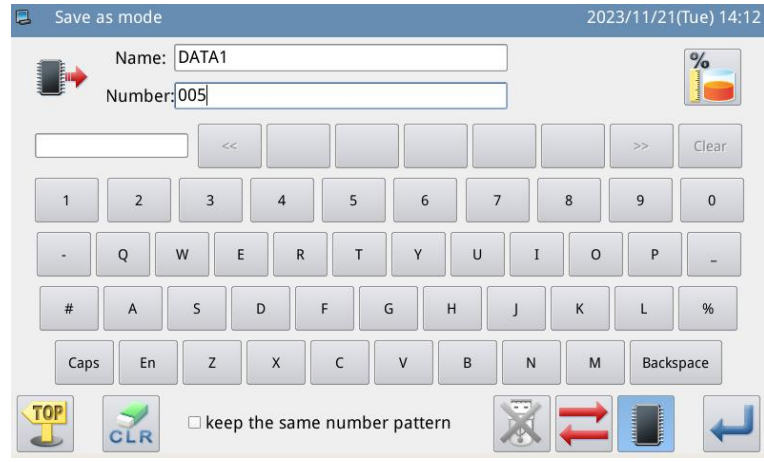

3、Save Pattern

After the input, press  $\checkmark$  to return to the main interface directly

[Note]: If the memory contains the pattern with the number same to that of the inputted one, the system will display "Replace Pattern in Memory?" Press X to cancel

# the replacement; press *d* to perform the replacement.

#### 2.7 Operation Setting

It is to set each parameter. For the description of each parameter, please refer to [2.7.6 Parameter List].

#### 2.7.1 Setting Method

#### **1. Enter Operation Setting:**

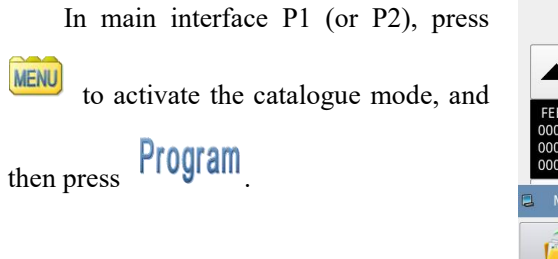

| MainWindow P1             |              |                  |
|---------------------------|--------------|------------------|
| Name DATA1                | 8            |                  |
| No. 001                   | TEST         | Pdt Counter      |
| FEED                      | 1500         | 0<br>Cir         |
| 00000 CD<br>00046 ( )     | <b>↓</b> LOW | PowerOn Counter- |
| A Menu mode               |              | 0                |
| 🚊 🗄 🏄 7                   |              |                  |
| Program & II Function ABC |              |                  |

#### 2. Interfaces at Setting Mode

After entering the operation setting interface, user can use to turn the pages for selecting parameters.

| Program mode <mode selection=""></mode> | 2023/11/21(Tue) 14:25  | 3 | Program mode <mode selection=""></mode> | 2023/11/21(Tue) 14:25 |
|-----------------------------------------|------------------------|---|-----------------------------------------|-----------------------|
|                                         | 01/03                  |   |                                         | 02/03                 |
| Wiper                                   | Area Limit             |   | Halt                                    | Bobbin Winding        |
| Slow Start                              | Thread Breaking Sensor |   | Counter                                 | Feed Method           |
| Clamp                                   | Home Position          |   | Middle Presser                          | Speed                 |
| Modified                                |                        |   | Modified                                |                       |

#### 3、Example :

#### **(1)** Mode Selection

Select the parameter for setting to activate the "Internal Parameter Setting Interface". Here, we press "Frame"

| Program mode <mode selection=""></mode> | 2023/11/21(Tue) 14:25  |  |  |  |  |
|-----------------------------------------|------------------------|--|--|--|--|
|                                         | 01/03                  |  |  |  |  |
| Wiper                                   | Area Limit             |  |  |  |  |
| Slow Start                              | Thread Breaking Sensor |  |  |  |  |
| Clamp                                   | Home Position          |  |  |  |  |
| Modified                                |                        |  |  |  |  |

#### ② Internal Parameter Setting Interface

Select the parameter for setting to activate the "interface for changing the set value". (We press "POP" here.)

| 📮 Proj | gram mode <set selection=""> 2023/11/.</set> | 21(Tue) 14:27 |  |  |  |  |  |  |
|--------|----------------------------------------------|---------------|--|--|--|--|--|--|
| Clamp  |                                              | 01/03         |  |  |  |  |  |  |
| SYN1   | Whether Sew when presser is up               |               |  |  |  |  |  |  |
| TFS    | Presser status at ending of sew              | SUP           |  |  |  |  |  |  |
| ATU    | Presser up after work automatic finish       | PUP           |  |  |  |  |  |  |
| РОР    | Pedal operation mode                         | BUD           |  |  |  |  |  |  |
| LRD    | Down action of left-right seperate clamp     |               |  |  |  |  |  |  |
| LRU    | Up action of left-right seperate clamp       | LRT           |  |  |  |  |  |  |
| X      | Custom                                       |               |  |  |  |  |  |  |

#### **③** Change Set Value of Parameter

Press parameter to change the set value (here, we press "ILR"). Then,

press to confirm it.

[Note]: Pressing is to display the descriptions of that parameter and its value.

| 📮 Progra | m mode <value modification=""></value>                     | 2023/11/21(Tue) 14:29 |
|----------|------------------------------------------------------------|-----------------------|
| POP      | Pedal operation mode                                       | 01/02                 |
| BUD      | Control large clamp up/down                                |                       |
| IUD      | Interval control large clamp and auxiliary clamp lift/drop |                       |
| ILR      | Interval control left-right clamp                          |                       |
| X        |                                                            |                       |

# ④ Check the Changed Parameter Set Value

Return to the "Internal Parameter Setting Interface", where user can check the set value after change. Press

X to quit.

| Prog | ram mode <set selection=""> 2023/1</set> | 1/21(Tue) 14:30 |  |  |  |  |  |
|------|------------------------------------------|-----------------|--|--|--|--|--|
| lamp |                                          | 01/03           |  |  |  |  |  |
| SYN1 | Whether Sew when presser is up           | OFF             |  |  |  |  |  |
| TFS  | Presser status at ending of sew          | SUP             |  |  |  |  |  |
| ATU  | Presser up after work automatic finish   |                 |  |  |  |  |  |
| POP  | Pedal operation mode                     |                 |  |  |  |  |  |
| LRD  | Down action of left-right seperate clamp |                 |  |  |  |  |  |
| LRU  | Up action of left-right seperate clamp   | LRT             |  |  |  |  |  |
| X    | Custom                                   | •               |  |  |  |  |  |

# **(5)** Return to Mode Selection Interface

Return to "Mode Selection" interface. Because the set value is changed, the button "Modified" is displayed.

For returning to main interface

P1 (or P2), please press  $\checkmark$ .

For checking the modified content, please press the "Modified" key.

(6) Check the Content of the Modified Parameter

#### a) Enter Password Input Mode

Pressing "Modified" in the "Mode Selection" interface will activate the Password Input Mode, where user can enter the Modified Parameter Setting Mode with the correct password. (For setting the password, please refer to [2.7.3 Parameter Encryption].)

| Program mode <mode selection=""></mode> | 2023/11/21(Tue) 14:25  |
|-----------------------------------------|------------------------|
|                                         | 01/03                  |
| Wiper                                   | Area Limit             |
| Slow Start                              | Thread Breaking Sensor |
| Clamp                                   | Home Position          |
| Modified                                |                        |

| _ |           |   |   |   |     |    |     |   |   |   |           |
|---|-----------|---|---|---|-----|----|-----|---|---|---|-----------|
| 3 |           |   |   |   |     |    |     |   |   |   | ue) 15:03 |
|   | Password: |   |   |   |     |    |     |   |   |   |           |
|   | 1         | 2 | 3 |   | 4 5 |    | 6   | 7 | 8 | 9 | 0         |
|   | -         | Q | w | E | R   | т  | r L | I | 0 | Р | _         |
|   | #         | A | S | D | F   | G  | Н   | J | К | L | %         |
|   |           | ( | Z | x | с   | v  | В   | N | м | ) |           |
| > | <         |   |   |   | CL  | RA | BC  |   |   |   | ł         |

## b) Enter Modified Parameter Setting Mode

In this interface, the modified content of the parameter will be displayed. User can modify it again in this interface (Here, press "POP").

If user wants to restore the modified parameters, he should press the button with the name of that parameter (Here, he can press "Pedal Operation Method", "Intermediate Presser Down Synchronization") and then click "Restore". After that user only needs to follow the instruction of the system.

If user wants to restore the entire setting to their default values, he can press "Restore All". After that user only needs to follow the instruction of the system.

#### 2.7.2 Types of Parameter Setting

| 101 |
|-----|
| 701 |
|     |
|     |
|     |
|     |
|     |
|     |
|     |

| la Progr | am modes value modification 2                              | 023/11/21(1ue) 15:06 |        | Stati mode - value modification- |     |   |   |
|----------|------------------------------------------------------------|----------------------|--------|----------------------------------|-----|---|---|
| POP      | Pedal operation mode                                       | 01/02                | SEW    | SEW Sew speed setting(section)   |     |   |   |
| BUD      | Control large clamp up/down                                |                      |        | 4<br>Range: 0 - 9                | 1   | 2 | 3 |
|          | Interval control large clamp and auxiliary clamp lift/drop |                      | Sew sp | eed setting(section)             | 4   | 5 | 6 |
| IOD      |                                                            |                      |        |                                  | 7   | 8 | 9 |
| ILR      | Interval control left-right clamp                          |                      |        |                                  | 0   | 1 |   |
|          |                                                            |                      |        |                                  | clr |   |   |
| X        |                                                            |                      | ×      |                                  |     |   | ł |
|          | 1 .' T                                                     |                      |        | I (T                             |     |   |   |
|          | election Type                                              |                      |        | Input Typ                        | e   |   |   |

There are two ways for setting parameter: selection type and input type, as shown below:

#### 2.7.3 Parameter Encryption

In the parameter mode, each operation entrance can be attached a password, so as to avoid the mistake operation.
1 Senter Parameter Encryption Interface:

In main interface P1 (or P2),

press

to activate the catalogue

mode, and then press Function to Enter the interface for setting functions.

In the function setting interface,

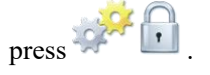

MENU

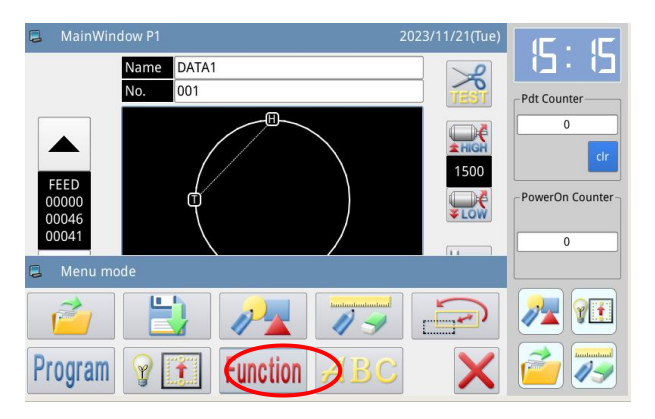

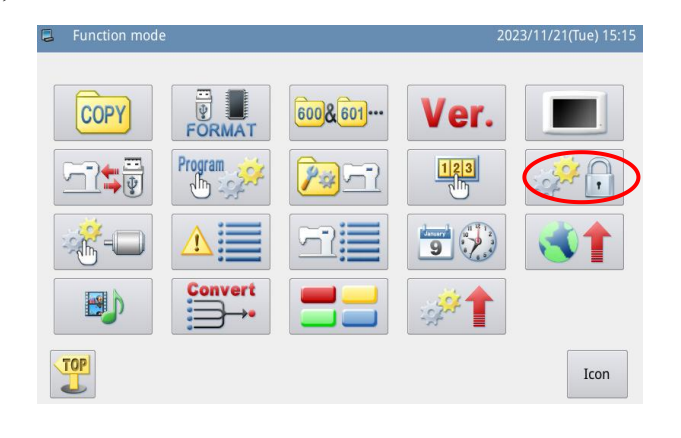

### 2. Input Password:

Before entering the Parameter Encryption Mode, user need input password. (The original password is the manufacturer ID).

In case of wrong input,

pressing  $\overrightarrow{ABQ}$  will delete the first figure at the left of the cursor, while pressing  $\overrightarrow{CLR}$  will delete the entire

password inputted.

Input the password and

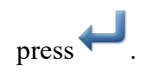

| 📮 Pro | ogram mo | de <pass\< th=""><th>word&gt;</th><th></th><th></th><th></th><th></th><th>2023</th><th>/11/21(T</th><th>ue) 15:16</th></pass\<> | word> |   |     |     |   | 2023 | /11/21(T | ue) 15:16 |
|-------|----------|----------------------------------------------------------------------------------------------------|-------|---|-----|-----|---|------|----------|-----------|
|       |          | Pass                                                                                                    | word: |   |     |     |   |      |          |           |
| 1     | 2        | 3                                                                                                    | 4     | 5 | ;   | 6   | 7 | 8    | 9        | 0         |
| -     | Q        | w                                                                                                    | E     | R | T N | r U | Ι | 0    | Р        | -         |
| #     | A        | S                                                                                                    | D     | F | G   | Н   | J | К    | L        | %         |
|       | (        | Z                                                                                                    | x     | с | v   | В   | N | м    | )        |           |
| X     |          |                                                                                                    |       |   | RA  | BC  | ) |      |          | ł         |

# 2、 Select Parameter for Encryption:

As shown in the picture, user can select one or many parameters for encryption. (Here, we select "Pause".)

Halt : Selected

□ Halt : Unselected

After selecting the parameter for

encryption, user can press

From then on, user has to input password when setting the parameter that was encrypted.

For changing password, please

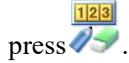

# 3、Change Password

In the interface of setting new password,

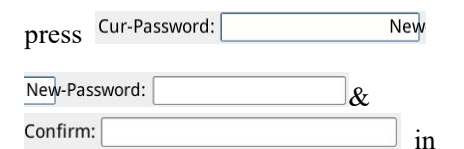

order and input the current password, new password, new password confirmation respectively. At last

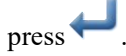

[Note]: The original password is the manufacturer ID. After setting the password, the current password is the password set last time.

### 2.7.4 Recovery and Back-up of Parameters

User can save the changed parameter into U disk for the recovery operation in future.

| Ę | Parameter encryp          | tion setting     |              | 2023/11/21(Tue) 15:17 |
|---|---------------------------|------------------|--------------|-----------------------|
|   | 🛪 Encryption Item —       |                  |              |                       |
|   | □ Wiper                   | Slow Start       | 🗆 Clamp      | 🗆 Area Limit          |
|   | Thread Break Sensor       | Home Position    | 🗷 Halt       | Counter               |
|   | □ Intermediate<br>Presser | □ Bobbin Winding | Feed Method  | 🗆 Speed               |
|   | □ Thread Trim/<br>Release | LCD Screen       | 🗆 Other      | Maintenance           |
|   | ×                         |                  | <u>11213</u> |                       |

| 📮 N | ew passwo           | ord setting | 5 |   |          |       |   | 2023 | /11/21(T | ue) 15:21 |
|-----|---------------------|-------------|---|---|----------|-------|---|------|----------|-----------|
| Ć   | ur-Passwo<br>Confii | ord:        |   | N | ew-Passw | vord: |   |      |          | >         |
| 1   | 2                   | 3           | 4 | 5 | ;        | 5     | 7 | 8    | 9        | 0         |
| -   | Q                   | w           | E | R | Т        | r U   | I | 0    | Р        | -         |
| #   | A                   | S           | D | F | G        | н     | J | К    | L        | %         |
|     | (                   | Z           | x | с | v        | В     | N | М    | )        |           |
| X   |                     |             |   |   | CLR      |       |   |      |          | ł         |

# 1 Senter Interface of Parameter Recovery and Back-up:

In main interface P1 (or P2),

press

to activate the catalogue

mode, and then press Function to Enter the interface for setting functions.

In the function setting interface,

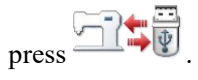

MENU

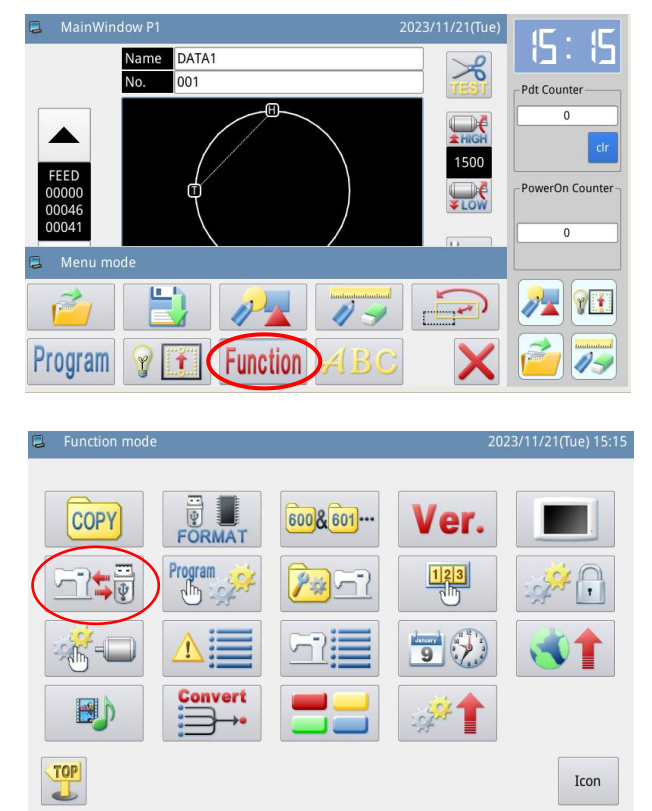

### 2. Back up Parameters

In the interface of parameter recovery and back-up, the default setting is to back-up the parameters.

After inserting the U disk,

press • After the operation, the system will create a catalogue named "bakParam" in U disk automatically. The file "backup.param" within that catalogue is the parameter back-up file.

[Note]: the file with the same name will be replaced with new data. The original data will be lost.

In parameter recovery operation,

to shift to

user can press recovery mode.

USER Backup user parameter

### **3 N** Parameter Recovery

| At recovery mode, press<br>to recover the parameters. After the operation, the system will return to the previous level. | l | USER Backup user parameter |  |
|----------------------------------------------------------------------------------------------------|---|----------------------------|--|
|                                                                                                    | × | Backup                     |  |

# 2.7.5 Default Parameter Recovery

User can restore the parameters to their default values. Additionally, user can also save the set parameters for the usage in future.

1 **Senter Default Parameter Recovery:** 

In main interface P1 (or P2),

press to activate the catalogue

mode, and then press Function to enter the interface for setting functions.

In Function Setting Interface,

press and then input the password (the original password is the manufacturer ID). With the correct password, user can enter Default Parameter Mode

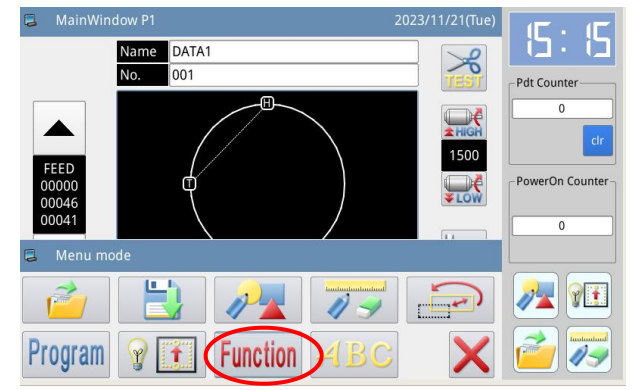

| Function mo | de      |         | 202      | 23/11/21(Tue) 15:15 |
|-------------|---------|---------|----------|---------------------|
| COPY        | FORMAT  | 600&601 | Ver.     |                     |
|             | Program |         | 123      |                     |
| <b>-</b>    |         | 53      | 9        |                     |
|             | Convert |         | <b>*</b> |                     |
|             |         |         |          | Icon                |

### 2. Use the Default Parameter

Click the corresponding default parameter and then press "System Default" to reload that value

After the reloading, the system will return to the upper interface automatically.

[Note] Some important parameter, like "Spindle Motor Stop Angle" cannot be restored in this operation.

#### 📮 Default parameter(0) 2023/11/21(Tue) 15:42 NO\_PARAM NO\_PARAM 2010 2516 NO\_PARAM NO\_PARAM NO\_PARAM NO\_PARAM 3020 NO\_PARAM NO\_PARAM NO\_PARAM NO\_PARAM NO\_PARAM NO\_PARAM User

### 3, Save Customized Parameter

Press "Custom" to enter the interface for saving parameters, where user can save the parameter set value.

| Click |  |
|-------|--|
|-------|--|

自定参数01(无)

自定参数10(无) to confirm the

position for saving, and then click to save it.

After the saving, the system will return to the upper interface automatically

[Note] The parameter for repair and maintenance cannot be saved.

[Note] The motor installation angle and motor parameters can be saved.

| and the second second                                                                                               |                                                                                                    |                                                                                                    |                             |
|----------------------------------------------------------------------------------------------------|----------------------------------------------------------------------------------------------------|----------------------------------------------------------------------------------------------------|-----------------------------|
| 📮 User parameter                                                                                                    |                                                                                                    | 2023/11/21(1                                                                                                    | īue) 15:44                  |
|                                                                                                    |                                                                                                    |                                                                                                    |                             |
| ParamCollection(User)                                                                                               | User parameter06(None)                                                                                                    | User parameter11(None)                                                                                                    |                             |
| WET(User)                                                                                                    | User parameter07(None)                                                                                                    | User parameter12(None)                                                                                                    | Name                        |
| User parameter03(None)                                                                                              | User parameter08(None)                                                                                                    | User parameter13(None)                                                                                                    |                             |
| User parameter04(None)                                                                                              | User parameter09(None)                                                                                                    | User parameter14(None)                                                                                                    | Clear                       |
| User parameter05(None)                                                                                              | User parameter10(None)                                                                                                    | User parameter15(None)                                                                                                    |                             |
|                                                                                                    |                                                                                                    |                                                                                                    |                             |
| X                                                                                                    | Default User                                                                                                    | )                                                                                                    | R                           |
|                                                                                                    |                                                                                                    |                                                                                                    |                             |
|                                                                                                    |                                                                                                    |                                                                                                    |                             |
| User parameter                                                                                                    |                                                                                                    | 2023/11/21(1                                                                                                    | īue) 15:44                  |
| User parameter                                                                                                    |                                                                                                    | 2023/11/21(1                                                                                                    | īue) 15:44                  |
| User parameter ParamCollection(User)                                                                                | User parameter06(None)                                                                                                    | 2023/11/21(<br>User parameter11(None)                                                                                                    | īue) 15:44                  |
| User parameter ParamCollection(User) WET(User)                                                                      | User parameter06(None)<br>User parameter07(None)                                                                               | 2023/11/21(<br>User parameter11(None)<br>User parameter12(None)                                                                               | fue) 15:44                  |
| User parameter ParamCollection(User) WET(User) User parameter03(None)                                               | User parameter06(None)<br>User parameter07(None)<br>User parameter08(None)                                                     | 2023/11/21(<br>User parameter11(None)<br>User parameter12(None)<br>User parameter13(None)                                                     | Tue) 15:44                  |
| User parameter  ParamCollection(User)  WET(User)  User parameter03(None)  User parameter04(None)                    | User parameter06(None)<br>User parameter07(None)<br>User parameter08(None)<br>User parameter09(None)                           | 2023/11/21(<br>User parameter11(None)<br>User parameter12(None)<br>User parameter13(None)<br>User parameter14(None)                           | Tue) 15:44<br>Name<br>Clear |
| User parameter ParamCollection(User) WET(User) User parameter03(None) User parameter04(None) User parameter05(None) | User parameter06(None)<br>User parameter07(None)<br>User parameter08(None)<br>User parameter09(None)<br>User parameter10(None) | 2023/11/21(<br>User parameter11(None)<br>User parameter12(None)<br>User parameter13(None)<br>User parameter14(None)<br>User parameter15(None) | Tue) 15:44<br>Name<br>Clear |
| User parameter ParamCollection(User) WET(User) User parameter03(None) User parameter04(None) User parameter05(None) | User parameter06(None)<br>User parameter07(None)<br>User parameter08(None)<br>User parameter09(None)<br>User parameter10(None) | 2023/11/21(<br>User parameter11(None)<br>User parameter12(None)<br>User parameter13(None)<br>User parameter14(None)<br>User parameter15(None) | iue) 15:44<br>Name<br>Clear |

### 4. Load Parameter Saved by User

Enter the Customized Parameter interface. Check the content on button "Customized Parameter xx (Y/N)". If it is Y in the bracket, it means there is saved customized parameter.

Click that key and press  $\ll$  to reload the corresponding parameter. After the operation, the system will return to the upper interface automatically.

| ParamCollection(User)  | User parameter06(None) | User parameter11(None) |     |
|------------------------|------------------------|------------------------|-----|
| WET(User)              | User parameter07(None) | User parameter12(None) | Nar |
| User parameter03(None) | User parameter08(None) | User parameter13(None) |     |
| User parameter04(None) | User parameter09(None) | User parameter14(None) | Cle |
| User parameter05(None) | User parameter10(None) | User parameter15(None) |     |

# 2.7.6 Parameter List

# 1、Thread Adjuster:

| Code | Brief   | Details            | Unit | Step   | Range        | Default | Туре      |
|------|---------|--------------------|------|--------|--------------|---------|-----------|
|      |         |                    |      | Length |              | Value   |           |
| WIP  | Thread  | Thread adjuster    |      |        | OF:Thread    | ON      | Selection |
|      | Adjuste | (W) switch         |      |        | Adjuster off |         |           |
|      | r       |                    |      |        | ON:Thread    |         |           |
|      | Switch  |                    |      |        | Adjuster on  |         |           |
| W1   | Thread  | Set the start time | ms   | 2      | 0~998        | 30      | Input     |
|      | Adjuste | of thread          |      |        |              |         |           |
|      | r Start | adjuster (W)       |      |        |              |         |           |
|      | Time    | according to the   |      |        |              |         |           |
|      |         | thread-trimming    |      |        |              |         |           |
|      |         | order. Usually,    |      |        |              |         |           |
|      |         | there is no need   |      |        |              |         |           |
|      |         | for change.        |      |        |              |         |           |
| W2   | Thread  | Set the working    | ms   | 2      | 0~998        | 30      | Input     |
|      | Adjuste | time of thread     |      |        |              |         |           |
|      | r Work  | adjuster (W)       |      |        |              |         |           |
|      | Time    | according to the   |      |        |              |         |           |
|      |         | thread-trimming    |      |        |              |         |           |
|      |         | order. User can    |      |        |              |         |           |
|      |         | prolong the time   |      |        |              |         |           |
|      |         | if necessary.      |      |        |              |         |           |
| W3   | Thread  | The delay time     | ms   | 1      | 0~255        | 0       | Input     |
|      | Adjuste | for the device     |      |        |              |         |           |
|      | r Stop  | return after the   |      |        |              |         |           |
|      | Delay   | action of thread   |      |        |              |         |           |

|     |        | adjuster (W)  |  |           |     |           |
|-----|--------|---------------|--|-----------|-----|-----------|
| CSS | Needle | Needle thread |  | OFF:Close | OFF | Selection |
|     | Thread | clamp device  |  | ON:Open   |     |           |
|     | Clamp  | switch        |  |           |     |           |
|     | Device |               |  |           |     |           |
| CRS | Needle | Needle thread |  | 0~16      | 8   | Input     |
|     | Thread | clamp device  |  |           |     |           |
|     | Clamp  | power-on      |  |           |     |           |
|     | Device |               |  |           |     |           |
|     | Power- |               |  |           |     |           |
|     | on     |               |  |           |     |           |

# 2, Slow Start Stitch:

| Code | Brief                     | Details                | Unit   | Step   | Range | Default | Туре  |
|------|---------------------------|------------------------|--------|--------|-------|---------|-------|
|      |                           |                        |        | Length |       | Value   |       |
| ST1  | Start Speed               | Start Speed of         | 100RPM | 1      | 2~27  | 3       | Input |
|      | of 1 <sup>st</sup> Stitch | 1 <sup>st</sup> Stitch |        |        |       |         |       |
| ST2  | Start Speed               | Start Speed of         | 100RPM | 1      | 2~27  | 5       | Input |
|      | of 2nd Stitch             | 2 <sup>nd</sup> Stitch |        |        |       |         |       |
| ST3  | Start Speed               | Start Speed of         | 100RPM | 1      | 2~27  | 10      | Input |
|      | of 3rd Stitch             | 3 <sup>rd</sup> Stitch |        |        |       |         |       |
| ST4  | Start Speed               | Start Speed of         | 100RPM | 1      | 2~27  | 15      | Input |
|      | of 4th Stitch             | 4 <sup>th</sup> Stitch |        |        |       |         |       |
| ST5  | Start Speed               | Start Speed of         | 100RPM | 1      | 2~27  | 20      | Input |
|      | of 5 <sup>th</sup> Stitch | 5 <sup>th</sup> Stitch |        |        |       |         |       |

# 3, Frame:

| Cod | Brief        | Details      | Unit | Step   | Range           | Default | Туре      |
|-----|--------------|--------------|------|--------|-----------------|---------|-----------|
| e   |              |              |      | Length |                 | Value   |           |
| SY  | Sewing       | Can the      |      |        | OFF: No         | OFF     | Selection |
| N1  | When         | machine      |      |        | ON:Yes          |         |           |
|     | Frame Is Up  | perform      |      |        |                 |         |           |
|     |              | sewing when  |      |        |                 |         |           |
|     |              | the board is |      |        |                 |         |           |
|     |              | up           |      |        |                 |         |           |
| TFS | Frame Status | Frame Status |      |        | SUP: Back to    | SUP     | Selection |
|     | at Sewing    | at Sewing    |      |        | start point     |         |           |
|     | End          | End          |      |        | and go up       |         |           |
|     |              |              |      |        | SLU: Go up      |         |           |
|     |              |              |      |        | at sewing       |         |           |
|     |              |              |      |        | end.            |         |           |
|     |              |              |      |        | SBU: Back       |         |           |
|     |              |              |      |        | to start point. |         |           |
|     |              |              |      |        | It goes up      |         |           |

|     |              |                |   | when user     |     |           |
|-----|--------------|----------------|---|---------------|-----|-----------|
|     |              |                |   | steps pedal.  |     |           |
| AT  | Frame Auto   | After          |   | PUP:Auto      | NUP | Selection |
| U   | Up after     | working, the   |   | UP            |     |           |
|     | Work         | Frame goes     |   | NUP:Not       |     |           |
|     |              | up             |   | Auto Up       |     |           |
|     |              | automatically  |   |               |     |           |
| POP | Pedal        | Pedal          |   | BUD:Frame     | BUD | Selection |
|     | Operation    | Operation      |   | Up/Down       |     |           |
|     | Method       | Method         |   | IUD: Indirect |     |           |
|     |              |                |   | Control of    |     |           |
|     |              |                |   | Frame &       |     |           |
|     |              |                |   | Help Frame    |     |           |
|     |              |                |   | Up/ Down      |     |           |
|     |              |                |   | ILR: Indirect |     |           |
|     |              |                |   | Control of    |     |           |
|     |              |                |   | L/R Frame     |     |           |
| LR  | Lower        | Lowering       |   | LRU:Down      | LRU | Selection |
| D   | Action of    | action of left |   | at Same Time  |     |           |
|     | L/R Separate | presser and    |   | LRN:Left      |     |           |
|     | Frames       | right presser  |   | Then Right    |     |           |
|     |              |                |   | RLD:Right     |     |           |
|     |              |                |   | Then Left     |     |           |
| LR  | Lift Action  | Lifting action |   | LRT: Up       | LRU | Selection |
| U   | of L/R       | of left frame  |   | after work    |     |           |
|     | Separate     | and right      |   | LTD:Left      |     |           |
|     | Frames       | frame          |   | Frame Down    |     |           |
|     |              |                |   | after Work    |     |           |
|     |              |                |   | RTD: Right    |     |           |
|     |              |                |   | Frame Down    |     |           |
|     |              |                |   | after Work    |     |           |
| DY  | Special      | Support flip,  | 1 | 0-255         | 0   | Input     |
| N   | Presser      | telescopic     |   |               |     |           |
|     |              | pressure foot  |   |               |     |           |
|     |              | 0- None        |   |               |     |           |
|     |              | 1- Flip        |   |               |     |           |
|     |              | press          |   |               |     |           |
|     |              | foot (F1       |   |               |     |           |
|     |              | press          |   |               |     |           |
|     |              | foot)          |   |               |     |           |
|     |              | 2- Telescop    |   |               |     |           |
|     |              | ic press       |   |               |     |           |
|     |              | foot           |   |               |     |           |
|     |              | 3- F2 press    |   |               |     |           |

|     |               | foot           |  |              |     |           |
|-----|---------------|----------------|--|--------------|-----|-----------|
|     |               | 4- K press     |  |              |     |           |
|     |               | foot           |  |              |     |           |
| PSS | Presser       | Presser        |  | UP:Presser   | UP  | Selection |
|     | Status at     | Status at      |  | Down         |     |           |
|     | Stop          | Stop           |  | DN:Presser   |     |           |
|     | 1             | 1              |  | Up           |     |           |
| OP  | Platen type   | Support        |  | AIR:         | AIR | Selection |
| T1  | selection     | motor          |  | Pneumatic    |     |           |
|     |               | pressure       |  | MAG:         |     |           |
|     |               | plate,         |  | Electromagn  |     |           |
|     |               | pneumatic      |  | et           |     |           |
|     |               | pressure       |  | -Leonard:    |     |           |
|     |               | plate.         |  | Motor.       |     |           |
|     |               | Also set the   |  |              |     |           |
|     |               | platen type in |  |              |     |           |
|     |               | the Transfer   |  |              |     |           |
|     |               | Mode           |  |              |     |           |
| 2PE | The           | It is only     |  | OFF:         | OFF | Selection |
|     | two-stage bit | effective      |  | prohibited   |     |           |
|     | clamp is      | when the       |  | ON: enables  |     |           |
|     | enabled       | motor          |  | the function |     |           |
|     |               | external       |  |              |     |           |
|     |               | pressure       |  |              |     |           |
|     |               | plate,         |  |              |     |           |
|     |               | supports       |  |              |     |           |
|     |               | two-stage      |  |              |     |           |
|     |               | operation,     |  |              |     |           |
|     |               | and can be     |  |              |     |           |
|     |               | stopped in     |  |              |     |           |
|     |               | the set        |  |              |     |           |
|     |               | position       |  |              |     |           |
| TH  | Two stage     | Two stage      |  | 0~255        | 140 | Input     |
| G   | clamp height  | clamp height   |  |              |     | 1         |
| OP  | Pressure      | Effective      |  | 0~200        | 180 | Input     |
| R   | plate stroke  | only when      |  |              |     | 1         |
|     | setting       | the motor      |  |              |     |           |
|     |               | external       |  |              |     |           |
|     |               | pressure       |  |              |     |           |
|     |               | plate, set the |  |              |     |           |
|     |               | height value   |  |              |     |           |
|     |               | of the         |  |              |     |           |
|     |               | external       |  |              |     |           |
|     |               | pressure       |  |              |     |           |

|    |              | plate rise     |   |       |    |       |
|----|--------------|----------------|---|-------|----|-------|
| OP | Platen       | Effective      | 1 | 0-15  | 2  | Input |
| C  | current      | only when      |   |       |    |       |
|    | setting      | the motor      |   |       |    |       |
|    |              | external       |   |       |    |       |
|    |              | pressure       |   |       |    |       |
|    |              | plate, set the |   |       |    |       |
|    |              | external       |   |       |    |       |
|    |              | pressure       |   |       |    |       |
|    |              | motor action   |   |       |    |       |
|    |              | speed          |   |       |    |       |
| РО | Stretch foot | Stretch foot   | 1 | 0-255 | 30 | Input |
| D  | extension    | extension      |   |       |    |       |
|    | delay        | delay          |   |       |    |       |
| AS | Expansion    | Expansion      | 1 | 0-255 | 45 | Input |
| D  | foot rise    | foot rise      |   |       |    |       |
|    | delay        | delay          |   |       |    |       |
| DS | Expansion    | Expansion      | 1 | 0-255 | 30 | Input |
| D  | foot drop    | foot drop      |   |       |    |       |
|    | delay        | delay          |   |       |    |       |

# 4, Range Limitation:

| Code | Brief     | Details          | Unit | Step   | Range        | Default | Туре     |
|------|-----------|------------------|------|--------|--------------|---------|----------|
|      |           |                  |      | Length |              | Value   |          |
| ALC  | Cancel    | Cancel Range     |      |        | OF:Protectio | ON      | Selectio |
|      | Range     | Protection       |      |        | n Off        |         | n        |
|      | Protectio |                  |      |        | ON:Protectio |         |          |
|      | n         |                  |      |        | n On         |         |          |
| XL   | Set       | Set effective    | mm   | 1      | 2~255        | 101     | Input    |
|      | Effective | range in left X  |      |        |              |         |          |
|      | Range in  | direction        |      |        |              |         |          |
|      | Left X    |                  |      |        |              |         |          |
|      | Direction |                  |      |        |              |         |          |
| XR   | Set       | Set effective    | mm   | 1      | 2~255        | 101     | Input    |
|      | Effective | range in right X |      |        |              |         |          |
|      | Range in  | direction        |      |        |              |         |          |
|      | Right X   |                  |      |        |              |         |          |
|      | Direction |                  |      |        |              |         |          |
| YU   | Set       | Set effective    | mm   | 1      | 2~255        | 50      | Input    |
|      | Effective | range in up Y    |      |        |              |         |          |
|      | Range in  | direction        |      |        |              |         |          |
|      | Up Y      |                  |      |        |              |         |          |
|      | Direction |                  |      |        |              |         |          |
| YD   | Set       | Set effective    | mm   | 1      | 2~255        | 50      | Input    |
|      | Effective | range in down    |      |        |              |         |          |

|     | Range in  | Y direction     |  |           |     |          |
|-----|-----------|-----------------|--|-----------|-----|----------|
|     | Down Y    |                 |  |           |     |          |
|     | Direction |                 |  |           |     |          |
| FXM | Moveme    | Movement in     |  | OFF:Close | OFF | Selectio |
|     | nt in the | the X direction |  | ON:Open   |     | n        |
|     | Х         | is prohibited   |  |           |     |          |
|     | direction |                 |  |           |     |          |
|     | is        |                 |  |           |     |          |
|     | prohibite |                 |  |           |     |          |
|     | d         |                 |  |           |     |          |

# 5, Thread-breakage Detector:

| Code | Brief     | Details          | Unit | Step   | Range        | Default | Туре      |
|------|-----------|------------------|------|--------|--------------|---------|-----------|
|      |           |                  |      | Length |              | Value   |           |
| PRT  | Thread-b  | Thread-breakag   |      |        | OFF:         | OFF     | Selection |
|      | reakage   | e Detection      |      |        | Line break   |         |           |
|      | Detection |                  |      |        | detection is |         |           |
|      |           |                  |      |        | turned off   |         |           |
|      |           |                  |      |        | ON:Line      |         |           |
|      |           |                  |      |        | break        |         |           |
|      |           |                  |      |        | detection    |         |           |
|      |           |                  |      |        | turned on    |         |           |
| ISD  | Invalid   | Invalid Stitches |      | 1      | 0~15         | 8       | Input     |
|      | Stitches  | at Sewing Start  |      |        |              |         |           |
|      | at        | for              |      |        |              |         |           |
|      | Sewing    | Thread-breakag   |      |        |              |         |           |
|      | Start for | e Detection      |      |        |              |         |           |
|      | Thread-b  |                  |      |        |              |         |           |
|      | reakage   |                  |      |        |              |         |           |
|      | Detection |                  |      |        |              |         |           |
| IND  | Invalid   | Invalid Stitches |      | 1      | 0~15         | 3       | Input     |
|      | Stitches  | during Sewing    |      |        |              |         |           |
|      | during    | for              |      |        |              |         |           |
|      | Sewing    | Thread-breakag   |      |        |              |         |           |
|      | for       | e Detection      |      |        |              |         |           |
|      | Thread-b  |                  |      |        |              |         |           |
|      | reakage   |                  |      |        |              |         |           |
|      | Detection |                  |      |        |              |         |           |
| TRM  | Trim at   | Trim at          |      |        | ON: Trim at  | ON      | Selection |
| 1    | Thread-b  | Thread-breakag   |      |        | Thread-break |         |           |
|      | reakage   | e Detection      |      |        | age          |         |           |
|      | Detection |                  |      |        | OFF: Not     |         |           |
|      |           |                  |      |        | Trim at      |         |           |
|      |           |                  |      |        | Thread-break |         |           |
|      |           |                  |      |        | age          |         |           |

# 、**Origin Position:**

| Code | Brief     | Details          | Unit | Step   | Range         | Default | Туре      |
|------|-----------|------------------|------|--------|---------------|---------|-----------|
|      |           |                  |      | Length |               | Value   |           |
| PTR  | Return to | Return to origin |      |        | OFF:Not       | OFF     | Selection |
|      | Origin at | at power-on      |      |        | Return        |         |           |
|      | Power-on  |                  |      |        | ON:Return     |         |           |
| PRF  | Forbid    | Forbid           |      |        | OF:Permitted  | OFF     | Selection |
|      | Returnin  | returning to     |      |        | ON:Forbidde   |         |           |
|      | g to      | origin at        |      |        | n             |         |           |
|      | Origin at | presser up       |      |        |               |         |           |
|      | Presser   |                  |      |        |               |         |           |
|      | Up        |                  |      |        |               |         |           |
| DOG  | Search    | Search origin at |      |        | OFF:Not       | RET     | Selection |
|      | Origin at | sewing end       |      |        | Search        |         |           |
|      | Sewing    |                  |      |        | Origin, Stop  |         |           |
|      | End       |                  |      |        | at End Point  |         |           |
|      |           |                  |      |        | ON:Search     |         |           |
|      |           |                  |      |        | Origin        |         |           |
|      |           |                  |      |        | (Sub-origin)  |         |           |
|      |           |                  |      |        | RET:Return    |         |           |
|      |           |                  |      |        | to Sewing     |         |           |
|      |           |                  |      |        | Start         |         |           |
| RST  | Set       | Set sewing start |      |        | LIN:Linear    | LIN     | Selection |
|      | Sewing    | resetting path   |      |        | Return to     |         |           |
|      | Start     |                  |      |        | Sewing Start  |         |           |
|      | Resetting |                  |      |        | PAT:Return to |         |           |
|      | Path      |                  |      |        | Origin along  |         |           |
|      |           |                  |      |        | Pattern       |         |           |
|      |           |                  |      |        | ORG:Search    |         |           |
|      |           |                  |      |        | Origin Then   |         |           |
|      |           |                  |      |        | Return to     |         |           |
|      |           |                  |      |        | Sewing Start  |         |           |
| DED  | Select    | Whether to       |      |        | OFF:No        | OFF     | Selection |
|      | Highest   | select highest   |      |        | upper dead    |         |           |
|      | Position  | position at      |      |        | center is     |         |           |
|      | at        | searching        |      |        | selected for  |         |           |
|      | Searchin  | origin           |      |        | origin        |         |           |
|      | g Origin  |                  |      |        | retrieval     |         |           |
|      |           |                  |      |        | ON:The        |         |           |
|      |           |                  |      |        | upper dead    |         |           |
|      |           |                  |      |        | center is     |         |           |
|      |           |                  |      |        | selected for  |         |           |
|      |           |                  |      |        | origin        |         |           |
|      |           |                  |      |        | retrieval     |         |           |

| OPA | Origin    | Origin presser    |  | DNW:Presser | DNW | Selection |
|-----|-----------|-------------------|--|-------------|-----|-----------|
|     | Presser   | action            |  | Down        |     |           |
|     | Action    |                   |  | UP:Presser  |     |           |
|     |           |                   |  | UP          |     |           |
| NRM | Search/R  | Path selection    |  | NRM:        | NRM | Selection |
|     | eturn to  | of searching/     |  | Standard    |     |           |
|     | Origin    | returning to      |  | REV:        |     |           |
|     | Path      | origin            |  | Reverse     |     |           |
|     |           |                   |  | YTX:Y to X  |     |           |
|     |           |                   |  | XTY:X to Y  |     |           |
| REV | Search/   | Path selection    |  | NRM:        | NRM | Selection |
|     | Return to | of searching/     |  | Standard    |     |           |
|     | Origin    | returning to      |  | REV:        |     |           |
|     | Path at   | origin at         |  | Reverse     |     |           |
|     | Reveres   | reverse           |  | YTX:Y to X  |     |           |
|     |           |                   |  | XTY:X to Y  |     |           |
| XSP | X Axis    | X axis sensor is  |  | L:Left      | L   | Selection |
|     | Sensor    | at the left or    |  | R:Right     |     |           |
|     | Position  | right side of the |  |             |     |           |
|     |           | head              |  |             |     |           |

7, Pause

| Cod | Brief     | Details         | Unit | Step   | Range       | Default | Туре     |
|-----|-----------|-----------------|------|--------|-------------|---------|----------|
| e   |           |                 |      | Length |             | Value   |          |
| POS | Needle    | Needle position |      |        | DWN:Needle  | DWN     | Selectio |
|     | Position  | at pause        |      |        | Down        |         | n        |
|     | at Pause  |                 |      |        | UP:Needle   |         |          |
|     |           |                 |      |        | Up          |         |          |
| ACT | Presser   | Presser action  |      |        | DWN:Presser | DWN     | Selectio |
|     | Action at | at pause        |      |        | Down        |         | n        |
|     | Pause     |                 |      |        | UP: Presser |         |          |
|     |           |                 |      |        | Up          |         |          |
| TYP | Pause     | Pause switch    |      |        | AUT:Auto    | AUT     | Selectio |
|     | Switch    | type            |      |        | Lock        |         | n        |
|     | Туре      |                 |      |        | NRM:Normal  |         |          |
| TRM | Auto      | Auto trimming   |      |        | AUT:Auto    | OFF     | Selectio |
| 2   | Trimmin   | at pause        |      |        | OFF:No trim |         | n        |
|     | g at      |                 |      |        |             |         |          |
|     | Pause     |                 |      |        |             |         |          |
| SYP | Security  | Security switch |      |        | NCT: always | NCT     | Selectio |
|     | Switch    | type            |      |        | off         |         | n        |
|     | Туре      |                 |      |        | NOT: always |         |          |
|     |           |                 |      |        | on          |         |          |

# 8, Counter:

| Code | Brief      | Details    | Unit | Step   | Range           | Default | Туре   |
|------|------------|------------|------|--------|-----------------|---------|--------|
|      |            |            |      | Length |                 | Value   |        |
| UCM  | Up Counter | Up counter |      |        | OFF:Up Counter  | PAT     | Select |
|      | Mode       | mode       |      |        | Off             |         | ion    |
|      |            |            |      |        | PAT:Count by    |         |        |
|      |            |            |      |        | Pattern         |         |        |
|      |            |            |      |        | CYC:Count by    |         |        |
|      |            |            |      |        | Cycle           |         |        |
| DCM  | Down       | Down       |      |        | OFF:Down        | PAT     | Select |
|      | Counter    | counter    |      |        | Counter Off     |         | ion    |
|      | Mode       | mode       |      |        | PAT:Count by    |         |        |
|      |            |            |      |        | Pattern         |         |        |
|      |            |            |      |        | CYC:Count by    |         |        |
|      |            |            |      |        | Cycle           |         |        |
| URV  | Reserve Up | Reserve up |      |        | CLR:Clear       | RSV     | Select |
|      | Counter    | counter    |      |        | RSV:Reserve     |         | ion    |
|      | Value at   | value at   |      |        |                 |         |        |
|      | Inputting  | inputting  |      |        |                 |         |        |
|      | Pattern    | pattern    |      |        |                 |         |        |
| DRV  | Reserve    | Reserve    |      |        | CLR:Clear       | RSV     | Select |
|      | Down       | down       |      |        | RSV:Reserve     |         | ion    |
|      | Counter    | counter    |      |        |                 |         |        |
|      | Value at   | value at   |      |        |                 |         |        |
|      | Inputting  | inputting  |      |        |                 |         |        |
|      | Pattern    | pattern    |      |        |                 |         |        |
| POC  | Clear      | Clear      |      |        | CLR:Clear       | RSV     | Select |
|      | Counter at | counter    |      |        | RSV:Reserve     |         | ion    |
|      | Repowerin  | value at   |      |        |                 |         |        |
|      | g          | repowering |      |        |                 |         |        |
| NUP  | Cannot     | Cannot     |      |        | OFF: Permitted  | OFF     | Select |
|      | Change Up  | change up  |      |        | ON:Forbidden    |         | ion    |
|      | Counter    | counter    |      |        |                 |         |        |
|      | (UP)       | (UP)       |      |        |                 |         |        |
| NDP  | Cannot     | Cannot     |      |        | OFF: Permitted  | OFF     | Select |
|      | Change     | change     |      |        | ON: Forbidden   |         | ion    |
|      | Down       | down       |      |        |                 |         |        |
|      | Counter    | counter    |      |        |                 |         |        |
|      | (DN)       | (DN)       |      |        |                 |         |        |
| UTO  | Sewing     | Sewing     |      |        | OFF:Stop Sewing | OFF     | Select |
|      | Machine    | machine    |      |        | ON:Continue     |         | ion    |
|      | Action at  | action at  |      |        | Sewing          |         |        |
|      | Reaching   | reaching   |      |        |                 |         |        |

|     | Up Counter | up counter |  |                 |     |        |
|-----|------------|------------|--|-----------------|-----|--------|
|     | (UP) Set   | (up) set   |  |                 |     |        |
|     | Value      | value      |  |                 |     |        |
| DTO | Sewing     | Sewing     |  | OFF:Stop Sewing | OFF | Select |
|     | Machine    | machine    |  | ON:Continue     |     | ion    |
|     | Action at  | action at  |  | Sewing          |     |        |
|     | Reaching   | reaching   |  |                 |     |        |
|     | Down       | down       |  |                 |     |        |
|     | Counter    | counter    |  |                 |     |        |
|     | (DN) Set   | (DN) set   |  |                 |     |        |
|     | Value      | value      |  |                 |     |        |
| NPC | No Change  | No change  |  | OFF: Change     | ON  | Select |
|     | of         | of         |  | Permitted       |     | ion    |
|     | Production | production |  | ON: Change      |     |        |
|     | Amount     | amount     |  | Forbidden       |     |        |
| DCE | Counter    | Counter    |  | OFF:Close       | OFF | Select |
|     | linkage    | linkage    |  | ON:Open         |     | ion    |

# 9. Intermediate Presser:

| Code | Brief          | Details         | Unit | Step   | Range      | Default | Туре  |
|------|----------------|-----------------|------|--------|------------|---------|-------|
|      |                |                 |      | Length |            | Value   |       |
| SYN2 | Down           | Synchronizati   |      |        | BEF:       | BEF     | Selec |
|      | Synchronizati  | on of lowering  |      |        | Before     |         | tion  |
|      | on             | intermediate    |      |        | Head Start |         |       |
|      |                | presser         |      |        | OUT:Same   |         |       |
|      |                |                 |      |        | with Last  |         |       |
|      |                |                 |      |        | Outer      |         |       |
|      |                |                 |      |        | Presser    |         |       |
| CUR1 | Intermediate   | Intermediate    |      | 1      | 2~8        | 8       | Input |
|      | Presser        | presser current |      |        |            |         |       |
|      | Current        |                 |      |        |            |         |       |
| MDY  | Intermediate   | Delay the       | ms   | 1      | 0~255      | 0       | Input |
|      | Presser Up     | action to       |      |        |            |         |       |
|      | Delay          | prevent         |      |        |            |         |       |
|      |                | running into    |      |        |            |         |       |
|      |                | mould           |      |        |            |         |       |
| TYE  | Intermediate   | Select type of  |      |        | AIR:Air    | STP     | Selec |
|      | Presser Type   | intermediate    |      |        | Valve      |         | tion  |
|      |                | presser         |      |        | STP:       |         |       |
|      |                |                 |      |        | Stepping   |         |       |
|      |                |                 |      |        | MAG:Magn   |         |       |
|      |                |                 |      |        | et         |         |       |
| PLP  | Intermediate   | Set             | 0.1m | 2      | 0~180      | 150     | Input |
|      | Presser        | intermediate    | m    |        |            |         |       |
|      | Stroke Setting | presser         |      |        |            |         |       |

|     |                | vertical        |   |           |    |       |
|-----|----------------|-----------------|---|-----------|----|-------|
|     |                | stroke.         |   |           |    |       |
| PDD | Intermediate   | Delay at        | 1 | 0~255     | 0  | Input |
|     | Presser Down   | lowering the    |   |           |    |       |
|     | Delay          | intermediate    |   |           |    |       |
|     |                | presser         |   |           |    |       |
| MSP | Intermediate   | Set the         |   | 8-17      | 13 | Input |
|     | Presser        | moving speed    |   |           |    |       |
|     | Moving         | of              |   |           |    |       |
|     | Speed          | intermediate    |   |           |    |       |
|     |                | presser when    |   |           |    |       |
|     |                | CUR=8           |   |           |    |       |
| THS | Prompt         | Prompt          |   | OFF:Close | ON | Selec |
|     | information is | information is  |   | ON:Open   |    | tion  |
|     | displayed      | displayed after |   |           |    |       |
|     | after          | threading       |   |           |    |       |
|     | threading      |                 |   |           |    |       |

# 10、Winding:

| Code | Brief    | Details      | Unit   | Step   | Range          | Default | Туре      |
|------|----------|--------------|--------|--------|----------------|---------|-----------|
|      |          |              |        | Length |                | Value   |           |
| SPD1 | Winding  | Set wind     | 100RPM | 1      | 2~27           | 13      | Input     |
|      | Speed    | speed        |        |        |                |         |           |
| STP1 | Winding  | Set method   |        |        | UTS: Release   | RTS     | Selection |
|      | Device   | to stop      |        |        | Pedal to Stop  |         |           |
|      | Stop     | winding      |        |        | winding        |         |           |
|      | Method   |              |        |        | RTS:Step       |         |           |
|      |          |              |        |        | Pedal again to |         |           |
|      |          |              |        |        | stop winding   |         |           |
|      |          |              |        |        | TTS: Set Time  |         |           |
|      |          |              |        |        | to Stop        |         |           |
|      |          |              |        |        | Winding        |         |           |
| TPD  | Set Stop | Set the time | s      | 2      | 2~498          | 30      | Input     |
|      | winding  | to stop      |        |        |                |         |           |
|      | time     | winding      |        |        |                |         |           |
|      | (Unit    | (Unit        |        |        |                |         |           |
|      | Second)  | Second)      |        |        |                |         |           |

11, Feed Method:

| Code | Brief      | Details    | Unit | Step   | Range          | Default | Туре  |
|------|------------|------------|------|--------|----------------|---------|-------|
|      |            |            |      | Length |                | Value   |       |
| TYP  | Pressing   | Select     |      |        | AIR:Air-driven | AIR     | Sele  |
|      | Board Type | Pressing   |      |        | MAG: Magnet    |         | ction |
|      |            | Board      |      |        | ADP:           |         |       |
|      |            |            |      |        | Self-adopt     |         |       |
| WEI  | Weight of  | Select the |      |        | HIG: Light     | MID     | Sele  |

|      | Pressing     | weight of   |       |   | MID:Middle   |     | ction |
|------|--------------|-------------|-------|---|--------------|-----|-------|
|      | Board        | pressing    |       |   | WEG:Heavy    |     |       |
|      |              | board       |       |   |              |     |       |
| HIG  | Light Board  | Light board |       | 1 | 0~255        | 0   | Inpu  |
|      | (Air Amount  | (Air        |       |   |              |     | t     |
|      | L)           | Amount      |       |   |              |     |       |
|      |              | L)          |       |   |              |     |       |
| MID  | Middle       | Middle      |       | 1 | 0~255        | 0   | Inpu  |
|      | Board (Air   | board (Air  |       |   |              |     | t     |
|      | Amount       | Amount      |       |   |              |     |       |
|      | M)           | M)          |       |   |              |     |       |
| WEG  | Heavy Board  | Heavy       |       | 1 | 0~255        | 0   | Inpu  |
|      | (Air Amount  | board (Air  |       |   |              |     | t     |
|      | H)           | Amount      |       |   |              |     |       |
|      |              | H)          |       |   |              |     |       |
| STP2 | Sewing Type  | Select      |       |   | TIN:Thin     | TIN | Sele  |
|      | Selection    | sewing      |       |   | MID:Middle   |     | ction |
|      |              | type        |       |   | TIC:Thick    |     |       |
| THIN | Thin Fabric  | Thin fabric |       | 1 | 0~255        | 0   | Inpu  |
|      |              | thickness   |       |   |              |     | t     |
| MID  | Middle       | Middle      |       | 1 | 0~255        | 15  | Inpu  |
|      | Fabric       | fabric      |       |   |              |     | t     |
|      |              | thickness   |       |   |              |     |       |
| THC  | Thick Fabric | Thick       |       | 1 | 0~255        | 30  | Inpu  |
| K    |              | fabric      |       |   |              |     | t     |
|      |              | thickness   |       |   |              |     |       |
| SUI  | Pattern-maki | Pattern-ma  |       |   | OFF: Forbid  | OFF | Sele  |
|      | ng Follows   | king        |       |   | ON: Permit   |     | ction |
|      | Action       | follows the |       |   |              |     |       |
|      | Setting      | action      |       |   |              |     |       |
|      |              | setting     |       |   |              |     |       |
| SMD  | Start        | Adjust the  | Degre | 1 | -10000~+1000 | 0   | Inpu  |
|      | Frame-movin  | start       | e     |   | 0            |     | t     |
|      | g Angle      | frame-movi  |       |   |              |     |       |
|      | Adjustment   | ng angle    |       |   |              |     |       |
| STD  | End          | Adjust the  | Degre | 1 | -10000~+1000 | 0   | Inpu  |
|      | Frame-movin  | end         | e     |   | 0            |     | t     |
|      | g Angle      | frame-movi  |       |   |              |     |       |
|      | Adjustment   | ng angle    |       |   |              |     |       |
| SAE  | Frame-movin  | Set the     | Degre | 1 | 135-280      | 135 | Inpu  |
|      | g Initial    | initial     | e     |   |              |     | t     |
|      | Angle        | frame-movi  |       |   |              |     |       |
|      | Setting      | ng angle    |       |   |              |     |       |
|      |              | with speed  |       |   |              |     |       |

|      |              | over       |       |                |     |       |
|------|--------------|------------|-------|----------------|-----|-------|
|      |              | 1800rpm    |       |                |     |       |
| MMD  | Move Mode    | XY axis    |       | ETM: Equal     | ETM | Sele  |
|      |              | action     |       | Time           |     | ction |
|      |              | mode       |       | NTM: Unequal   |     |       |
|      |              |            |       | Time           |     |       |
| RSE  | 8 slow down  | 8 slow     | Degre | 0~720          | 250 | Inpu  |
|      | curve        | down curve | e     |                |     | t     |
|      | starting     | starting   |       |                |     |       |
|      | frame Angle  | frame      |       |                |     |       |
|      |              | Angle      |       |                |     |       |
| REE  | 8 slow down  | 8 slow     | Degre | 0~720          | 110 | Inpu  |
|      | curve end    | down curve | e     |                |     | t     |
|      | moving       | end moving |       |                |     |       |
|      | frame Angle  | frame      |       |                |     |       |
|      |              | Angle      |       |                |     |       |
| SSM  | Test seam    | Test seam  |       | STP: lift stop | STP | Inpu  |
|      | system       | system     |       | MOV: Lift to   |     | t     |
|      |              |            |       | continue       |     |       |
|      |              |            |       | moving         |     |       |
| MCX  | X axis       |            |       | 0~10           | 0   | Inpu  |
|      | moving       |            |       |                |     | t     |
|      | frame curve  |            |       |                |     |       |
|      | number       |            |       |                |     |       |
| MCY  | Y-axis       |            |       | 0~10           | 0   | Inpu  |
|      | moving       |            |       |                |     | t     |
|      | frame curve  |            |       |                |     |       |
|      | number       |            |       |                |     |       |
| FAY1 | 1Y axis      | 1Y axis    | Degre | -150~+150      | 0   | Inpu  |
|      | motion frame | motion     | e     |                |     | t     |
|      | Angle fine   | frame      |       |                |     |       |
|      | adjustment   | Angle fine |       |                |     |       |
|      |              | adjustment |       |                |     |       |
| XSO  | X gap        | X gap      | 0.1m  | -50~+50        | 0   | Inpu  |
|      | compensatio  | compensati | m     |                |     | t     |
|      | n            | on         |       |                |     |       |
| YSO  | Y gap        | Y gap      | 0.1m  | -50~+50        | 0   | Inpu  |
|      | compensatio  | compensati | m     |                |     | t     |
|      | n            | on         |       |                |     |       |
| JSS  | Micro switch | Micro      |       | ICA: Fully     | ICA | Sele  |
|      | selection    | switch     |       | automatic      |     | ction |
|      |              | selection  |       | template       |     |       |
|      |              |            |       | recognition    |     |       |
|      |              |            |       | NIA:           |     |       |

|        |                |               |      |    |       | Semi-automati |         |       |
|--------|----------------|---------------|------|----|-------|---------------|---------|-------|
|        |                |               |      |    |       | c template    |         |       |
|        |                |               |      |    |       | recognition   |         |       |
|        |                |               |      |    |       | MSR: fully    |         |       |
|        |                |               |      |    |       | manual        |         |       |
| PDL    | Drop pedal     | Drop pedal    | ms   |    |       | 0-255         | 0       | Inpu  |
|        | time delay     | time delay    |      |    |       |               |         | t     |
| 12、Spe | ed:            | I.            |      | 1  |       |               | 1       | 1     |
| Code   | Brief          | Details       | Un   | it | Step  | Range         | Default | Туре  |
|        |                |               |      |    | Lengt | h             | Value   |       |
| HSP    | High Speed     | Set high      | 100R | PM | 1     | 2~28          | 23      | Input |
| 1      |                | speed         |      |    |       |               |         | -     |
| LSP    | Low Speed      | Set low speed | 100R | PM | 1     | 2~28          | 2       | Input |
| MHS    | Middle High    | Set middle    | 100R | PM | 1     | 2~28          | 15      | Input |
|        | Speed          | high speed    |      |    |       |               |         | -     |
| MLS    | Middle Low     | Set middle    | 100R | PM | 1     | 2~28          | 10      | Input |
|        | Speed          | low speed     |      |    |       |               |         | -     |
| EDL    | Feed Delay     | Delay after   |      |    | 1     | 0~500         | 0       | Input |
|        |                | feeding       |      |    |       |               |         | -     |
|        |                | action        |      |    |       |               |         |       |
| JDL    | Step Moving    | Delay after   |      |    | 1     | 0~9999        | 0       | Input |
|        | Delay          | step moving   |      |    |       |               |         | -     |
|        |                | action        |      |    |       |               |         |       |
| IDL    | Plate delay    | After the     |      |    | 1     | 0~2700        | 4       | Input |
|        | setting        | plate action  |      |    |       |               |         | -     |
|        |                | delay         |      |    |       |               |         |       |
| SEW    | Sewing speed   | Sewing speed  |      |    | 1     | 0~9           | 4       | Input |
|        | setting (gear) | setting, 0-9  |      |    |       |               |         |       |
|        |                | evenly        |      |    |       |               |         |       |
|        |                | divided into  |      |    |       |               |         |       |
|        |                | 10 speed,     |      |    |       |               |         |       |
|        |                | each speed    |      |    |       |               |         |       |
|        |                | determined    |      |    |       |               |         |       |
|        |                | by HSP and    |      |    |       |               |         |       |
|        |                | LSP           |      |    |       |               |         |       |
| REL    | Sewing speed   | Sewing speed  | 100r | pm | 100   | 2~28          | 15      | Input |
|        | setting (true  | setting, set  |      |    |       |               |         |       |
|        | value)         | the speed     |      |    |       |               |         |       |
|        |                | directly in   |      |    |       |               |         |       |
|        |                | 100rpm        |      |    |       |               |         |       |
| FED    | Feed Speed     | Set speed at  |      |    | 1     | 0~9           | 7       | Input |
|        |                | empty feed    |      |    |       |               |         |       |
|        |                | section       |      |    |       |               |         |       |
| FRM    | Frame-moving   | Set           |      |    | 1     | 1~3           | 2       | Input |

|     | Speed          | frame-moving    |   |           |     |         |
|-----|----------------|-----------------|---|-----------|-----|---------|
|     |                | speed           |   |           |     |         |
| SPS | Returning to   | Set speed for   | 1 | 0-9       | 7   | Input   |
|     | Start Point    | returning to    |   |           |     |         |
|     | Speed          | the start point |   |           |     |         |
| HPS | Search Origin  | Set speed for   | 1 | 5~10      | 7   | Input   |
|     | Speed          | searching       |   |           |     |         |
|     |                | origin          |   |           |     |         |
| SMS | Single Step    | Set speed of    | 1 | 0~40      | 30  | Input   |
|     | Move Speed     | moving of       |   |           |     |         |
|     |                | single step     |   |           |     |         |
| SRT | Sewing speed   | Sewing speed    |   | 70~100    | 100 | Input   |
|     | ratio          | ratio           |   |           |     |         |
| BPT | Setting mode   | Setting mode    |   | PRE: A    | FRE | Selecti |
|     | of datum point | of datum        |   | preset    |     | on      |
|     | 2              | point 2         |   | fixed     |     |         |
|     |                |                 |   | value     |     |         |
|     |                |                 |   | FRE:      |     |         |
|     |                |                 |   | Freely    |     |         |
|     |                |                 |   | choose    |     |         |
|     |                |                 |   | any point |     |         |
|     |                |                 |   | of the    |     |         |
|     |                |                 |   | pattern   |     |         |

# 13、Thread-trimming Order:

| Code | Brief        | Details      | Unit  | Step   | Range      | Default | Туре    |
|------|--------------|--------------|-------|--------|------------|---------|---------|
|      |              |              |       | Length |            | Value   |         |
| TRM  | Trimming     | Trimming     |       |        | OFF:Off    | ON      | Selecti |
| 3    | Switch       | Switch       |       |        | ON:On      |         | on      |
| SPD2 | Trimming     | Trimming     | 10RP  | 1      | 10~40      | 40      | Input   |
|      | Speed        | Speed        | М     |        |            |         |         |
| ANG  | Needle       | Needle       |       |        | UP: Upper  | UP      | Selecti |
|      | Position     | position     |       |        | Needle     |         | on      |
|      | Angle After  | angle after  |       |        | Position   |         |         |
|      | Trimming     | trimming     |       |        | DED: Upper |         |         |
|      |              |              |       |        | Dead Point |         |         |
| TDY  | Thread-trimm | Thread-trim  | 0.01s | 1      | 0~255      | 12      | Input   |
|      | ing delay    | ming delay   |       |        |            |         |         |
| TST  | Trimming     | Trimming     | mm/   | 2      | 0~998      | 210     | Input   |
|      | Output Start | output start | Degre |        |            |         |         |
|      | Time/ Angle  | time/ angle  | e     |        |            |         |         |
| TET  | Trimming     | Trimming     | mm/   | 2      | 0~998      | 0       | Input   |
|      | Output End   | output end   | Degre |        |            |         |         |
|      | Time/ Angle  | time/ angle  | e     |        |            |         |         |
| TMD  | Trimming     | Select       |       |        | MAG:       | MAG     | Selecti |

|      | Mode            | thread-trim |       |   | electromagn |     | on      |
|------|-----------------|-------------|-------|---|-------------|-----|---------|
|      |                 | ming order  |       |   | et          |     |         |
|      |                 |             |       |   | AIR: Air    |     |         |
|      |                 |             |       |   | valve       |     |         |
|      |                 |             |       |   | MOTOR:ele   |     |         |
|      |                 |             |       |   | ctrical     |     |         |
|      |                 |             |       |   | machinery   |     |         |
| OPT2 | Thread-loosin   | Thread-loos |       | 1 | 0~255       | 30  | Input   |
|      | g Delay         | ing delay   |       |   |             |     |         |
| OSA  | Thread-loosin   | Thread-loos | mm/   | 2 | 0~998       | 300 | Input   |
|      | g Start         | ing start   | Degre |   |             |     |         |
|      | Time/Angle      | time/angle  | e     |   |             |     |         |
| OEA  | Thread-loosin   | Thread-loos | mm/   | 2 | 0~998       | 0   | Input   |
|      | g End           | ing end     | Degre |   |             |     |         |
|      | Time/Angle      | time/angle  | e     |   |             |     |         |
| TFE  | Cutting line is | Whether to  |       |   | OFF:Close   | ON  | Selecti |
|      | added           | add a line  |       |   | ON:Open     |     | on      |
|      | automatically   | cutting     |       |   |             |     |         |
|      | when printing   | code before |       |   |             |     |         |
|      |                 | the end     |       |   |             |     |         |
|      |                 | character   |       |   |             |     |         |
|      |                 | during the  |       |   |             |     |         |
|      |                 | printing    |       |   |             |     |         |
|      |                 | operation   |       |   |             |     |         |
| TBE  | Sew space       | Whether     |       |   | OFF:Close   | OFF | Selecti |
|      | before          | the thread  |       |   | ON:Open     |     | on      |
|      | sending         | is cut      |       |   |             |     |         |
|      | whether to      | before      |       |   |             |     |         |
|      | cut thread      | sending     |       |   |             |     |         |
|      |                 | during the  |       |   |             |     |         |
|      |                 | sewing      |       |   |             |     |         |
|      |                 | process     |       |   |             |     |         |
| TBD  | Whether to      | Set whether |       |   | OFF:Close   | ON  | Selecti |
|      | cut thread at   | to cut      |       |   | ON:Open     |     | on      |
|      | the end of      | thread at   |       |   |             |     |         |
|      | sewing          | the end of  |       |   |             |     |         |
|      |                 | sewing,     |       |   |             |     |         |
|      |                 | ignore      |       |   |             |     |         |
|      |                 | whether     |       |   |             |     |         |
|      |                 | there is a  |       |   |             |     |         |
|      |                 | cutting     |       |   |             |     |         |
|      |                 | code        |       |   |             |     |         |
| UAT  | The revised     | The revised | Degre |   | 0~100       | 0   | Input   |
|      | value of        | value of    | e     |   |             |     |         |

| stopping       | stopping      |  |  |  |
|----------------|---------------|--|--|--|
| Angle at the   | Angle at      |  |  |  |
| upper          | the upper     |  |  |  |
| position after | position      |  |  |  |
| cutting the    | after cutting |  |  |  |
| wire           | the wire      |  |  |  |

# 14、LCD Screen:

| Code | Brief         | Details        | Unit   | Step   | Range     | Default | Туре      |
|------|---------------|----------------|--------|--------|-----------|---------|-----------|
|      |               |                |        | Length |           | Value   |           |
| WRN  | Warning of    | Set the        |        |        | OFF: No   | ALL     | Selection |
|      | Buzzer        | warning        |        |        | Voice     |         |           |
|      |               | voice of       |        |        | PAR:Panel |         |           |
|      |               | buzzer         |        |        | Voice     |         |           |
|      |               |                |        |        | ALL:Panel |         |           |
|      |               |                |        |        | + Warning |         |           |
|      |               |                |        |        | Voice     |         |           |
| DEL  | Touching      | Adjust         |        | 1      | 1~5       | 3       | Input     |
|      | Panel         | sensitivity of |        |        |           |         |           |
|      | Sensitivity   | touching       |        |        |           |         |           |
|      | Adjustment    | panel          |        |        |           |         |           |
| LIG  | Back Light    | Adjust the     |        | 1      | 20~100    | 100     | Input     |
|      | Adjustment    | back light     |        |        |           |         |           |
| ATO  | Back Light    | Auto           |        |        | OFF:Not   | OFF     | Selection |
|      | Auto          | turn-off of    |        |        | Auto      |         |           |
|      | Turn-off      | back light     |        |        | Turn-off  |         |           |
|      |               |                |        |        | ON:Auto   |         |           |
|      |               |                |        |        | Turn-off  |         |           |
| TIM  | Back Light    | Time for       | Minute | 1      | 1~9       | 3       | Input     |
|      | Auto          | waiting auto   |        |        |           |         |           |
|      | Turn-Off      | turn-off of    |        |        |           |         |           |
|      | Waiting Time  | back light     |        |        |           |         |           |
| BTN  | Button        | Set the        |        |        | ICN: Icon | ICN     | Selection |
|      | Display Style | display style  |        |        | TXT: Text |         |           |
|      |               | of the button  |        |        |           |         |           |
|      |               | in Test        |        |        |           |         |           |
|      |               | Mode and       |        |        |           |         |           |
|      |               | Function       |        |        |           |         |           |
|      |               | Mode           |        |        |           |         |           |
| BKC  | Background    | Set the        |        | 1      | 0~6       | 0       | Input     |
|      | Color Setting | background     |        |        |           |         |           |
|      |               | color of the   |        |        |           |         |           |
|      |               | pattern        |        |        |           |         |           |
|      |               | display area   |        |        |           |         |           |
|      |               | in main        |        |        |           |         |           |

|     |              | interface    |  |              |     |           |
|-----|--------------|--------------|--|--------------|-----|-----------|
|     |              | 0: Block     |  |              |     |           |
|     |              | 1: Dark Blue |  |              |     |           |
|     |              | 2: Red       |  |              |     |           |
|     |              | 3: Green     |  |              |     |           |
|     |              | 4: Blue      |  |              |     |           |
|     |              | 5: Purple    |  |              |     |           |
|     |              | 6: Yellow    |  |              |     |           |
| ZST | Scaling      | Scaling      |  | SQA:         | L-W | Selection |
|     | Method       | Method       |  | square       |     |           |
|     |              |              |  | L-W:         |     |           |
|     |              |              |  | length-width |     |           |
| RBS | Return to    | Return to    |  | OFF:Close    | ON  | Selection |
|     | Sewing Start | sewing start |  | ON:Open      |     |           |
|     | Hotkey       | hotkey       |  |              |     |           |
| DPN | Display      | Whether to   |  | NO           | YES | Selection |
|     | Needle Drop  | display      |  | YES          |     |           |
|     | Point        | needle drop  |  |              |     |           |
|     |              | point        |  |              |     |           |
| CCS | Continuous   | Whether to   |  | NO           | NO  | Selection |
|     | Sewing of    | sew          |  | YES          |     |           |
|     | Combination  | combination  |  |              |     |           |
|     | Pattern      | pattern      |  |              |     |           |
|     |              | continuously |  |              |     |           |
| LPT | Support      | Support      |  | OFF:Close    | OFF | Selection |
|     | Pattern of   | pattern of   |  | ON:Open      |     |           |
|     | Large        | large        |  |              |     |           |
|     | Number of    | number of    |  |              |     |           |
|     | Stitches     | stitches     |  |              |     |           |
| SCS | Main         | Whether to   |  | OFF:Close    | ON  | Selection |
|     | Interface    | display the  |  | ON:Open      |     |           |
|     | Function     | function     |  |              |     |           |
|     | Hotkeys      | hotkeys on   |  |              |     |           |
|     |              | the main     |  |              |     |           |
|     |              | interface    |  |              |     |           |
| CSM | Pattern      | Set the      |  | STI: stitch  | STI | Selection |
|     | Transforming | pattern      |  | ELE:         |     |           |
|     | Method       | transforming |  | element      |     |           |
|     |              | method       |  |              |     |           |
| PSU | Scaling Unit | Set the      |  | %:           | %   | Selection |
|     |              | scaling unit |  | percentage   |     |           |
|     |              |              |  | SIZ: size    |     |           |
| MSM | Scaling      | Set the      |  | VAR:         | FIX | Selection |
|     | Method for   | scaling      |  | variable     |     |           |

|     | Multiple      | method for    |  | interval      |     |           |
|-----|---------------|---------------|--|---------------|-----|-----------|
|     | Sewing        | multiple      |  | FIX: fixed    |     |           |
|     |               | sewing        |  | interval      |     |           |
| PMR | Return after  | Set the       |  | FUN:          | FUN | Selection |
|     | Modification  | return        |  | function      |     |           |
|     |               | method after  |  | selection     |     |           |
|     |               | finishing     |  | CNT:          |     |           |
|     |               | modification  |  | continue      |     |           |
|     |               |               |  | modification  |     |           |
| OFM | Multiple      | Set the       |  | REL:          | REL | Selection |
|     | Sewing,       | modification  |  | relative      |     |           |
|     | Deviating     | method for    |  | modification  |     |           |
|     | Sewing        | multiple      |  | ABS:          |     |           |
|     | Modification  | sewing and    |  | absolute      |     |           |
|     | Method        | deviating     |  | modification  |     |           |
|     |               | sewing        |  |               |     |           |
| MBN | Main          | Main          |  | ICN: Icon     | ICN | Selection |
|     | interface     | interface     |  | TXT: Text     |     |           |
|     | button        | button        |  |               |     |           |
|     | display style | display style |  |               |     |           |
| RSS | The style of  | The style of  |  | KPS: Save     | KPS | Selection |
|     | the car seam  | the car seam  |  | SLN:          |     |           |
|     | is restored   | is restored   |  | straight line |     |           |
|     | after the     | after the     |  |               |     |           |
|     | empty         | empty         |  |               |     |           |
|     | delivery of   | delivery of   |  |               |     |           |
|     | the plate     | the plate     |  |               |     |           |
| SMC | Size          | Size          |  | FHM: Start    | FHM | Selection |
|     | calculation   | calculation   |  | at the origin |     |           |
|     | under zoom    | under zoom    |  | FSR: from     |     |           |
|     | function      | function      |  | the starting  |     |           |
|     |               |               |  | seam point    |     |           |
| RME | The stitching | The           |  | OFF:NO        | OFF | Selection |
|     | is restored   | stitching is  |  | ON:YES        |     |           |
|     | after making  | restored      |  |               |     |           |
|     | the plate     | after making  |  |               |     |           |
|     | -             | the plate     |  |               |     |           |
| EDS | Style of      | Style of      |  | S1: Style 1   | S1  | Selection |
|     | operation     | operation     |  | S2: Style 2   |     |           |
| MBS | Modify and    | Modify and    |  | ICN: Icon     | ICN | Selection |
|     | change key    | change key    |  | TXT: Text     |     |           |
|     | display style | display style |  |               |     |           |
| EBP | Derive the    | Derive the    |  | OFF:Close     | OFF | Selection |
|     | rabbit        | rabbit        |  | ON:Open       |     |           |

|     | reference   | reference     |     |     |   |       |
|-----|-------------|---------------|-----|-----|---|-------|
|     | pattern     | pattern       |     |     |   |       |
| PTD | Preset time | 0 means off,  | Day | 0~7 | 0 | Input |
|     | hint        | other means   |     |     |   |       |
|     |             | a few days    |     |     |   |       |
|     |             | in advance    |     |     |   |       |
|     |             | of the preset |     |     |   |       |
|     |             | time          |     |     |   |       |

# 15, Others:

| Code | Brief      | Details         | Unit | Step   | Range         | Default | Туре    |
|------|------------|-----------------|------|--------|---------------|---------|---------|
|      |            |                 |      | Length |               | Value   |         |
| NLD  | Needle-co  | Needle          |      |        | OFF:No        | OFF     | Selecti |
|      | oling      | cooling device  |      |        | ON:Yes        |         | on      |
| PEM  | Permission | Permission of   |      |        | OFF:          | OFF     | Selecti |
|      | of Single  | single pedal    |      |        | Forbidden     |         | on      |
|      | Pedal      | operation       |      |        | ON: Permitted |         |         |
|      | Operation  |                 |      |        |               |         |         |
| LAG  | Language   | Language        |      |        | CH:Chinese    | СН      | Selecti |
|      | Selection  | selection       |      |        | EN:English    |         | on      |
| SSW  | Sound      | Set sound       |      |        | OFF:Close     | ON      | Selecti |
|      | Setting    | function        |      |        | ON:Open       |         | on      |
| VOL  | Volume of  | Volume at       |      |        | 30~63         | 50      | Input   |
|      | Operation  | pressing        |      |        |               |         |         |
|      | Voice      | button          |      |        |               |         |         |
| NSW  | Network    | Activate the    |      |        | OFF:Close     | OFF     | Selecti |
|      | Connectio  | network         |      |        | ON:Open       |         | on      |
|      | n          | connection      |      |        |               |         |         |
| LED  | LED        | For machine     |      |        | 0-100         | 50      | Input   |
|      | Brightness | with LED        |      |        |               |         |         |
|      |            | output, set the |      |        |               |         |         |
|      |            | brightness of   |      |        |               |         |         |
|      |            | LED             |      |        |               |         |         |
| DLY  | Thread     | When            | S    |        | 0-255         | 0       | Input   |
|      | Loosing    | threading, the  |      |        |               |         |         |
|      | Device     | opening time    |      |        |               |         |         |
|      | Open       | of the thread   |      |        |               |         |         |
|      | Delay      | loosing device  |      |        |               |         |         |
|      | When       | when the        |      |        |               |         |         |
|      | Threading  | intermediate    |      |        |               |         |         |
|      |            | presser goes    |      |        |               |         |         |
|      |            | down            |      |        |               |         |         |
| CUR2 | Thread     | The value of    |      |        | 0-255         | 0       | Input   |
|      | Loosing    | the thread      |      |        |               |         |         |
|      | Device     | loosing device  |      |        |               |         |         |

|     | Open        | open current    |    |                 |     |         |
|-----|-------------|-----------------|----|-----------------|-----|---------|
|     | Current     | when            |    |                 |     |         |
|     | When        | threading       |    |                 |     |         |
|     | Threading   |                 |    |                 |     |         |
| SEC | Automatic   | Whether to      |    | OFF:Close       | OFF | Selecti |
|     | ally Add    | add sub-origin  |    | ON:Open(Swit    |     | on      |
|     | Sub-origin  | automatically   |    | ch sewing       |     |         |
|     | after First | after the first |    | plate)          |     |         |
|     | Empty       | empty feed      |    | ON-F:Open(Co    |     |         |
|     | Feed        |                 |    | ntinue to empty |     |         |
|     |             |                 |    | print)          |     |         |
| EMM | Whether     | Edit whether    |    | OFF:Close       | ON  | Selecti |
|     | Intermidiat | intermediate    |    | ON:Open         |     | on      |
|     | e Presser   | presser moves   |    |                 |     |         |
|     | Moves       | along with      |    |                 |     |         |
|     | Along       | pattern-designi |    |                 |     |         |
|     | with        | ng              |    |                 |     |         |
|     | Pattern-de  |                 |    |                 |     |         |
|     | signing     |                 |    |                 |     |         |
| MAH | Applicable  | Set the         |    | 0-10            | 0   | Input   |
|     | to          | parameters of   |    |                 |     |         |
|     | Machine     | machine type    |    |                 |     |         |
|     | Type with   | with            |    |                 |     |         |
|     | Automatic   | automatical     |    |                 |     |         |
|     | Feed        | feed function   |    |                 |     |         |
|     | Function    |                 |    |                 |     |         |
| DSP | Start       | Set the         |    | OFF:            | OFF | Selecti |
|     | Delay after | activiation of  |    | prohibited      |     | on      |
|     | Stepping    | start delay     |    | ON: allowed     |     |         |
|     | Pedal       | after stepping  |    |                 |     |         |
|     |             | pedal           |    |                 |     |         |
| DEP | Start       | Set the start   |    | 0~200           | 0   | Input   |
|     | Delay       | delay time      |    |                 |     |         |
|     | Time after  | after stepping  |    |                 |     |         |
|     | Stepping    | pedal           |    |                 |     |         |
|     | Pedal       |                 |    |                 |     |         |
| FEP | Empty       | Set the stitch  | mm | 10~120          | 120 | Input   |
|     | Feed        | length when     |    |                 |     |         |
|     | Stitch      | empty feed      |    |                 |     |         |
|     | Length      |                 |    |                 |     |         |
| PTP | Vector      | Vector          |    | 10~127          | 30  | Input   |
|     | graphics    | graphics        |    |                 |     |         |
|     | conversion  | conversion      |    |                 |     |         |
|     | needle      | needle spacing  |    |                 |     |         |

|     | spacing<br>Settings | Settings        |      |                |     |          |
|-----|---------------------|-----------------|------|----------------|-----|----------|
| JAC | Whether to          | Whether to      |      | OFF:YES        | OFF | Selecti  |
|     | automatica          | automatically   |      | ON:NO          |     | on       |
|     | lly close           | close the jump  |      |                |     |          |
|     | the jump            | interface       |      |                |     |          |
|     | interface           |                 |      |                |     |          |
| CNA | Form                | Forming         | Degr | 0~180          | 90  | Input    |
|     | corner              | corner Angle    | ee   |                |     |          |
|     | Angle               | standard: 0: no |      |                |     |          |
|     | standard            | corner, 180:    |      |                |     |          |
|     |                     | full corner     |      |                |     |          |
| LGS |                     |                 |      | OFF:YES        | OFF | Selecti  |
|     | Whether to          | Whether to      |      | ON:NO          |     | on       |
|     | boot into           | boot into the   |      |                |     |          |
|     | the                 | language        |      |                |     |          |
|     | language            | selection       |      |                |     |          |
|     | selection           |                 |      |                |     |          |
| RFM | The seam            | The seam        |      | ST: Seam       | ST  | Selecti  |
|     | point               | point modifies  |      | starting point |     | on       |
|     | modifies            | the baseline    |      | 2H: the        |     |          |
|     | the                 | setting         |      | secondary      |     |          |
|     | baseline            |                 |      | origin         |     |          |
|     | setting             |                 |      |                |     |          |
| CES | Curve               | Curve printing  |      | S1: Style 1    | S2  | Selecti  |
|     | printing            | style           |      | S2: Style 2    |     | on       |
|     | style               |                 |      | ~ ~            |     | ~        |
| PMS | P2 Frame            | P2 Frame        |      | SAM: Same      | REV | Selecti  |
|     | moving              | moving          |      | direction      |     | on       |
|     | direction           | direction       |      | REV: Reverse   |     |          |
| LOD | setting             | setting         |      |                | OFF | <u> </u> |
| LSF | Small               | Small needle    |      | OFF:Close      | OFF | Selecti  |
|     | needle              | pitch shape     |      | UN:Open        |     | on       |
|     | pitch               | IUSION          |      |                |     |          |
|     | snape               |                 |      |                |     |          |
|     | fusion              |                 |      |                |     |          |

# 16, Repair & Maintenance:

| Code | Brief                               | Details                                    | Unit           | Step   | Range  | Default | Туре  |
|------|-------------------------------------|--------------------------------------------|----------------|--------|--------|---------|-------|
|      |                                     |                                            |                | Length |        | Value   |       |
| NRT  | Needle<br>Replacement<br>Left Value | Left stitches for<br>needle<br>replacement | 1000<br>Stitch | 1      | 0~9999 | 0       | Input |
| NST  | Needle                              | Set stitches for                           | 1000           | 1      | 0~9999 | 0       | Input |

|     | Replacement   | needle             | Stitch |   |        |      |       |
|-----|---------------|--------------------|--------|---|--------|------|-------|
|     | Set Value     | replacement        |        |   |        |      |       |
| HRT | Clearing      | Left hours for     | Hour   | 1 | 0~9999 | 0    | Input |
|     | Time Left     | clearing           |        |   |        |      |       |
|     | Value         |                    |        |   |        |      |       |
| HST | Clearing      | Set hours for      | Hour   | 1 | 0~9999 | 0    | Input |
|     | Time Set      | clearing           |        |   |        |      |       |
|     | Value         |                    |        |   |        |      |       |
| ORT | Oil           | Left hours for oil | Hour   | 1 | 0~9999 | 0    | Input |
|     | Replacement   | replacement        |        |   |        |      |       |
|     | Left Value    |                    |        |   |        |      |       |
| OST | Oil           | Set hours for oil  | Hour   | 1 | 0~9999 | 0    | Input |
|     | Replacement   | replacement        |        |   |        |      |       |
|     | Set Value     |                    |        |   |        |      |       |
| BRT | Bobbin        | Click in, but      | 0.1m   |   | 0~5000 | 0    | Input |
|     | Thread        | unable to input    |        |   |        |      |       |
|     | Replacement   |                    |        |   |        |      |       |
|     | Residual      |                    |        |   |        |      |       |
|     | Value (Stitch |                    |        |   |        |      |       |
|     | Number)       |                    |        |   |        |      |       |
| BST | Bobbin        | Bobbin thread      | 0.1m   |   | 0~5000 | 0    | Input |
|     | Thread        | replacement set    |        |   |        |      |       |
|     | Replacement   | value              |        |   |        |      |       |
|     | Set Value     |                    |        |   |        |      |       |
|     | (Stitch       |                    |        |   |        |      |       |
|     | Number)       |                    |        |   |        |      |       |
| OLI | Oiling        | Oiling interval    | S      |   | 0~999  | 90   | Input |
|     | Interval      | time               |        |   |        |      |       |
|     | Time          |                    |        |   |        |      |       |
| OLW | Oiling Work   |                    | MS     |   | 0~9999 | 1000 | Input |
|     | Time          |                    |        |   |        |      |       |
| XOI | Pumping       | Pumping interval   | min    |   | 0~240  | 0    | Input |
|     | interval time | time               |        |   |        |      |       |
| XOW | Pumping       | Pumping hours      | s      |   | 0~60   | 0    | Input |
|     | hours         |                    |        |   |        |      |       |
| BLL | The           | The remaining      | 0.1m   |   | 0~5000 | 0    | Input |
|     | remaining     | length of the      |        |   |        |      |       |
|     | length of the | bottom line        |        |   |        |      |       |
|     | bottom line   | detection device   |        |   |        |      |       |
|     | detection     | is set             |        |   |        |      |       |
|     | device is set |                    |        |   |        |      |       |
| CTN | Fabric        | Fabric thickness   | mm     |   | 0~20   | 0    | Input |
|     | thickness     |                    |        |   |        |      |       |
| TD1 | Length of     | Length of cut      | mm     |   | 0~50   | 0    | Input |

| cut wire wire |
|---------------|
|---------------|

[Note]: Parameters, like NRT, HRT and ORT can not be set. User can only check them in the Internal Parameter Setting Interface

[Note]: After the modification of parameters for repair and maintenance, the corresponding parameters of "Left Value" will be changed to the set value

[Note]: After the parameter value of repair and maintenance are set (value over 0), the corresponding counting function for repair and maintenance will be activated as well. 17, Special:

| Code | Brief       | Details         | Unit   | Step   | Range        | Default | Туре   |
|------|-------------|-----------------|--------|--------|--------------|---------|--------|
|      |             |                 |        | Length |              | Value   |        |
| HSP  | Max Speed   | Max Speed       | 100RP  | 1      | 2~28         | 23      | Input  |
| 2    |             |                 | М      |        |              |         |        |
| MAE  | Main Stop   | Stop angle of   | Degree | 1      | 30~80        | 53      | Input  |
|      | Angle       | main shaft      |        |        |              |         |        |
|      |             | motor           |        |        |              |         |        |
| DEB  | Letter      | Activate        |        |        | OFF:Turn off | ON      | Input  |
|      | Embroider   | letter          |        |        | Letter       |         |        |
|      | у           | embroidery      |        |        | Embroidery   |         |        |
|      |             |                 |        |        | Function     |         |        |
|      |             |                 |        |        | ON: Turn on  |         |        |
|      |             |                 |        |        | Letter       |         |        |
|      |             |                 |        |        | Embroidery   |         |        |
|      |             |                 |        |        | Function     |         |        |
| DAE  | Upper       | Set angle       | Degree | 1      | 0~50         | 3       | Input  |
|      | Dead Point  | from stop       |        |        |              |         |        |
|      | Angle       | point to        |        |        |              |         |        |
|      |             | upper dead      |        |        |              |         |        |
|      |             | point           |        |        |              |         |        |
| RSC  | Stitch      | Select          |        | 1      | 0-8          | 5       | Input  |
|      | Length      | built-in stitch |        |        |              |         |        |
|      | Deceleratio | length          |        |        |              |         |        |
|      | n Curve     | deceleration    |        |        |              |         |        |
|      |             | curve           |        |        |              |         |        |
| HSL  | Max Stitch  | Max stitch      | 0.1mm  | 1      | 1-127        | 30      | Input  |
|      | Length at   | length at       |        |        |              |         |        |
|      | Keeping     | keeping         |        |        |              |         |        |
|      | Speed       | highest speed   |        |        |              |         |        |
| MTS  | Main Shaft  | Support         |        |        | 550:550W     | D00     | Select |
|      | Motor       | 550W &          |        |        | D00:750W~D   |         | ion    |
|      | Туре        | 750W            |        |        | 00/F11       |         |        |
|      | Selection   |                 |        |        | F00:750W~F0  |         |        |
|      |             |                 |        |        | 0            |         |        |
| xDIR | X Motor     | Switch          |        |        | POS: forward | NEG     | Selec  |

|      | Rotation    | X-axis         | direction        | tion  |
|------|-------------|----------------|------------------|-------|
|      | Direction   | stepping       | NEG: Reverse     |       |
|      |             | motor          | direction        |       |
|      |             | rotation       |                  |       |
|      |             | direction      |                  |       |
| yDIR | Y Motor     | Switch Y-axis  | POS: forward POS | Selec |
|      | Rotation    | stepping       | direction        | tion  |
|      | Direction   | motor          | NEG: Reverse     |       |
|      |             | rotation       | direction        |       |
|      |             | direction      |                  |       |
| zDIR | Z Motor     | Switch Z-axis  | POS: forward POS | Selec |
|      | Roatation   | stepping       | direction        | tion  |
|      | Direction   | motor          | NEG: Reverse     |       |
|      |             | rotation       | direction        |       |
|      |             | direction      |                  |       |
| ADR  | Main        | The write-in   | 655360 917504    | Input |
|      | Control     | address of the | ~917504          |       |
|      | Burned-in   | main control   |                  |       |
|      | Address     | update         |                  |       |
|      |             | program        |                  |       |
|      |             | stored in the  |                  |       |
|      |             | U disk         |                  |       |
| CVE  | Parallel    | Set the        | A1: algorithm A3 | Selec |
|      | Cureve      | parallel curve | 1                | tion  |
|      | Algorithm   | generated      | A2: algorithm    |       |
|      |             | during         | 2                |       |
|      |             | pattern        | A3: algorithm    |       |
|      |             | edition        | 3                |       |
| MUS  | Reverse     | Set the        | ALL: by ALL      | Selec |
|      | Sewing      | reverse        | section          | tion  |
|      | Algorithm   | sewing of      | SE: end to end   |       |
|      | under       | multiple       |                  |       |
|      | Multiple    | sewing         |                  |       |
|      | Sewing      | during         |                  |       |
|      |             | pattern        |                  |       |
|      |             | eddition       |                  |       |
| TID  | Pattern     | Pattern        | OFF:Close OFF    | Selec |
|      | Recognizat  | recognization  | ON:Open          | tion  |
|      | ion Setting | setting        |                  |       |

| PFT | Pattern       |                |       | 0~9            | 0   | Input |
|-----|---------------|----------------|-------|----------------|-----|-------|
|     | Correspond    |                |       | 0:001~031      |     |       |
|     | ing No.       |                |       | 1:101~131      |     |       |
|     | Section       |                |       | 2:201~231      |     |       |
|     |               |                |       | 3:301~331      |     |       |
|     |               |                |       | 4:401~431      |     |       |
|     |               |                |       | 5:501~531      |     |       |
|     |               |                |       | 6:601~631      |     |       |
|     |               |                |       | 7:701~731      |     |       |
|     |               |                |       | 8:801~831      |     |       |
|     |               |                |       | 9:901~931      |     |       |
| PXO | Х             | X diviation    |       | -5000~5000     | 0   | Input |
|     | Diviation     | of marker      |       |                |     |       |
|     | of Marker     |                |       |                |     |       |
| PYO | Y             | Y diviation of |       | -2000~2000     | 0   | Input |
|     | Diviation     | marker         |       |                |     |       |
|     | of Marker     |                |       |                |     |       |
| PSP | Marker        | Marker         |       | 1~9            | 1   | Input |
|     | Running       | running        |       |                |     |       |
|     | Speed         | speed          |       |                |     |       |
| TTY | Pattern       | Pattern        |       | SEN: sensor    | SEN | Selec |
|     | Recognizat    | recognization  |       | BAR: bar-code  |     | tion  |
|     | ion Device    | device         |       | scanning       |     |       |
|     |               |                |       | device         |     |       |
| ICS | Communic      | Communicati    |       | OFF:Close      | OFF | Selec |
|     | ation         | on speed       |       | ON:Open        |     | tion  |
|     | Speed         | improvement    |       |                |     |       |
|     | Improveme     |                |       |                |     |       |
|     | nt            |                |       |                |     |       |
| PTY | Template      | Template       |       | NUM: Pattern   | NUM | Selec |
|     | recognition   | recognition    |       | number         |     | tion  |
|     | method        | method         |       | NAME: Name     |     |       |
|     |               |                |       | of the pattern |     |       |
| CXO | The laser     | The laser cut  | 0.1mm | -5000~5000     | 0   | Input |
|     | cut is offset | is offset in   |       |                |     |       |
|     | in the        | the            |       |                |     |       |
|     | x-direction   | x-direction    |       |                |     |       |
| CYO | The laser     | The laser cut  | 0.1mm | -2000~2000     | 0   | Input |
|     | cut is offset | is offset in   |       |                |     |       |
|     | in the Y      | the Y          |       |                |     |       |
|     | direction     | direction      |       |                |     |       |
| UM  | Upgrade       | Upgrade        |       | PA: parameter  | PA  | Selec |
| D   | method        | method         |       | AU: automatic  |     | tion  |
| PRS | Non-origin    | Non-origin     |       | NOT:Immobili   | NOT | Selec |

|     | position     | position        |  | ty             |     | tion  |
|-----|--------------|-----------------|--|----------------|-----|-------|
|     | template     | template        |  | ST: Move to    |     |       |
|     | identificati | identification  |  | the seam point |     |       |
|     | on control   | control         |  |                |     |       |
| SCS | Closed       | Closed curve    |  | OFF:Close      | OFF | Selec |
|     | curve        | self-intersecti |  | ON:Open        |     | tion  |
|     | self-interse | on setting      |  |                |     |       |
|     | ction        |                 |  |                |     |       |
|     | setting      |                 |  |                |     |       |

# 18、 Step and close the loop

The stepper closed loop is used to adjust the motor servo gain

# 2.8 Test Mode

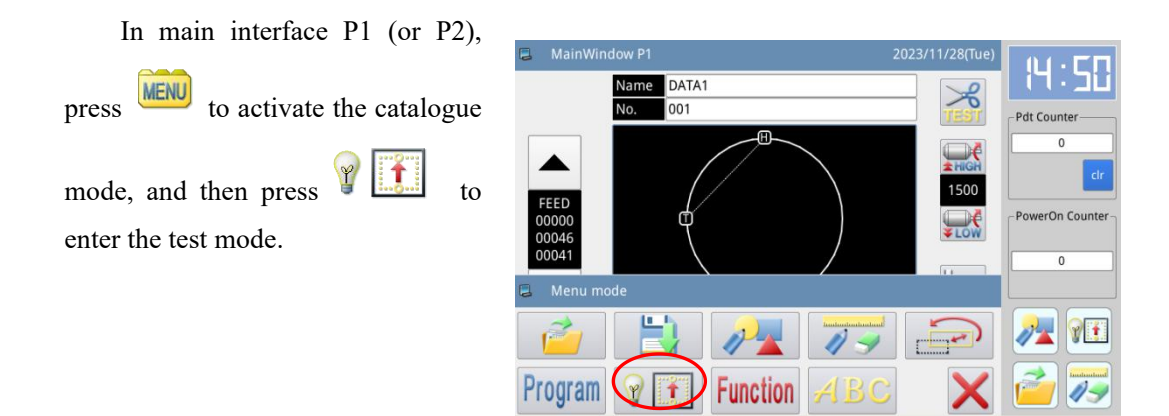

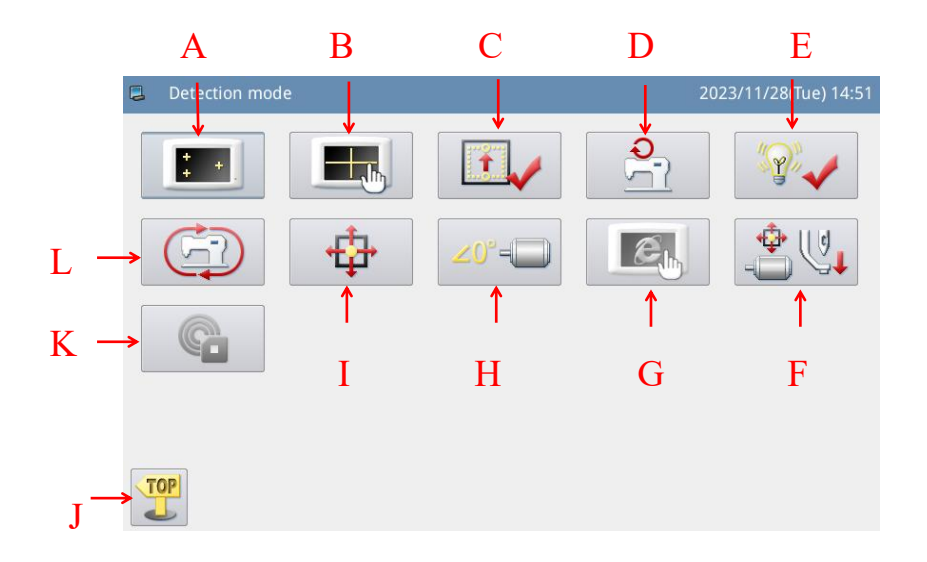

# Functions:

| No. | Functions                | Content                               |  |  |
|-----|--------------------------|---------------------------------------|--|--|
| А   | Liquid crystal detection | Used to detect liquid crystal display |  |  |
| В   | Touch screen calibration | Used to calibrate the touch screen    |  |  |

| С | Input signal detection                         | Used to detect all kinds of switches, sensors and other input signals                    |  |  |
|---|------------------------------------------------|------------------------------------------------------------------------------------------|--|--|
| D | Speed Test                                     | Used to detect spindle motor speed                                                       |  |  |
| Е | Output signal detection                        | It is used to detect all kinds of output signals such as pressing foot and cutting line. |  |  |
| F | Medium pressure foot<br>function test          | Used to detect medium pressure foot                                                      |  |  |
| G | Network Settings                               | Used in network-related Settings.                                                        |  |  |
| Н | Spindle motor installation<br>Angle adjustment | Used to display and set spindle motor mounting Angle.                                    |  |  |
| Ι | XY motor origin detection                      | It is used to detect the X axis and Y axis motor origin.                                 |  |  |
| J | Quit                                           | Exit the detection mode and return to the main interface.                                |  |  |
| K | RFID Settings                                  | For RFID card number writing and reading Settings.                                       |  |  |
| L | Continuous operation                           | Used to set continuous operation parameters and enter the aging state.                   |  |  |

# 2.8.1 LCD Test

# Function:

In the test mode, press to activate LCD test function. Click the area other than to have LCD screen display white, black, red, green and blue so that user can judge whether the LCD screen has problem.

Press to return to the upper level interface.

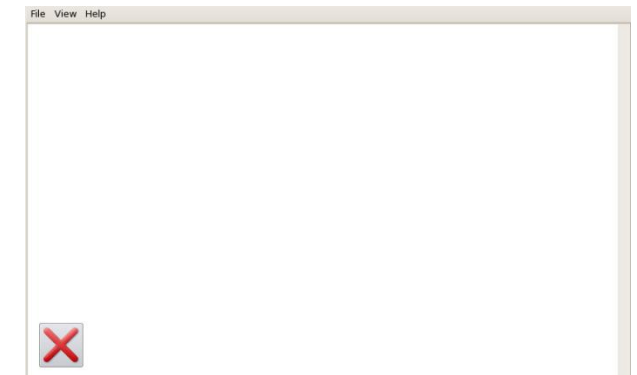

### 2.8.2 Touching Screen Correction

#### **Functions:**

Under test mode, press

to display the interface for ID input, as shown on the right.

Then input the ID and press  $\leftarrow$  to enter touch screen correction function.

User has to correct 5 spots. The touching pen is recommended to be used at touching the cross icon on the interface. After the correction, the system will display the result of this operation

[Note]: During the correction, please perform the operation strictly according to the position of the cross icon, otherwise the touching screen may be unable to be used normally after the correction.

#### 2.8.3 Input Signal Test

### Function:

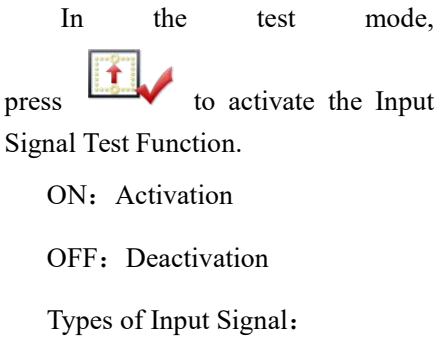

- ① Start switch (Pedal)
- 2 Presser switch (Pedal)
- ③ Pause Switch

| 📮 Input | user ID |   |     |   |     |   |   | 20 | 23/11/2 | 8(Tue) 15:05 |
|---------|---------|---|-----|---|-----|---|---|----|---------|--------------|
|         |         |   | ID: |   |     |   |   |    |         |              |
| 1       | 2       | 3 | 4   | 5 |     | 5 | 7 | 8  | 9       | 0            |
| Q       | w       | E | R   | Т | . , | Y | U | I  | 0       | Р            |
|         | A       | s | D   | F | G   | н | J | к  | L       |              |
|         |         | z | x   | с | v   | В | N | М  |         |              |
|         |         |   |     |   |     |   |   |    |         |              |

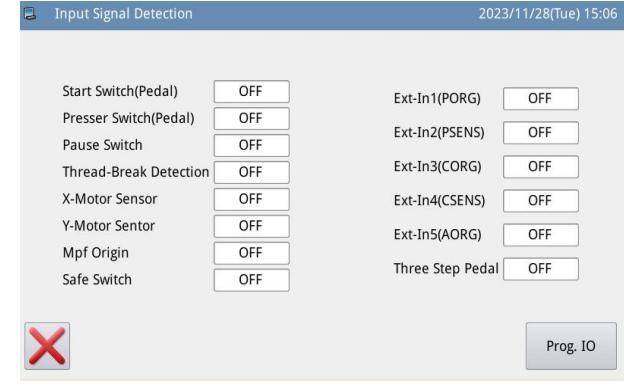

- (4) Thread-breakage Detection
- 5 X Motor Sensor
- 6 Y Motor Sensor
- ⑦ Intermediate presser origin
- (8) Security switch
- (9) External input 1 (PORG)
- ① External input 2 (PSENS)
- (1) External input 3 (CORG)
- 12 External input (CSENS)
- (13) External input (AORG)
- 14 Three-in-one Pedal

Press X to return to the upper level interface.

# 2.8.4 Main Shaft Speed Test

upper level interface.

# **Functions:**

| 0                                      | Speed detection mode |        |  |
|----------------------------------------|----------------------|--------|--|
| In the test mode, press                |                      |        |  |
| to enter the main shaft speed test     | Target Speed: 200RPM | - +    |  |
| function.                              | Actual Speed:        |        |  |
| Use + and - to set the                 |                      |        |  |
| aim speed of main shaft motor. After   |                      |        |  |
| user presses 🞯 , the main shaft        |                      | (STOP) |  |
| motor will rotate at the set speed. At |                      |        |  |
| this moment, the actual speed will be  |                      |        |  |
| displayed in the input column of       |                      |        |  |
| actual speed.                          |                      |        |  |
| Press to stop running                  |                      |        |  |
| Press X to return to the               |                      |        |  |

### 2.8.5 Output Signal Test

### Functions:

In the test mode, press **v** to activate the output signal test function.

Y//

In this interface, user can press output signal button to test the status of output signals of solenoids

Types of Output signals:

- 1 Thread-wiping
- 2 Thread-trimming
- ③ Presser
- (4) Intermediate presser
- 5 Thread-loosing
- 6 Reverse Presser
- (7) Auxiliary air valve 1
- (8) Auxiliary air valve 2
- (9) Auxiliary air valve 3
- (1) Auxiliary air valve 4
- (1) Auxiliary air valve 5

down

Prog. IO

The air valve can set a self-adjustable output signal.

to return to the upper Press

level interface.

Press

[Note]: The sewing machine will have the actual movement.

| 3 | Output detection mode         |           | 2023/11/28(Tue) 15:12 |
|---|-------------------------------|-----------|-----------------------|
|   | Wipe                          | R-Presser | Valve5                |
|   | Trim                          | Valve1    | Valve6                |
|   | Presser                       | Valve2    |                       |
|   | M-Presser                     | Valve3    |                       |
|   | Release                       | Valve4    |                       |
|   | $\boldsymbol{\boldsymbol{K}}$ |           | Prog. IO              |

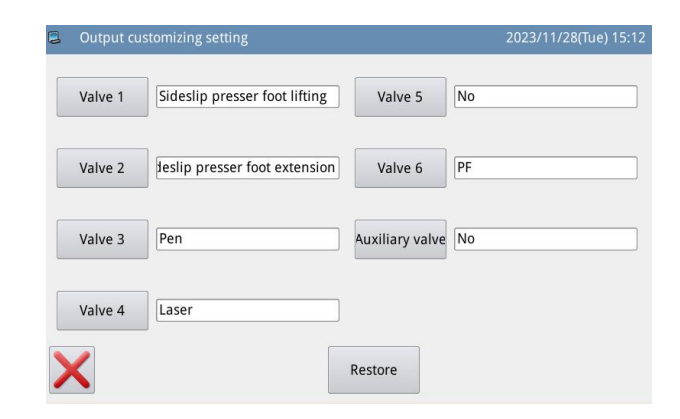
### 2.8.6 Continuous Running

### Function:

In the test mode, press to enter the continuous running function

Click Action Interval bar or Origin Detection of Needle-withdrawing bar and use number keys to input the figures. Press

to return to the upper level interface.

There are two ways to activate the aging status: pedal or origin; after setting this parameter, return to main interface P1 (or P2). Step pedal or press the Return to Origin key to run the machine, and enter continuous running mode.

|   | Continuous run   | mode    |               | 2023/    | 11/28(Tu | ue) 15:15 |
|---|------------------|---------|---------------|----------|----------|-----------|
|   |                  |         |               | 1        | 2        | 3         |
|   | Action Interval: | 20      | x100ms (0~99) | 4        | 5        | 6         |
|   | Origin Detetion: | 0       | (0~2)         | 7        | 8        | 9         |
|   | Aging mode:      | 🗷 pedal | 🗆 origin      | 0<br>clr | Î        | Ļ         |
| > | <                |         |               |          |          | ł         |

### 2.8.7 XY Motor Origin Test

### **Functions:**

In the test mode, press  $\checkmark$  to activate the XY Motor Origin Detection Function.

In this interface, use direction keys to move XY motor. During this process, the system will display the ON/OFF status of the sensors.

ON: Sensor Detected

OFF: Sensor Undetected

Press X to return to the upper

level interface.

[Note]: The sewing machine will have the actual movement.

| - |                      |             |                              |
|---|----------------------|-------------|------------------------------|
| 9 | X/Y origin detection |             | 2023/11/28(Tue) 15:16        |
|   | X-Origin sensor:     | OFF         | ]                            |
|   | Y-Origin sensor:     | OFF         |                              |
|   | X-Origin compensa    | 0.0         |                              |
|   | Y-Origin compensa    | 0.0         |                              |
|   | X offset space:      | 0.0         |                              |
|   | Y offset space:      | 0.0         |                              |
|   | X reference offset:  | 0.0         |                              |
|   | Y reference offset:  | 0.0         |                              |
| > | <                    | -C <u>-</u> | Auto correction Save correct |

### 2.8.8 Main Motor Installation Angle Adjustment

### **Functions:**

In the test mode, press 20°to enter the main motor installation angle adjustment. In the current interface, remove

the main motor, turn the hand wheel to lift the needle bar to the highest point and turn the main shaft joint to adjust the electrical angle within less than 30 degree. After that, reinstall the main

motor and press 🖊 to confirm.

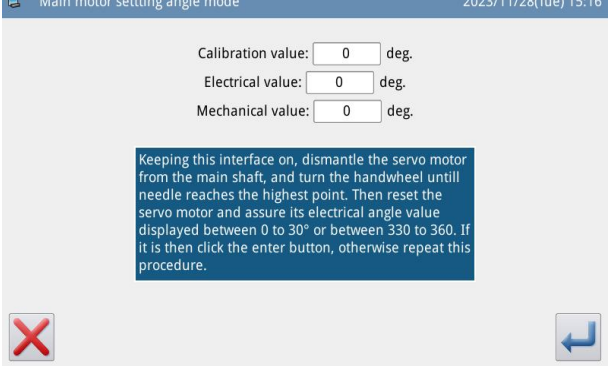

### 2.8.9 Network Setting

### Functions:

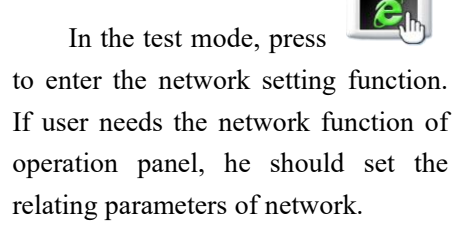

Use number keys to input parameters, make sure the "IP Address" and "Server IP" are within

the same section. Use

| <br>and |
|---------|

to move the cursor. After finishing the setting, press the Connection key to get connected with the computer via internet.

| Network      | setting           |                 |        |        | 2023/11 | /29(We | d) 13:24 |
|--------------|-------------------|-----------------|--------|--------|---------|--------|----------|
| IP Address:  |                   |                 |        |        | 1       | 2      | 3        |
| Sever IP     |                   |                 |        |        | 4       | 5      | 6        |
| Machine ID   | :                 |                 |        |        | 7       | 8      | 9        |
| AP name:     |                   |                 |        |        | 0       | Del    |          |
| MAC :        | 0000              |                 |        |        | clr     | ÷      | <b>→</b> |
| State:Startt | ing WIFI Server,p | olease wait a r | moment |        |         |        |          |
| X            |                   | Scan            |        | Detect |         |        | ł        |

### 2.8.10 Intermediate Presser Test

Functions: 2023/11/29(Wed) 13:24 In the test mode, press Ð 0 Sensor Origin: OFF to enter intermediate Modify Middle O presser test. 0 High 🔾 Low 0 :Intermediate Presser + SW Down + X :Intermediate Presser Up SW

Presser Position

[Note]: In this interface, step pedal to return the intermediate presser to origin (the highest position of intermediate presser); the highest point is 71mm, middle point is 35mm, and the lowest point is 0mm. The adjusted position is the fabric thickness.

Shift Intermediate

This function is only available for G Type.

### 2.9 Function Setting

In main interface P1 (or P2),

press MENU to activate the catalogue

mode, and then press Function to enter the Function Setting Mode.

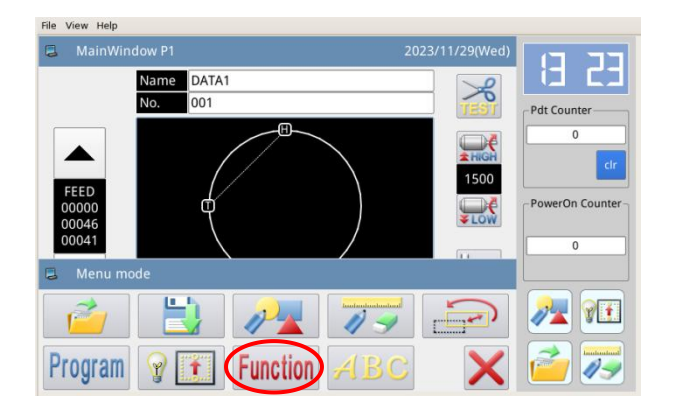

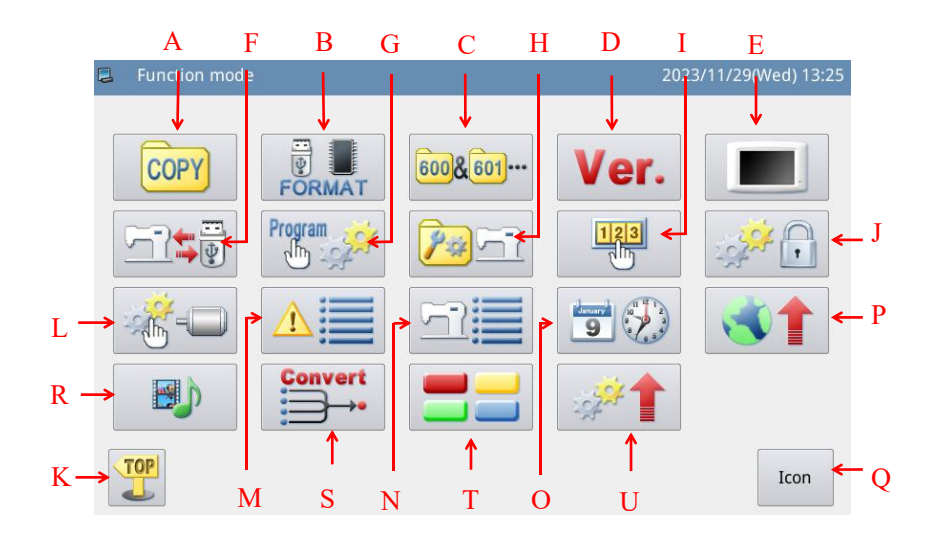

### Functions:

| No. | Functions                 | Content                                                     |  |
|-----|---------------------------|-------------------------------------------------------------|--|
| A   | Data Transfer             | Transfer pattern file between memory and U disk             |  |
| В   | Formatting                | Initialize the U disk, memory and pattern number hotkeys.   |  |
| C   | Pattern Connection        | Edit combined pattern                                       |  |
| D   | Version Inquiry           | Inquire the version of system software                      |  |
| Е   | Display Setting           | Set background light, keyboard lock, lightness and so on    |  |
| Б   | Back-up Parameter         | Save parameter values into U disk for the parameter         |  |
| F   | Recovery                  | recovery in future                                          |  |
| C   | Defeelt Demonstern        | Recovery and self-defined read-write function of the        |  |
| G   | Default Parameters        | default parameter values                                    |  |
| п   | Pattern Number Hotkey     | Edit the content of notions number botton                   |  |
| п   | Edition                   | Edit the content of pattern number notkey                   |  |
| Ι   | Password Mode             | Provide periodical password function                        |  |
| т   | Denomentan En american    | Set passwords for each operation entrance in parameter      |  |
| J   | Parameter Encryption      | mode.                                                       |  |
| K   | Quit                      | Return to main interface                                    |  |
| L   | Motor Configuration       | Enter main motor, stepping current configuration mode       |  |
| Μ   | Alarm Record              | Check the alarm statistic information                       |  |
| N   | Running Record            | Check running information of machine                        |  |
| N   | Date & Time Setting       | Set data and time                                           |  |
| 0   | Time Setting              | Set the date and time                                       |  |
| Р   | Software Update           | Enter software update mode                                  |  |
|     | Shift between Icon and    | Shift between the icer and description of the between       |  |
| V V | Description               | Shift between the icon and description of the notkeys       |  |
| R   | Player                    | Play audio in the formats of mp3, AVI, etc.                 |  |
| c   | Pattern Transformation in | Change the patterns of non-standard formats into standard   |  |
| 5   | Batch                     | formats. Note: standard format means nsp format.            |  |
| т   | Hotkova Sotting           | Edit and display hotkeys in the main interface for          |  |
|     | Thorkeys Setting          | convenient operation by the users according to their habits |  |

|  | II          | System Sifferential                             | Users can set parameter Settings, TD parameters, and |
|--|-------------|-------------------------------------------------|------------------------------------------------------|
|  | Correlation | parameter upgrades according to their own needs |                                                      |

### 2.9.1 Data Transfer Mode

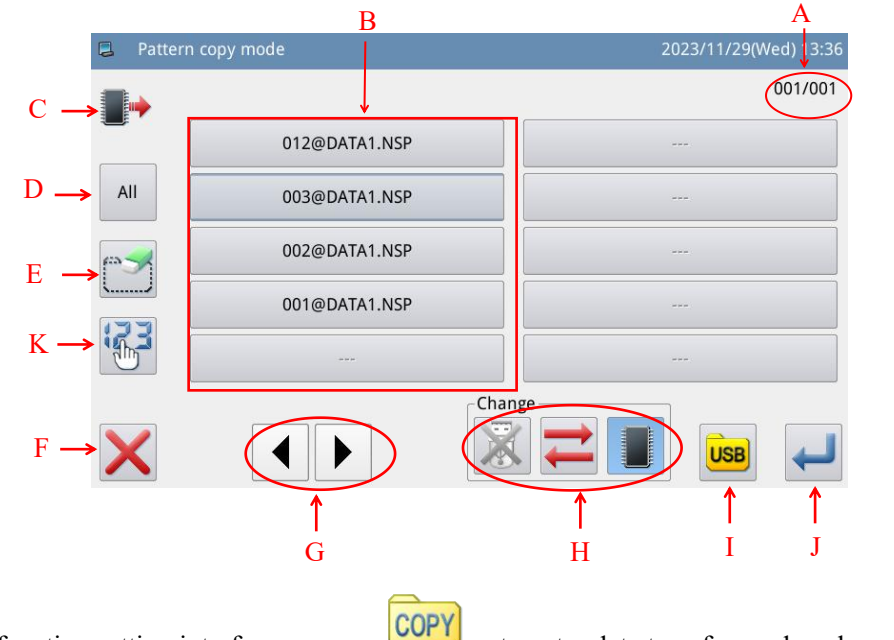

In function setting interface, press to enter data transfer mode, where two ways are provided: "Memory to U Disk" and "U Disk to Memory"

Functions:

| No. | Description                                                                             |  |
|-----|-----------------------------------------------------------------------------------------|--|
| А   | Page information, displaying the present page/total pages                               |  |
| В   | Pattern List                                                                            |  |
| С   | C Memory Pattern List                                                                   |  |
| D   | Select All Patterns                                                                     |  |
| E   | Delete Pattern                                                                          |  |
| F   | Quit and Return to Upper Interface                                                      |  |
| G   | Page Key                                                                                |  |
|     | Load pattern from memory or U disk                                                      |  |
| Н   | E. Activate the Memory Load Mode: At this moment, user cannot load pattern from U disk. |  |
|     | E . Deactivate the Memory Load Mode: At this moment, user can load                      |  |
|     | pattern from U disk.                                                                    |  |

|   | : Activate the U Disk Load Mode: At this moment, user can not load                           |  |  |
|---|----------------------------------------------------------------------------------------------|--|--|
|   | pattern from memory.                                                                         |  |  |
|   | Example: Deactivate the U Disk Load Mode: At this moment, user can load pattern from memory. |  |  |
|   | Example: Shift between U Disk and Memory                                                     |  |  |
| Ι | Display the file folders of the U disk                                                       |  |  |
| J | Enter                                                                                        |  |  |
| K | The patterns are displayed in order of number                                                |  |  |

### **Operation:**

### 1. Copy Mode Selection

| The default setting is to copy pattern from memory to U disk, user can press | <br>to |
|------------------------------------------------------------------------------|--------|
| change the copy mode.                                                        |        |

### 2、File Selection

Select the pattern for copy from the pattern list (here, we select No.400, 401 and 600). If the

| patterns are so many, please use | o turn the p | age. |
|----------------------------------|--------------|------|
|                                  | All          | e 🔧  |

For copying all the patterns, please press and please press to delete patterns.

### **3**、Confirm the Copy

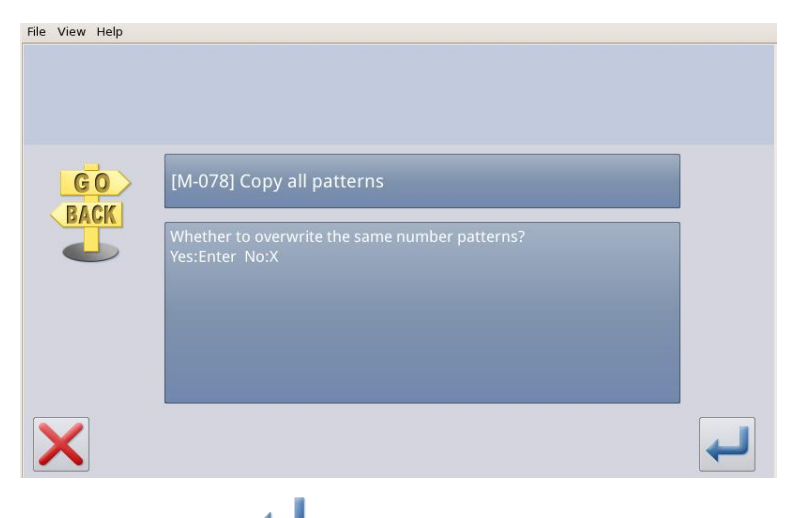

After selection, please press 🛀 and then the system will display "Copy the Selected

Pattern", where user can press  $\leftarrow$  to perform the operation. If the pattern is copied from memory to U disk, the system will automatically create a catalogue naming "dh\_pat" at the base catalogue of U disk and save the pattern under that catalogue.

[Note]: During the copy process, if the memory contains the pattern with the number same

to that of the pattern in the U disk, the new pattern will replace the old one.

### **2.9.2 Formatting Mode**

| In function setting interface,                  |                                                 |                       |
|-------------------------------------------------|-------------------------------------------------|-----------------------|
|                                                 | 📮 Format mode                                   | 2023/11/29(Wed) 13:46 |
| press <b>FORMAT</b> to activate formatting mode | USB Format USB Data                             |                       |
| There are four formatting                       | Memory Format All Memory Data(Pattern)          |                       |
| methods in this interface: USB                  | Custom Custom Format Memory Data(Pattern)       |                       |
| formatting, Memory formatting,                  | Shortruit Format Shortruit Button/Pattern List) |                       |
| Self-defined formatting and                     |                                                 |                       |
| Pattern number hotkey formatting                | ×                                               |                       |

### **1** USB Formatting:

Press "USB" to delete all the patterns in the U disk. So user need back up the data if necessary.

### 2. Memory Formatting:

Press "Memory" to delete all the patterns in the memory.

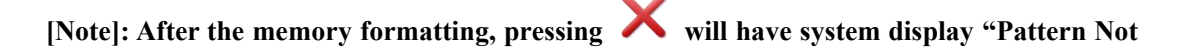

Found in Memory". Pressing *will automatically load the default patterns*.

### **3**、Self-defined Formatting:

Press "Self-defined" to enter the interface for Self-defined formatting

In that interface, user can delete all patterns or selected patterns.

[Note]: The pattern being sewn can not be deleted.

| 📮 🛛 Delete m | nemory pattern | 2023/11/29(Wed) 13:48 |
|--------------|----------------|-----------------------|
|              |                | 001/001               |
|              | 001@DATA1.NSP  |                       |
|              | 002@DATA1.NSP  |                       |
| All          | 003@DATA1.NSP  |                       |
|              | 012@DATA1.NSP  |                       |
|              |                |                       |
| X            |                | لب                    |

### 4. Hotkey Formatting:

Pressing "Hotkey" to delete the content of the hotkeys of pattern number.

[Note]: After the hotkey formatting, pressing X will have system display "Pattern List

(Hotkey) Is Empty". Pressing 🛹 will automatically load the current pattern number to the hotkey.

### 2.9.3 Pattern Connection Mode

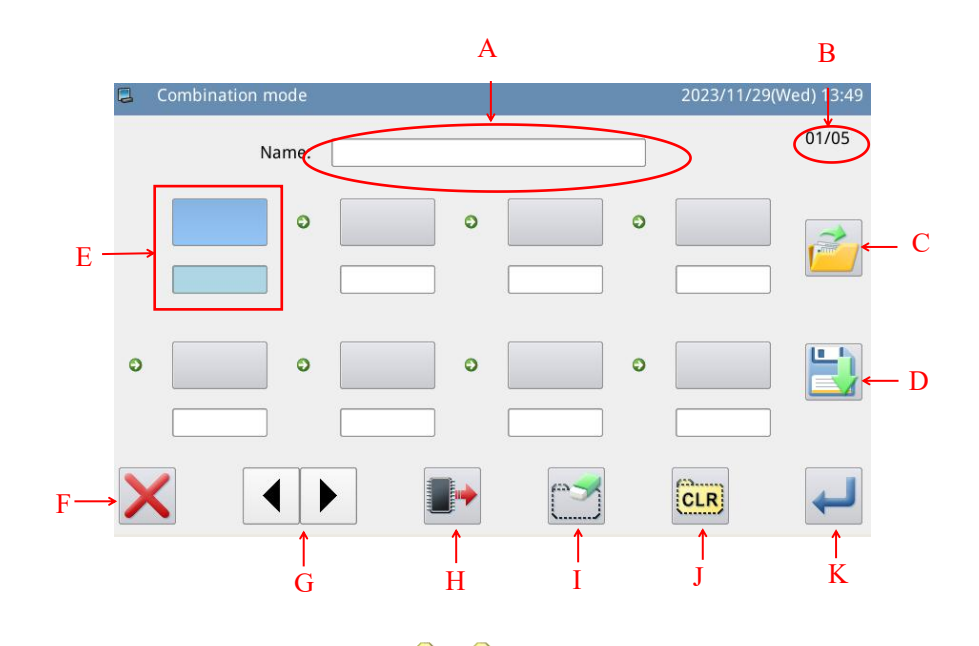

In function setting interface, press to enter Pattern Connection Mode. The pattern connection mode is mainly used to create and edit the combined pattern, which is to perform the combination edition on the basis of the existing patterns. The pattern used in combined pattern is called as sub-pattern.

| - |    | . • |    |   |
|---|----|-----|----|---|
| F | un | ctı | on | : |

| No. | Description                                 |
|-----|---------------------------------------------|
| А   | Name of Combined Pattern                    |
| В   | Page                                        |
| С   | Load Combined Pattern                       |
| D   | Save Combined Pattern                       |
| E   | Display Sub-pattern                         |
| F   | Quit & Return to Previous Interface         |
| G   | Page Key                                    |
| Н   | Add Pattern from Memory to Combined Pattern |
| Ι   | Delete Sub-pattern                          |
| J   | Cancel Combined Pattern                     |
| K   | Enter                                       |

### 1. Select a Sub-pattern

Press to enter Load Mode and select the pattern to add (select pattern No.612 as an example). Press

📕 to confirm it.

[Note]: Patterns should be added to the combined pattern in order.

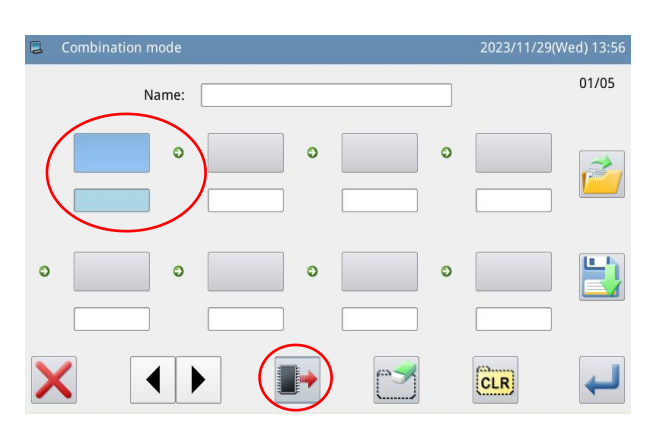

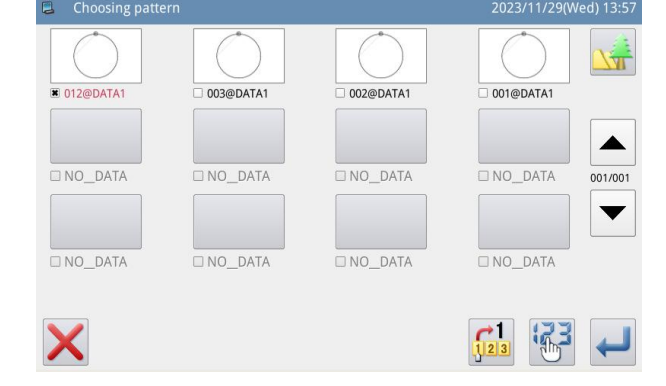

### 2、 Continue Adding

Repeat the above operation to add more sub-patterns (Add patterns No.600, 602 and 401)

If user wants to delete one of them, please select the number of the

sub-pattern and then press

# Name: 01/05 001 0 002 003 0 DATA1 DATA1 DATA1 Image: Constraint of the second second

01/05

### 3. Save the Combined Pattern

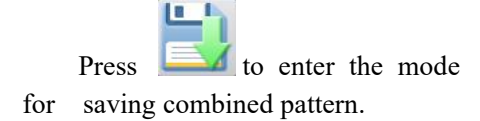

Name the combined pattern and

press to confirm it. For other operations within this interface, please refer to [2.6 Save Pattern].

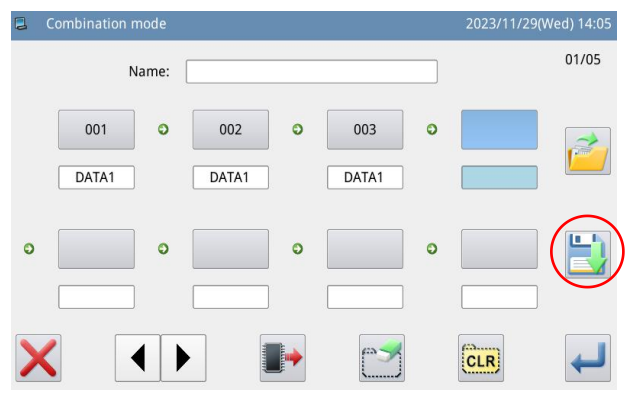

| 📮 P |      |       |        |   |   |     |     |     |       | Wed) 14:11 |
|-----|------|-------|--------|---|---|-----|-----|-----|-------|------------|
|     | •    | Name: | compat |   |   |     |     |     |       | %          |
|     |      |       |        |   |   |     |     |     | >>    | Clear      |
|     | 1    | 2     | 3      | 4 | 5 | 6   | 7   | 8   | 9     | 0          |
| -   | • ][ | Q     | w      | R | т | Y   | U   | ΙΟ  | Р     | -          |
|     | #    | A     | s      | D | F | s F | I I | к   | L     | %          |
|     | Caps | En    | z      | x | с | v   | в   | NM  | Backs | pace       |
| TOP |      | CLR   |        |   |   |     | X   | X 컱 |       | ł          |

### 4. Return to Main Interface

After finishing edition of the

combined pattern, press  $\leftarrow$  to return to main interface.

As shown in right figure, there are some differences between the combined pattern sewing interface and the normal pattern sewing interface.

(1) The name of combined pattern is displayed behind the number and the name of the current sub-pattern will be displayed at the name area.

# [Note]: If the combined pattern has no name, nothing will be displayed.

(2) The original pattern number hotkeys will display the sub-patterns in this combined pattern. Click the sub-pattern to start the sewing from that sub-pattern.

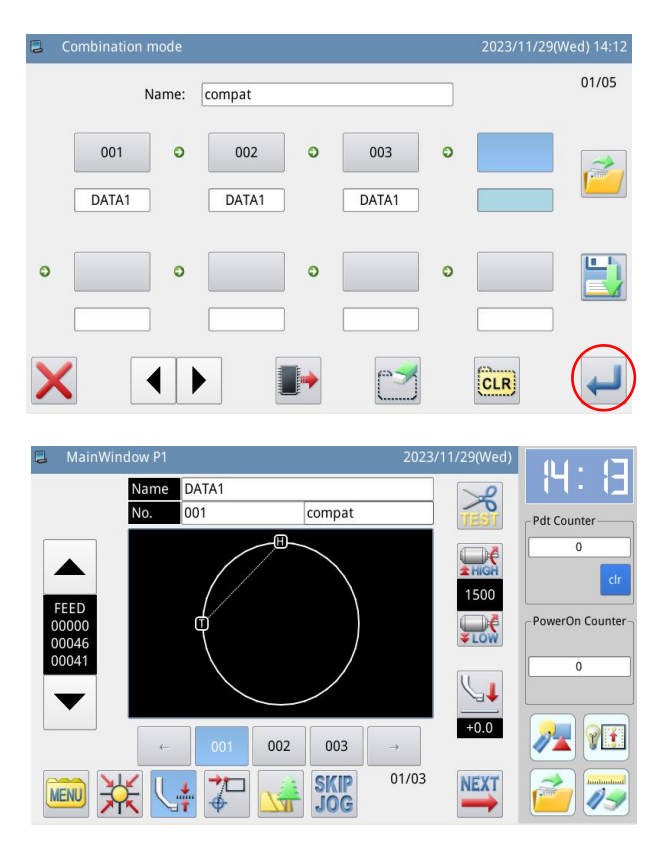

### 5. Cancel the Combined Pattern

In order to cancel the combined pattern, user has to enter the pattern connection mode again, presses

and clicks 🗲

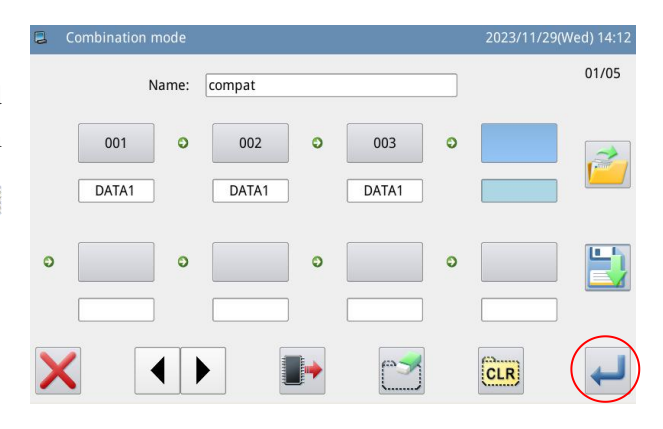

### 6. Load Combined Pattern

In pattern connection mode, if user presses when the combined pattern exists, the system will display "Clear Current Combined

Pattern". Clicking will clear the current combined pattern.

Press again to enter the interface for loading the combined pattern, where users can select the combined pattern for sewing or editing.

|   | Combination mode |        |       |   | 2023/11/29(V | Ved) 14:12 |
|---|------------------|--------|-------|---|--------------|------------|
|   | Name:            | compat |       |   |              | 01/05      |
|   | 001 O            | 002 오  | 003   | 0 |              |            |
|   | DATA1            | DATA1  | DATA1 |   |              |            |
| 0 | 0                | 0      |       | 0 |              |            |
|   |                  |        |       |   |              |            |
| > |                  |        |       |   | CLR          | ←          |

| Read cor | nbination data |        | 2023/11/29(We | d) 14:28 |
|----------|----------------|--------|---------------|----------|
|          | 001            | 002    | 1             |          |
|          | ComPat         | compat |               |          |
|          |                |        |               |          |
|          |                |        |               |          |
| X        |                | Chang  |               | ł        |

### 2.9.4 Version Inquiry Mode

In function setting interface,

press **Ver.** to enter version inquiry mode.

Press ito output the software version to the base catalogue of the U disk with name "version.png".

| Software version n    | node                            | 2023/11/29(Wed) 14:30 |
|-----------------------|---------------------------------|-----------------------|
| Panel Version:        | ASC447-KD-A-v3.0.3724(20231024) | Entrol Section        |
| Main-Control Version: | ASC447-MC-A-                    |                       |
| Main-Motor Version:   | ASC447-MM-A-                    |                       |
| Step-Motor-1 Version: | ASC447-MD1-A-                   | E 2622 272            |
| Step-Motor-2 Version  | ASC447-MD2-A-                   |                       |
| Fs Version:           | ASC447-FS-A-v1.0.57             |                       |
| Os Version:           | ASC447-OS-A-v1.0.47-L           |                       |
| X                     |                                 |                       |

### 2.9.5 Display Setting Mode

In function setting interface,

press **to** enter display setting mode, where user can perform the settings about the display, operation and so on.

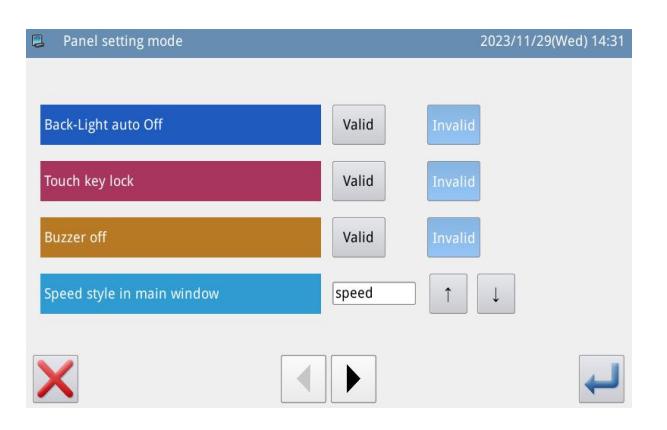

### 1. Backlight Auto Turn-off

By the set time, the screen backlight will be turned off automatically.

Range: 1~9 min

Default Value: Invalid

Releasing Method: if the backlight is off, user can touch any position of the screen to turn it on.

### 2 Keyboard Lock

When it is set as "Valid", all the buttons will turn to grey in display and become useless.

Pressing 🛹

will directly return to main interface P1.

Default Value: Invalid

Releasing Method: Hold the title bar at main interface P1 for over 5 seconds, until user hear "Bee--m". After that the lock is released. (After the releasing, this function will be set as Invalid.)

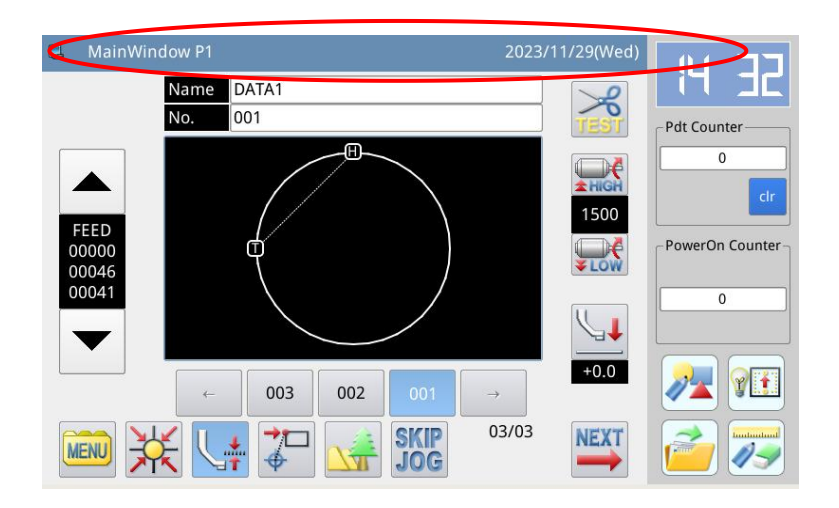

### 3、 Turn off Buzzer

When it is set as "Valid", system will keep silence when user presses button. Default Value: "Invalid"

### 4. Sensitivity of Touching Panel

Adjust the sensitivity of the touching panel. The larger value means the higher sensitivity Range:  $1 \sim 5$ Default Value: 3

### 5. Lightness Control

Adjust the lightness of the LCD screen. The larger value is, the lighter will be Range:  $1 \sim 100$ Default Value: 100

### 6. Button Display Style

Set the display style of some buttons. After the successful setting, the button display under interfaces of "Catalogue Mode", "Test Mode" and "Function Setting" will be changed

Range: 0~1 (0: Icon, 1: Text) Default Value: 0

| 📮 Function mod | e       |          | 202  | 3/11/29(Wed) 14:33 | Function mode | 1             |                | 202          | 3/11/29(Wed) 14:33 |
|----------------|---------|----------|------|--------------------|---------------|---------------|----------------|--------------|--------------------|
| COPY           | FORMAT  | 600&601  | Ver. |                    | Сору          | Format        | Link Mode      | Version      | Panel Setting      |
|                | Program | <b>1</b> | 123  |                    | Backup/Recov. | Default Para. | Pattern List   | Password     | Encrypt            |
| × -            |         |          | 9 🐑  | 1                  | Motor Config  | Error Note    | Run Note       | Date/Time    | Update             |
| B              | Convert |          | *    |                    | Player        | Batch Convert | Func. Shortcut | System Para. |                    |
| TOP            |         |          |      | Icon               | TOP           |               |                |              | Text               |

Icon Style Display

Text Style Display

### 7. Background Color Setting

Set the background color of the pattern display area in main interface Range: 0~6 (0:Black, 1: Dark Blue, 2: Red, 3: Green, 4: Blue, 5: Purple, 6: Yellow) Default Value: 0

### 8. Display Style of Pattern Selection

Set the display style of the interface for loading patterns. Only the used patterns can be displayed.

Range: 0~1 (0: Number, 1: Shape) Default Value: 0 Please refer to [2.5.5 Display Style of Pattern List]

### 9、 Panel Display Style

Adjust the panel display style Range: 0~2 (0: plastique, 1: cleanlooks, 2: windows) Default Value: 0

### 10, Position of Assistant Information Bar

Set the position of the assistant information bar Range: 0~1 (0: Right, 1: Left) Default Value: 0 [Note]: After the setting, user has to restart the system

### 11、 Main Interface Background Color

Set the background color of the main interface

board.

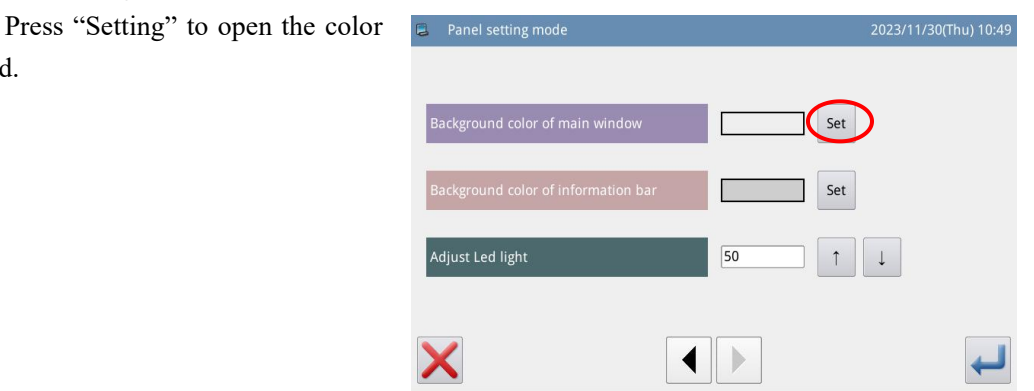

Select the color and press "OK" to confirm and turn off the color board

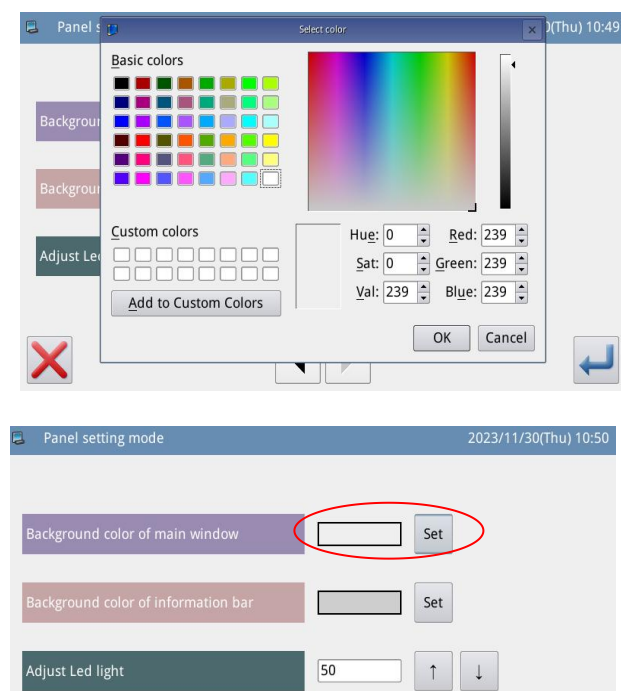

At this time, the color display area will show the selected color.

Press to return to the main interface P1 directly and change the background color of the main interface.

| Panel setting mode                  | 2023/11/3 | 30(Thu) 10:50 |
|-------------------------------------|-----------|---------------|
| Background color of main window     | Set       |               |
| Background color of information bar | Set       |               |
| Adjust Led light                    | 50        |               |
| ×                                   |           | ł             |

### 12 **Background Color of Assistant Information Bar**

Set the background color of assistant information bar. The operation is same as above.

### 13、 Speed Setting in the Main Interface The speed can be set by level or by value.

### 14, **LED Lightness Adjustment**

The adjustment range is  $0 \sim 100$ .

### 2.9.6 Back-up Recovery Mode

In function setting interface,

• to enter back-up press recovery mode.

User can save the value of changed parameter into the U disk for the parameter recovery in future.

For details, please refer to [2.7.4 Recovery and Back-up of Parameter]

| Recovery/Back | up parameter               | 2023/11/30(Thu) 10:52 |
|---------------|----------------------------|-----------------------|
|               | USER Backup user parameter |                       |
|               |                            |                       |
| ×             | Backup                     | لب                    |

### 2.9.7 Default Parameter Mode

In function setting interface,

press to input the password (the original password is the manufacturer ID). After the input of password, the system will enter Default Parameter Mode.

It is used to recover the default parameters and to save the parameter values for future.

Please refer to [2.7.5 Default Parameter Recovery] for details

### 2.9.8 Pattern Hotkey Management Mode

In function setting interface,

press to enter Parameter Hotkey Management Mode, where user can edit the pattern number hotkeys.

1. Input Pattern Number and Select the Position of Hotkey for Editing

Please refer to [2.5.1 Direct Load Mode]. User can input the number to find the pattern, if he knows that number.

Then select the position of edition in the hotkey display area (We select the third blank)

| 2010     | NO_PARAM | NO_PARAM |
|----------|----------|----------|
| 2516     | NO_PARAM | NO_PARAM |
| 3020     | NO_PARAM | NO_PARAM |
| NO_PARAM | NO_PARAM | NO_PARAM |
| NO_PARAM | NO_PARAM | NO_PARAM |

| 2 | Shortcut | 2023/11 | 2023/11/30(Thu) 10:53 |       |               |   |   |   |
|---|----------|---------|-----------------------|-------|---------------|---|---|---|
|   |          | 1       | 2                     | 3     |               |   |   |   |
|   |          |         |                       |       |               | 4 | 5 | 6 |
|   |          |         |                       |       |               | 7 | 8 | 9 |
|   |          |         |                       |       |               | 0 |   |   |
|   | <b>~</b> | 003 002 | 001                   | →     | Delete Format |   |   |   |
|   |          |         |                       | 03/40 |               |   |   |   |
| > | <        |         |                       |       |               |   |   | ł |

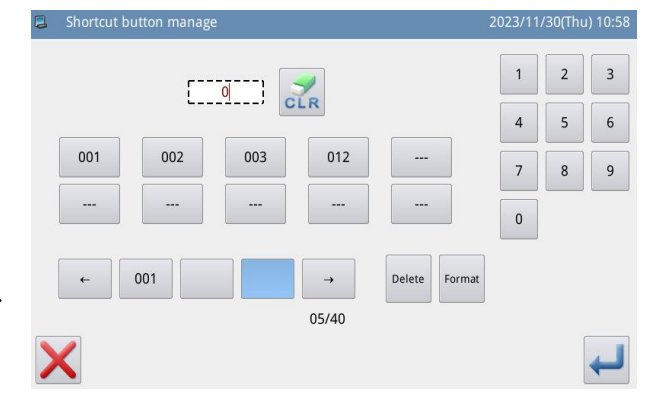

### 2、 Edit the Hotkey

Select a pattern number in the pattern list, then that number will be displayed at the position that we selected in the previous operation.

User can also add the pattern at the position that already has a pattern in the hotkey list. This is to insert a number at this position. The numbers after will be moved correspondingly.

[Note]: If the pattern number for adding has already existed in the hotkeys, the system will adjust its position to the location that is closest to the selected position

### **3** Deletion and Formatting

Select a pattern number in the

hotkey display area and press to delete that number. Then the system will automatically adjust the number position in the hotkey list.

Press to delete all the number in the list.

[Note]: After the hotkey

formatting, pressing will have system display "Pattern List (Hotkey) Is Empty". After confirming the operation the system will automatically load the current pattern number to the hotkey.

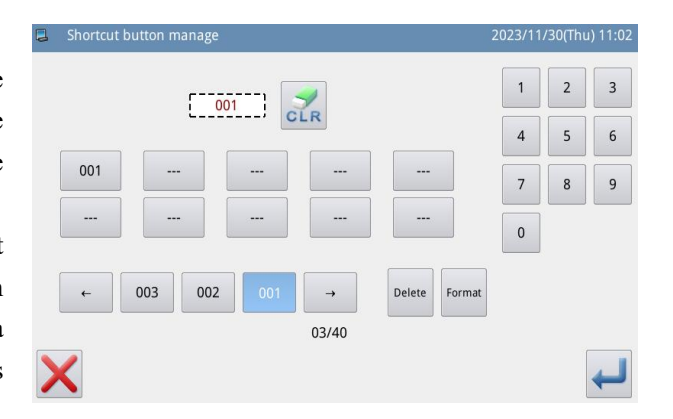

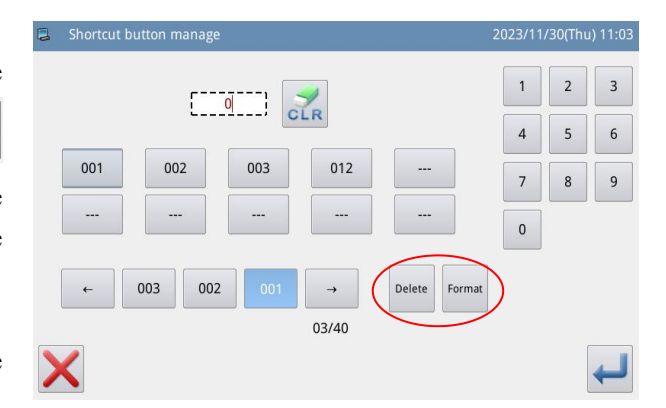

### 2.9.9 Password Mode

### 1. Actively clear the password

Actively clearing a password means clearing a password before it takes effect.

On the function setting screen, press

the password key then select View PW file to enter the password information screen.

The date displayed on the right of the interface is the expiration date. You

can click the key to clear the password before the expiration date.

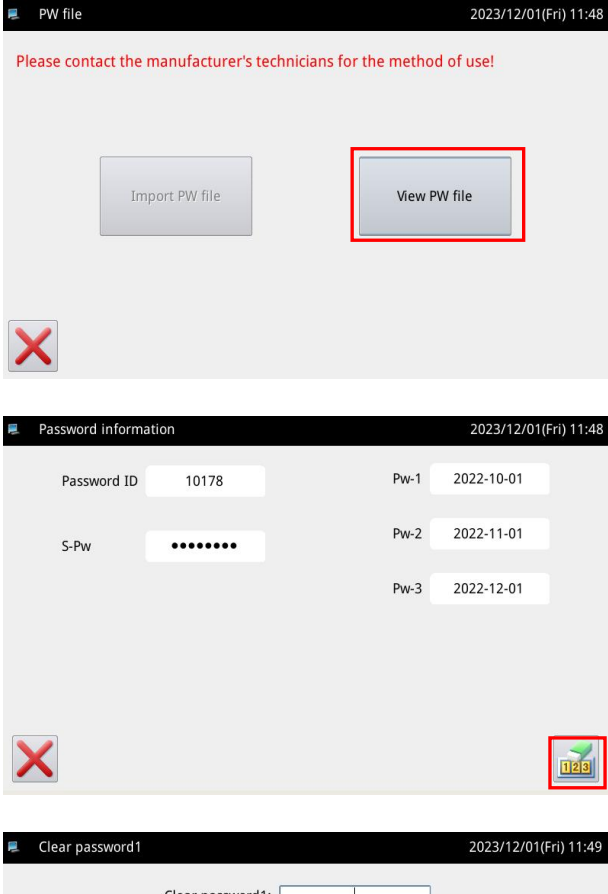

You can clear only the current password or all passwords on the machine.

1) If the password is the current prompt password, the current password is cleared. If the current password is not followed by the password, the machine no longer has the password. If there is a password,

the password takes effect on the set date.

② If the password is super password, all passwords are cleared. That is, the machine no longer has passwords.

| 1 | Clea | r passw | ord1 |           |        |   |     |   |   | 202 | 3/12/0 | 1(Fri) 11: | 49 |
|---|------|---------|------|-----------|--------|---|-----|---|---|-----|--------|------------|----|
|   |      |         | (    | Clear pas | sword1 |   |     |   |   |     |        |            |    |
|   | 1    | 2       | 3    | 4         |        | 5 | 6   | 7 | 8 | в   | 9      | 0          |    |
|   | Q    | v       | V    |           | 2      | т | Y   | U | I |     | 0      | Р          | ,  |
|   |      | Α       | s    | D         | F      | G | ŀ   | 1 | J | к   | L      |            |    |
|   |      |         | z    | x         | с      | v | E   | 3 | N | М   |        |            |    |
|   | K    |         |      |           | C      | R | ABC |   |   |     |        | 4          |    |

# 2. Clear your password when it occurs

If the system has set a password and does not cancel it, the system will encounter a password attack when the password is used until the set password validity date. In this case, the user is required to enter the current prompt password or super password to unlock the machine before it can continue to operate normally.

| 📕 Clear passwo | ord1             |       |    |   |    |   | 2 | 023/12/ | 01(Fri) 11:49 |
|----------------|------------------|-------|----|---|----|---|---|---------|---------------|
|                | Clear password1: |       |    |   |    |   |   |         |               |
| 1 2            | 3                | 4     | 5  | ; | 6  | 7 | 8 | 9       | 0             |
| QW             | '                | E   I | ۲. | т | Y  | U | I | 0       | Р             |
| A              | S                | D     | F  | G | Н  | J | к | L       |               |
|                | z                | x     | с  | v | В  | N | M |         |               |
| ×              |                  |       | CL | R | BC |   |   |         | ł             |

### 2.9.10 Parameter Encryption Mode

In function setting interface,

press , then system will ask for the password (default password is manufacturer ID). Input the right password to enter the parameter encryption interface.

For details, please refer to [2.7.3 Parameter Encryption]

| Parameter encryption setting 2023/11/30(Thu) 11: |                           |                  |               |              |  |  |  |  |  |  |
|--------------------------------------------------|---------------------------|------------------|---------------|--------------|--|--|--|--|--|--|
| ſ                                                | Encryption Item           |                  |               |              |  |  |  |  |  |  |
|                                                  | 🗆 Wiper                   | Slow Start       | 🗆 Clamp       | 🗆 Area Limit |  |  |  |  |  |  |
|                                                  | Thread Break<br>Sensor    | Home Position    | 🗆 Halt        | Counter      |  |  |  |  |  |  |
|                                                  | □ Intermediate<br>Presser | 🗆 Bobbin Winding | 🗆 Feed Method | □ Speed      |  |  |  |  |  |  |
|                                                  | □ Thread Trim/<br>Release | LCD Screen       | 🗆 Other       | Maintenance  |  |  |  |  |  |  |
|                                                  | ×                         |                  | 1213<br>2-3   |              |  |  |  |  |  |  |

### 2.9.11 Motor Configuration Mode

In function setting interface,

press , then system will ask for the password (default password is manufacturer ID). Input the right password to enter the motor configuration interface.

| 📮 Pr | rogram mode <password> 2023/11/30(Thu)</password> |       |   |     |   |         |     |   |   |   |  |
|------|---------------------------------------------------|-------|---|-----|---|---------|-----|---|---|---|--|
|      | Password:                                         |       |   |     |   |         |     |   |   |   |  |
| 1    | 2                                                 | 2 3 4 |   | 5   | 6 | 6 7 8 9 |     |   | 9 | 0 |  |
| -    | Q                                                 | w     | E | тү  |   | U       | I   | 0 | Р | - |  |
| #    | A                                                 | s     | D | F   | G | Н       | J   | К | L | % |  |
|      | ( Z X                                             |       | x | c   | v | В       | N M |   | ) |   |  |
| X    |                                                   |       |   | CLR | A | BC      |     |   |   | ł |  |

| Config motor parameter | 2023/11/30(Thu) 11:0 |
|------------------------|----------------------|
| Step Current           | Main Motor           |
| XY-Axis Scale          | Step Motor           |
| ×                      |                      |

### Example:

Press the "Main Motor" to enter the main motor configuration parameter interface.

We can see all the parameters are displayed in forms. Clicking any grid will display the arrow for adjusting the parameter value. No arrow means the parameter can not be set.

Set the parameter and then click the area beyond the grid to save that parameter value. (Here, we changed No.1 parameter. After the modification, we need click at the area pointed by arrow to save the value)

| 📮 Config | 023/11/30(Thu) 11:09 |    |   |   |   |  |
|----------|----------------------|----|---|---|---|--|
|          | 1                    | 2  | 3 | 4 | 5 |  |
| 1~5      |                      | 10 | 5 | 5 | 0 |  |
| 6~10     | 0                    | 9  | 1 | 2 | 0 |  |
| 11~15    | 0                    |    |   |   |   |  |
|          |                      |    |   |   |   |  |
|          |                      |    |   |   |   |  |
|          |                      |    |   |   |   |  |
| ×        |                      |    |   |   |   |  |

### 2.9.12 Alarm Record Mode

Function setting interface press a

larm record key , Enter alarm recording mode.

In this mode, the current alarm will be recorded. The smaller number means the later alarm.

It also records the accumulated production value at each alarm.

Click each number, and the information of and solution for the error will be displayed.

| 3 |   |                   |                 | 2023/11 |         |
|---|---|-------------------|-----------------|---------|---------|
|   | 1 | Error No.:[E-070] | Date:2017-01-04 | 11:02   | 001/003 |
|   | 2 | Error No.:[E-070] | Date:2017-01-04 | 11:00   | ]       |
|   | 3 | Error No.:[E-070] | Date:2017-01-04 | 10:59   | ]       |
|   | 4 | Error No.:[E-018] | Date:2014-07-03 | 10:57   | ]       |
|   | 5 | Error No.:[E-055] | Date:2014-07-03 | 10:56   | ]       |
|   | 6 | Error No.:[E-047] | Date:2014-07-03 | 10:56   | ]       |
| > |   | <b>%</b>          |                 | Import  | Export  |

### 2.9.13 Running Records Mode

In function setting interface,

press , then system will ask for the manufacturer ID. After user gives the right ID, the system will Enter the running record mode.

(1) Accumulated Running Time: Record total sewing time of machine.

② Accumulated Sewing Pieces: Record the total number of the sewn patterns.

③ Accumulated Power-on
 Time: Record the total time of power-on

④ Accumulated StitchNumber: Record the total stitchnumber of the machine.

Additionally, click "Clear" to clear the counting value.

[Note]: If the Accumulated Sewing Pieces is cleared, the system will also clear the Accumulated Counter in the assistant information bar at main interface.

### 2.9.14 Date and Time Setting

Press the date and time setting button in the function setting

interface You will be asked to enter the manufacturer ID, and you will be able to enter the date and time setting mode.

|    |     |     |        |         |     | Н   | 11:12 |
|----|-----|-----|--------|---------|-----|-----|-------|
|    |     |     | Novemb | er 2023 |     |     | ٠     |
| 1  | Sun | Mon | Tue    | Wed     | Thu | Fri | Sat   |
| 44 | 29  |     |        | 1       | 2   | 3   | 4     |
| 45 | 5   | 6   | 7      | 8       | 9   | 10  | 11    |
| 46 | 12  | 13  | 14     | 15      | 16  | 17  | 18    |
| 47 | 19  | 20  | 21     | 22      | 23  | 24  | 25    |
| 48 | 26  | 27  | 28     | 29      | 30  | 1   | 2     |
| 49 | 3   | 4   | 5      | 6       | 7   | 8   | 9     |

|   | Run note mode          |          | 2023/11/30(Thu) 11:11 |
|---|------------------------|----------|-----------------------|
|   |                        |          |                       |
|   | Totla Run Time:        | 0.0h     | Clear                 |
|   | Total Sewing Products: | 0        | Clear                 |
|   | Total PowerOn Time:    | 0.0h     | Clear                 |
|   | Total Sewing Stitches: | 4025479k | Clear                 |
|   |                        |          |                       |
| > | On Time Clear histo    | ry       |                       |

### **1** Method for Setting Date

Click "Year" (Here, it is 2011) to display two arrows to adjust it

Click "Month" (Here, it is June) to display the list of months. User can select the proper month.

After the setting, the display of year and month will be refreshed to the right ones.

User can also use 🚺 & 횓

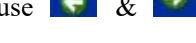

to check the content in calendar.

Click the day to complete the setting.

[Note]: User has to set year, month and date to finish the setting. Only setting the year and month will not complete this operation.

### 2. Method for Setting Time

In default, user has to set hour first. Press "hour" to shift the setting to minute (Pressing "hour" is to change it to "minute") and then press the arrows to change the time.

User can also click the display area to shift between hour and minute.

After the setting of date and

time, please press  $\leftarrow$  to save it.

### 2.9.15 Update Mode

In function setting interface,

. The system will ask press for the manufacturer ID. Input the correct ID to enter the software update mode.

The updating software shall be located in the catalogue "Update" in the U disk.

Click the content for update (the content in shadow is the selected),

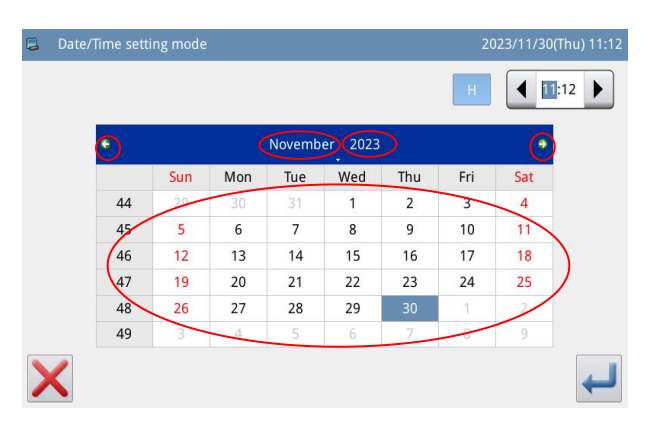

| 📮 Da | ite/Time sett | ing mode |     |        |         |     |     |     | Thu) 11 |
|------|---------------|----------|-----|--------|---------|-----|-----|-----|---------|
|      |               |          |     |        |         |     | Н   |     | :12     |
|      | e             |          |     | Novemb | er 2023 |     |     | ٠   |         |
|      | 1             | Sun      | Mon | Tue    | Wed     | Thu | Fri | Sat |         |
|      | 44            | 29       |     |        | 1       | 2   | 3   | 4   |         |
|      | 45            | 5        | 6   | 7      | 8       | 9   | 10  | 11  |         |
|      | 46            | 12       | 13  | 14     | 15      | 16  | 17  | 18  |         |
|      | 47            | 19       | 20  | 21     | 22      | 23  | 24  | 25  |         |
|      | 48            | 26       | 27  | 28     | 29      | 30  | 1   | 2   |         |
|      | 49            | 3        | 4   | 5      | 6       | 7   | 8   | - 9 |         |

| 📮 Update pro | ogram and correlative files                                                          | 2023/11/30(Thu) 11:19         |
|--------------|--------------------------------------------------------------------------------------|-------------------------------|
| Panel Pram.  | Update panel program,please name the file p<br>update in the U disk directory        | lkMachine,and place under     |
| Icon         | Update icon file,please name the file icon,and disk directory                        | d place under update in the U |
| Sound        | Update sound file,please name the file sound the U disk directory                    | l,and place under update in   |
| Infor        | Update information of display,please name th<br>under update in the U disk directory | ne file infor.txt,and place   |
| Screen       | Update boot screen,please name the file scree update in the U disk directory         | en.bin,and place under        |
| ×            |                                                                                      | /er                           |

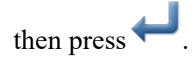

user can press

### 2.9.16 Player

In function setting interface,

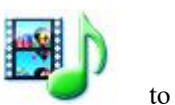

play videos and audios. Videos shall be of avi format.

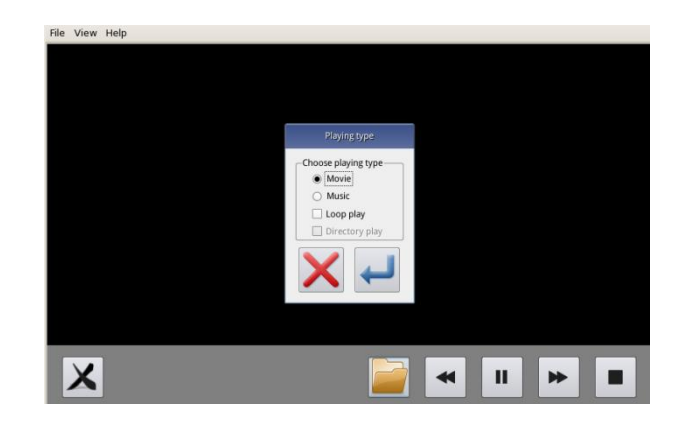

### 2.9.17 Pattern Transformation in Batch

This batch transformation function can enable the continual availability of the patterns after software update.

The default pattern number after transformation can be allocated manually.

The default setting is to select all patterns, and pattern names marked with x are selected.

The original patterns will be deleted. If you want to keep them, please select Keep Original Patterns at the bottom.

|   | 花样格式批量转换            | 2015-03-20 13:25 |
|---|---------------------|------------------|
|   | 转换花样                | 分配号码             |
|   | ■ NEW.001           | 146@NEW          |
|   | ■ NEW.401           | 147@NEW          |
|   | ■ NEW.602           | 148@NEW          |
|   | ■ NEW.612           | 149@NEW          |
|   |                     |                  |
| > | All Reverse 001/001 | □ 保留原始花样         |

### 2.9.18 Hotkey Setting

Hotkey function is used to set the four function keys at the lower right corner according to the user's habits.

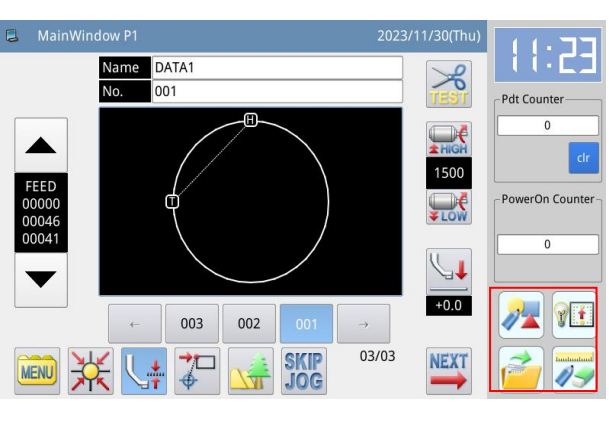

Press **—** to enter hotkey

function setting interface. User can set these four commonly used functions respectively: pattern-making, test mode, pattern loading, and pattern modification.

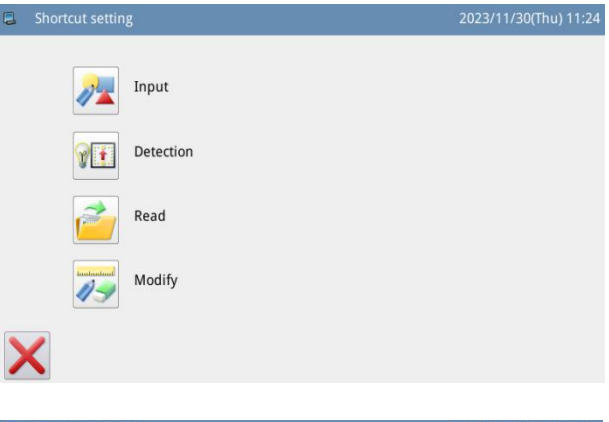

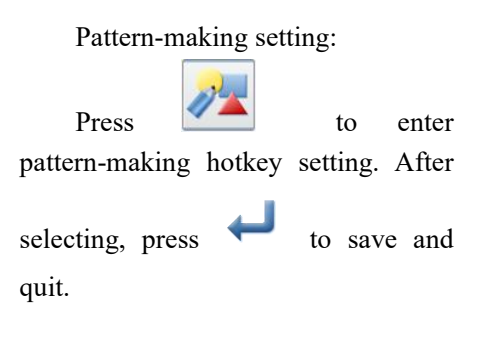

| 2  | Coordina   |        |          |        |      |         |      |                    |     |     |         |       |      |
|----|------------|--------|----------|--------|------|---------|------|--------------------|-----|-----|---------|-------|------|
| X: | +0.0(+0.0) | X_ABS: | +0.0     | Pitch: | 12.0 | Code:   | STAR | T                  | P [ | 1   | PF:     | +0.0  |      |
| Y: | +0.0(+0.0) | Y_ABS: | +0.0     | Speed: | SLOW | Stitch: | 0000 | 0/00000            |     |     | PF_ABS: | +15.0 |      |
| -  |            |        |          |        |      |         |      | <u> </u>           | -   | - X | jang.   | X     | CODE |
| -  |            |        |          |        |      |         |      | 05                 |     | K   | 1       |       |      |
|    | -          |        |          |        |      |         |      | C                  |     | 4   | 2       |       |      |
|    | <b>*</b>   |        |          |        |      |         |      | L <mark>∕</mark> H |     |     | ↓       |       |      |
| N  |            |        | <b>₩</b> | 2      |      |         |      | 2                  | (1  |     | 211     | ,     | μ    |

### 2.10 Letter Sewing Edition

In main interface P1 (or P2),

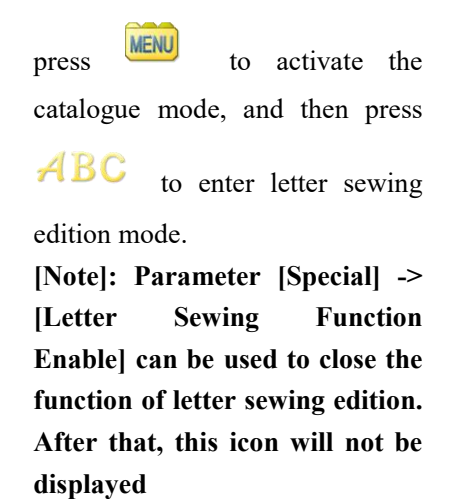

### MainWindow P Name DATA1 × No. 001 Pdt Co 1500 erOn Counte 0000 LOW H 12 91 Function ( Program Y Ť

### 2.10.1 Parameters of Letter Sewing

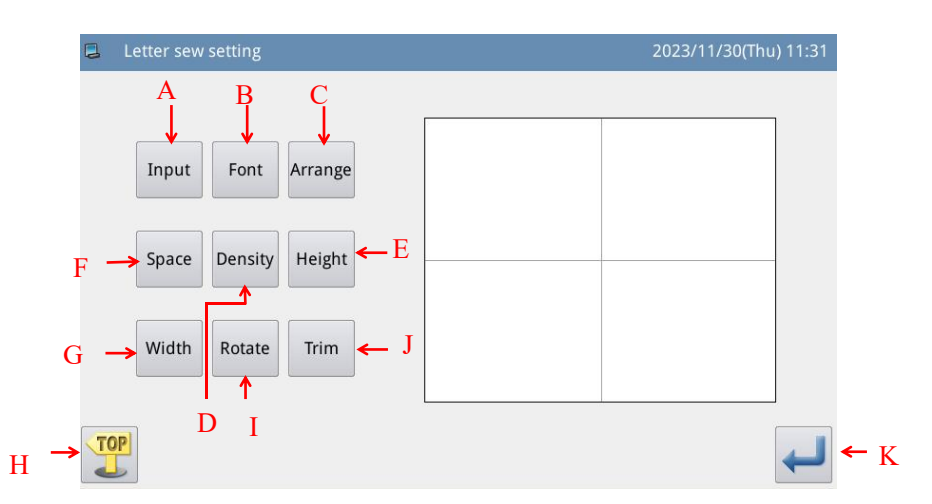

### Functions:

| No | Functions                                                                     | Content                                                        |  |  |  |  |  |
|----|-------------------------------------------------------------------------------|----------------------------------------------------------------|--|--|--|--|--|
| А  | Figure Input         Input figures. At most, 20 figures can be inputted       |                                                                |  |  |  |  |  |
| В  | Font Selection                                                                | ection 28 fonts are available.                                 |  |  |  |  |  |
| С  | Array Method User can select "Horizontal", "Vertical", "Upper Arc" "Down Arc" |                                                                |  |  |  |  |  |
| D  | Density of Satin                                                              | Set the satin density. The larger value means the denser satin |  |  |  |  |  |
|    |                                                                               | stitches                                                       |  |  |  |  |  |
| Е  | Scaling in Height                                                             | Scale the height of letter, range: 50~200.                     |  |  |  |  |  |
| F  | Letter Pitch                                                                  | Set the interval between letters                               |  |  |  |  |  |
| G  | Scaling in Width                                                              | Scale the width of letter, range: 50~200.                      |  |  |  |  |  |
| Η  | Return                                                                        | Quit and return to main interface                              |  |  |  |  |  |

| Ι | Rotation/Follow                                           | When the array method is linear (vertical or horizontal), the content |  |  |  |
|---|-----------------------------------------------------------|-----------------------------------------------------------------------|--|--|--|
|   | (Not Follow)                                              | on the button will be displayed as "Rotation", which is to set the    |  |  |  |
|   | rotation angle of letter;                                 |                                                                       |  |  |  |
|   | When the array method is arc (Upper Arc or Down Arc), the |                                                                       |  |  |  |
|   |                                                           | will display "Follow" or "Not Follow", which is to set whether the    |  |  |  |
|   |                                                           | letter rotates with the arc.                                          |  |  |  |
| J | Trim/Not Trim                                             | Set whether to automatically insert thread-trimming code              |  |  |  |
| K | Enter                                                     | Confirm operations. And then enter pattern adjustment interface.      |  |  |  |

### **1** Figure input

Press "Input" to enter figure input interface, where user have to input at least one figure. 20 figures can be

inputted at most. Press  $\leftarrow$  to save the input and quit.

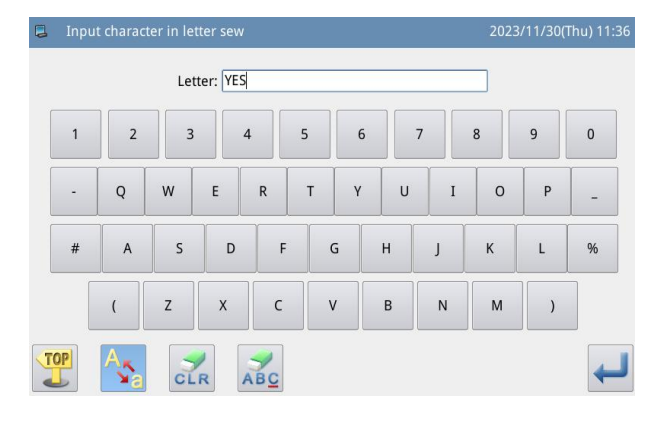

### 2、Font Selection

Press "Font" to enter font selection interface, where 28 types of fonts are provided. Input the numbers from 1 to 28 to select the font.

Press 🔶 to save it and quit.

In this interface, the font will be displayed to users.

### 3、Array Method

Press "Arrange" to enter the interface for setting array method, where user can select horizontal linear, vertical linear, upper arc and down arc.

Press to save it and quit.

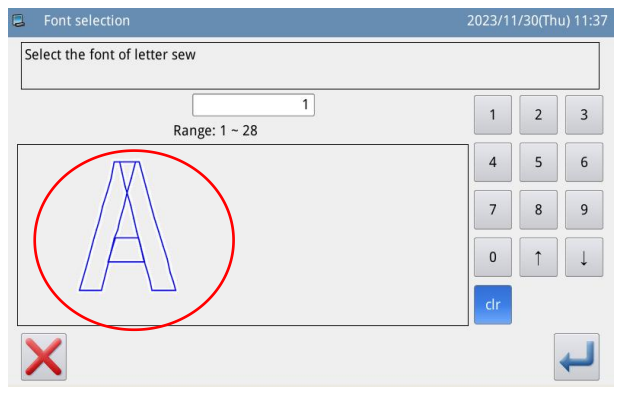

| Arrangement                                               | 2023/1 | 1/30(Th | u) 11:3 |
|-----------------------------------------------------------|--------|---------|---------|
| Select the arrangement of letter sew                      |        |         |         |
| [1]<br>Range: 1 ~ 4                                       | 1      | 2       | 3       |
| Parameter meaning:<br>1.Straight line-Horizon             | 4      | 5       | 6       |
| 2.Straight line-Vertical<br>3.Convex arc<br>4.Concave arc | 7      | 8       | 9       |
|                                                           | 0      | 1       | ↓       |
|                                                           | clr    |         |         |
| X                                                         |        |         | ł       |

### 4、 Figure Pitch

Press "Space" to enter the letter pitch setting interface.

In horizontal array, it is to set the horizontal pitch between letters.

In vertical array, it is to set the vertical pitch between letters.

In arc array, it is to set the distance between the letters on arc.

Range: 0~99.9mm.

### 5. Density of Satin

Press "Density" to enter the interface for setting satin density. The range is among  $10\sim200$ .

| Letter spacing                                                                                                    | 2023/11 | 1/30(Th | u) 11:38 |
|----------------------------------------------------------------------------------------------------|---------|---------|----------|
| Set the letter spacing                                                                                                    |         |         |          |
| 0.0<br>Range: 0.0 ~ 99.9                                                                                                    | 1       | 2       | 3        |
| Horizontal straight line, the spacing of the horizontal distance between letters.                                                                 | 4       | 5       | 6        |
| Vertical straight line,the spacing of the vertical distance between<br>letters.<br>Circular arrangement,the spacing between letters arc distance. | 7       | 8       | 9        |
|                                                                                                    | 0       | Î       | Ļ        |
|                                                                                                    | clr     |         |          |
| ×                                                                                                    |         |         | ł        |

| Satin stitch density                                                                                             | 2023/11 | /30(Th | u) 11:40 |
|----------------------------------------------------------------------------------------------------|---------|--------|----------|
| Set the satin stitch density                                                                                     |         |        |          |
| 100<br>Range: 10 ~ 200                                                                                           | 1       | 2      | 3        |
| The Larger setting value, the satin stitch more dense.<br>The smaller setting value, the satin stitch more thin. | 4       | 5      | 6        |
|                                                                                                    | 7       | 8      | 9        |
|                                                                                                    | 0       | Î      | Ļ        |
|                                                                                                    | clr     |        |          |
| ×                                                                                                    |         |        | ł        |

### 6. Scaling in Height

Press "Height" to enter the interface for setting letter height, where user can scale the height of letter. Range: 50~500.

| 📮 Letter height 🛛 💈                                                              | 2023/11 | /30(Th | u) 11:41 |
|----------------------------------------------------------------------------------|---------|--------|----------|
| Set the letter height                                                            |         |        |          |
| 100<br>Range: 50 ~ 500                                                           | 1       | 2      | 3        |
| Letters in the font height on the basis of the original size to adjust the zoom. | 4       | 5      | 6        |
|                                                                                  | 7       | 8      | 9        |
|                                                                                  | 0       | Î      | ↓        |
|                                                                                  | clr     |        |          |
| ×                                                                                |         |        | ł        |

### 7、 Scaling in Width

Press "Width" to enter the interface for setting letter width, where user can scale the width of letter. Range:  $50\sim500$ .

| 📮 Letter width                                                                  | 2023/1 | 1/30(Th | u) 11:42 |
|---------------------------------------------------------------------------------|--------|---------|----------|
| Set the letter width                                                            |        |         |          |
| 100<br>Range: 50 ~ 500                                                          | 1      | 2       | 3        |
| Letters in the font width on the basis of the original size to adjust the zoom. | 4      | 5       | 6        |
|                                                                                 | 7      | 8       | 9        |
|                                                                                 | 0      | Î       | Ļ        |
|                                                                                 | clr    |         |          |
| ×                                                                               |        |         | ł        |

### 8 Rotation Angle Setting

When the array method is set at "Horizontal" or "Vertical", user can set the rotation angle of the letter. Press the "Rotation" to enter the interface for setting rotation angle.

The rotating direction is counter-clockwise. Range:  $0^{\circ} \sim 359^{\circ}$ .

### [Note]: When the array method is arc (Upper Arc or Down Arc), this button is to set whether the letter rotates with the arc.

### 9, Follow/Not Follow

When the array method is arc (Upper Arc or Down Arc), user can set whether the letter rotates with the arc. Press "Follow" to shift it to "Not Follow", vice versa.

[Note]: when the array method is "Horizontal" or "Vertical", this button is to set the rotating angle.

### 10 Add Auto-Trimming

In default setting, the system will add auto-trimming, which is to add trimming code at the end of sewing, joint of empty feeding (or sewing).

Press "Trim" to change the content on button and cancel the function for automatically adding trimming functions.

### 11、 Confirm the Pattern

Set the letter sewing pattern for

generation. Press  $\checkmark$  to enter the interface for adjusting the letter sewing pattern.

| Arrangement expasion                                                                    | 2023/1            |   |   |
|-----------------------------------------------------------------------------------------|-------------------|---|---|
| Set the rotation angle                                                                  |                   |   |   |
| 0<br>Range: 0 ~ 359                                                                     | 1                 | 2 | 3 |
| When the arrangement of letters for the straight lin adjusted by rotating alphabetical. | ne,angle can be 4 | 5 | 6 |
|                                                                                         | 7                 | 8 | 9 |
|                                                                                         | 0                 | 1 | Ļ |
|                                                                                         | cir               |   |   |
| $\mathbf{X}$                                                                            |                   |   | ł |
|                                                                                         |                   |   |   |

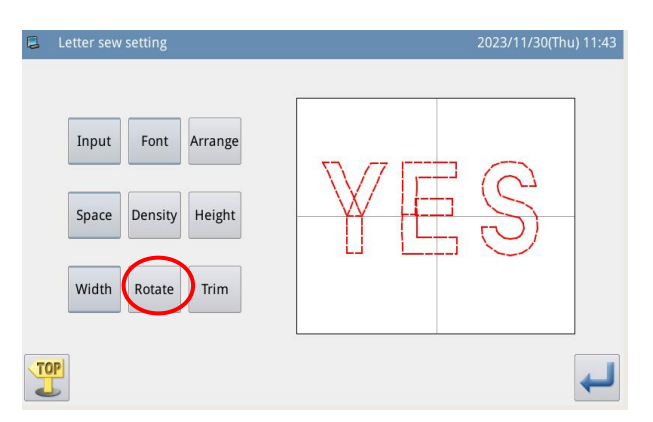

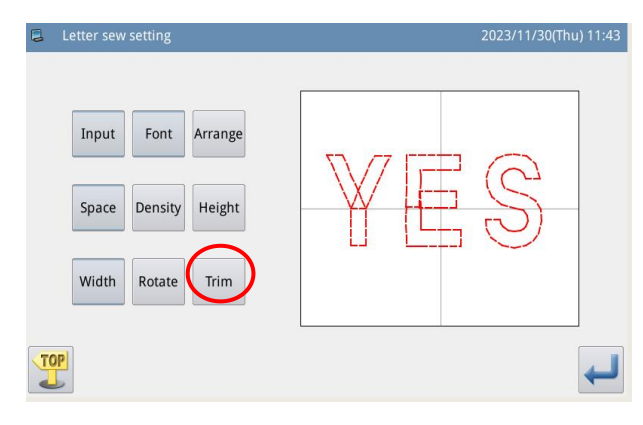

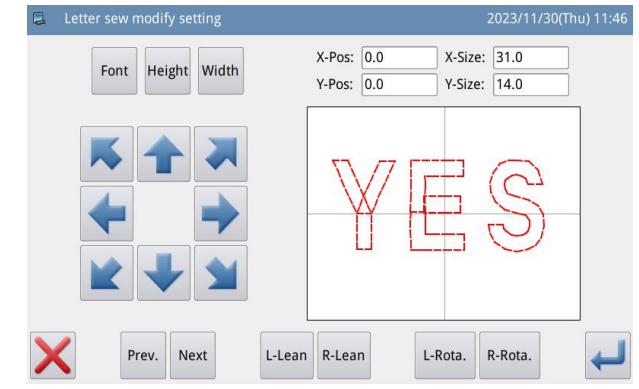

### 2.10.2 Adjustment of Letter Sewing Pattern

In the interface for setting parameters of the letter sewing, user can press  $\leftarrow$  to enter the interface for adjusting the letter sewing pattern. In this interface, user can have the further adjustment on the pattern.

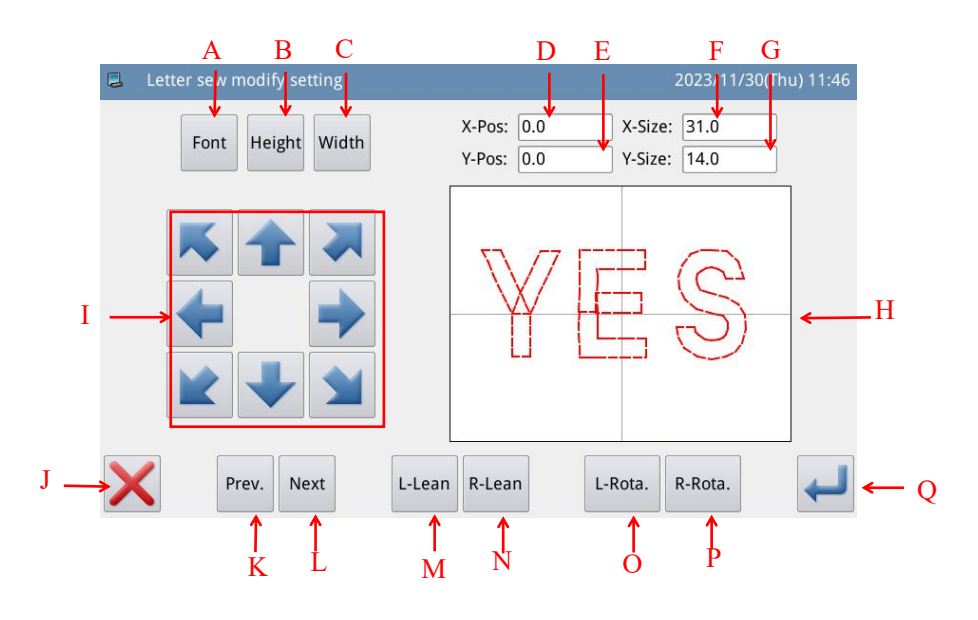

| <b>T</b>  |  |
|-----------|--|
| Hunchone. |  |
| runcuons: |  |
|           |  |

| No. | Functions                                                            | Content                                                                  |  |  |  |
|-----|----------------------------------------------------------------------|--------------------------------------------------------------------------|--|--|--|
|     |                                                                      | Change the font of selected letter. The setting method is the same as    |  |  |  |
| A   | Font Selection                                                       | that in Parameter Setting.                                               |  |  |  |
| Б   | G 1 <sup>1</sup> H <sup>1</sup>                                      | Scale the height of the selected letter. The setting method is the       |  |  |  |
| В   | Scale in Height                                                      | same as that in Parameter Setting.                                       |  |  |  |
| C   | Seele in Width                                                       | Scale the width of the selected letter. The setting method is the same   |  |  |  |
| C   | Scale in Width                                                       | as that in Parameter Setting.                                            |  |  |  |
| D   | X Position                                                           | Display the X coordinate of center point of the selected letter          |  |  |  |
| Е   | E Y Position Display the Y coordinate of center point of the selecte |                                                                          |  |  |  |
| F   | F X Size Display the width of the selected letter                    |                                                                          |  |  |  |
| G   | Y Size                                                               | Display the height of the selected letter                                |  |  |  |
| TT  | Dettern Disular                                                      | Display the current pattern for letter sewing. The selected letters are  |  |  |  |
| п   | Pattern Display                                                      | displayed in red; the unselected letter is displayed in green.           |  |  |  |
| Ι   | Direction Key                                                        | Adjust the position of the selected letter.                              |  |  |  |
| J   | Esc                                                                  | Return to the previous interface                                         |  |  |  |
|     | Previous Letter                                                      | Select the letter for adjustment from right to left. The selected figure |  |  |  |
| K   | (from right to                                                       | is displayed in red. When the icon still goes to left at selecting the   |  |  |  |
|     | left)                                                                | last letter, the entire letters will be selected.                        |  |  |  |
|     | Next Letter                                                          | Select the letter for adjustment from left to right. The selected figure |  |  |  |
| L   | (from left to                                                        | is displayed in red. When the icon still goes to right at selecting the  |  |  |  |
|     | right)                                                               | last letter, the entire letters will be selected.                        |  |  |  |

|      |                                                                      | When the array method is horizontal array or the vertical array, this |  |  |  |  |  |
|------|----------------------------------------------------------------------|-----------------------------------------------------------------------|--|--|--|--|--|
| М    |                                                                      | button will display "Left Tilt". Pressing this button will rotate the |  |  |  |  |  |
|      | Left Tilt/Radian                                                     | entire pattern counterclockwise in the center of origin               |  |  |  |  |  |
| 11/1 | Down                                                                 | When the array method is arc, this button will display "Radian        |  |  |  |  |  |
|      |                                                                      | Down". Pressing this button will reduce the radian of entire pattern. |  |  |  |  |  |
|      |                                                                      | [Note] This operation is for the entire pattern.                      |  |  |  |  |  |
|      |                                                                      | When the array method is horizontal array or the vertical array, this |  |  |  |  |  |
|      |                                                                      | button will display "Right Tilt". Pressing this button will rotate th |  |  |  |  |  |
| N    | Right                                                                | entire pattern clockwise in the center of origin                      |  |  |  |  |  |
| IN   | Tilt/Radian Up                                                       | When the array method is arc, this button will display "Radian Up".   |  |  |  |  |  |
|      |                                                                      | Pressing this button will increase the radian of entire pattern.      |  |  |  |  |  |
|      |                                                                      | [Note] This operation is for the entire pattern.                      |  |  |  |  |  |
| 0    | Laft Datation                                                        | Adjust the rotating angle of the selected letter counterclockwise.    |  |  |  |  |  |
| 0    | Left Kolation                                                        | The rotation center is the center of the letter                       |  |  |  |  |  |
| р    | Dialet Datation                                                      | Adjust the rotating angle of the selected letter clockwise. The       |  |  |  |  |  |
| P    | Kight Kolation                                                       | rotation center is the center of the letter                           |  |  |  |  |  |
| Q    | Q         Enter         Press it to Enter the pattern save interface |                                                                       |  |  |  |  |  |

Example:

1、 Select Single Letter for Adjustment

Press "Previous Letter" or "Next Letter" to select the single letter for adjustment. The selected letter is displayed in red, while the unselected are displayed in green

### 2. Letter Position Adjustment

Press direction keys to adjust the position of the selected letter. User can see the coordinates from "X Position" and "Y Position"

With the same operations, user can adjust the position of other letters.

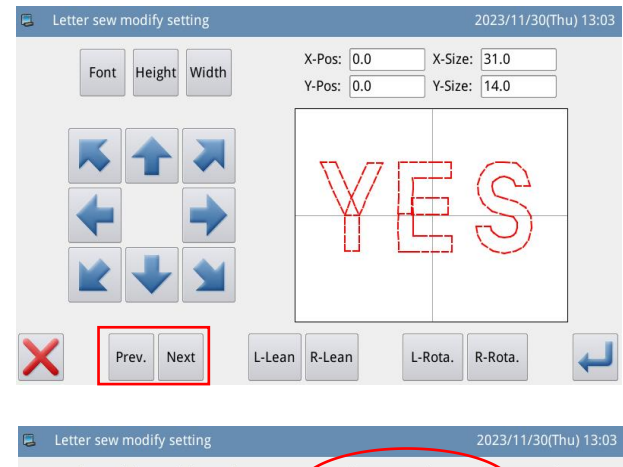

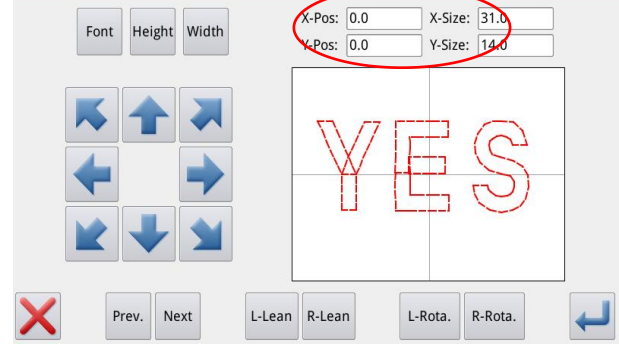

## 3、 Adjust the Rotating Angle of Entire Pattern

Press "Left Tilt" or "Right Tilt" to adjust the rotating angle of the entire pattern

"Left Tilt": Counter-clockwise

Rotation

"Right Tilt": Clockwise Rotation

[Note]: When the array method is arc, these buttons will turn to "Radian Up"/ "Radian Down", which are to adjust the radian of the entire pattern

### 4、 Rotation of Single Letter

Select a letter and then press "Left Rotation" or "Right Rotation" to adjust the rotating angle of the selected letter

[Note] When adjusting the rotating angle, user had better adjust the rotating angle of the entire pattern at first. If user adjust the rotating angle of the single letter at first, the adjustment will be canceled when user rotates the entire pattern.

### 5. Save Pattern

After the adjustment, press to enter interface for saving patterns.

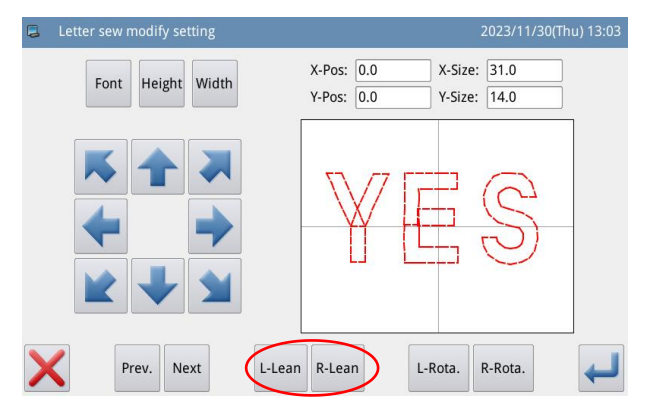

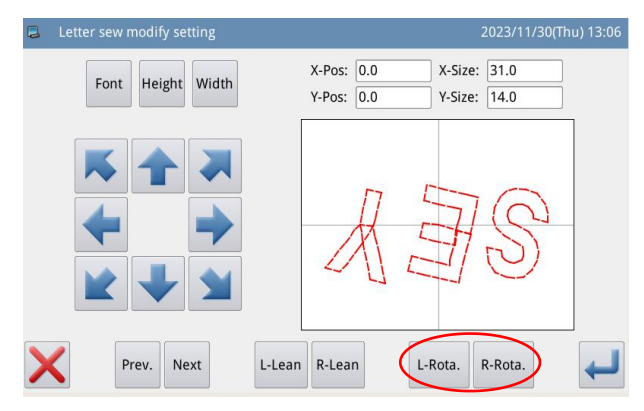

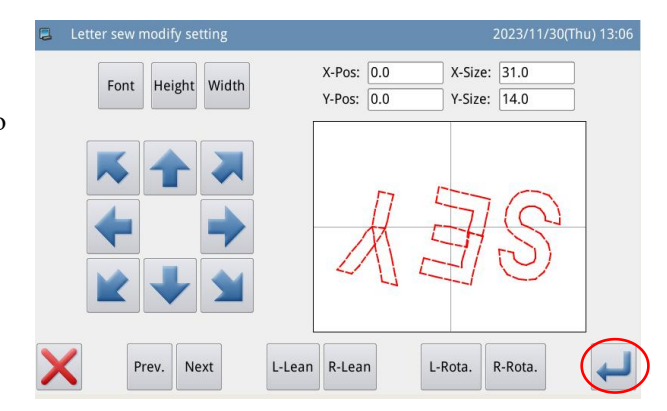

Input name and number, and then

Press . The system will display "Letter Sewing Pattern Saved Successfully". (For other operations, please refer to [2.6 Save Pattern].) [Note] After the successful saving, the letter sewing pattern will not turn to current pattern automatically. User has to enter the pattern loading interface to select it.

| 📮 Pa | ttern | save m        | ode |     |   |   |   |   | 202 | 3/11/30 | (Thu) 13:08 |
|------|-------|---------------|-----|-----|---|---|---|---|-----|---------|-------------|
|      | •     | Name:<br>No.: | NEW |     |   |   |   |   |     |         | %           |
|      |       |               |     |     |   |   |   |   |     | >>      | Clear       |
| 1    |       | 2             | 3   | 4   | 5 | 6 |   | 7 | 8   | 9       | 0           |
| -    |       | Q             | w   | E F | т | Y | U | I | 0   | Р       | _           |
| #    |       | A             | s   | D   | F | G | н | J | к   | L       | %           |
| C    | aps   | En            | z   | x   | с | v | В | N | м   | Backs   | space       |
| TOP  |       |               |     |     |   |   |   | X | ţ   |         | ł           |

# 3 Appendix 1

| Number | Name of<br>Malfunction           | Sub-information content                                                                                                    |
|--------|----------------------------------|----------------------------------------------------------------------------------------------------|
| E-001  | Pedal isn't at central position. | Please adjust pedal position.                                                                                                    |
| E-002  | Halt sw is pressed power on      | <ul> <li>Turn and release the halt button. If the screen keep displaying this hint, please check the following way:</li> <li>1. Check the condition of halt button.</li> <li>2. Check the connection between the halt button and head transfer board.</li> <li>3. Test the connection between the head board and control box,check the terminal of the control box.</li> </ul>      |
| E-003  | Machine head<br>reverse          | <ol> <li>Check the safe switch is triggered correctly, this is pressed status in normal working;</li> <li>check the connection between the safe switch and the head board.</li> </ol>                                                                                                    |
| E-004  | Lower voltage                    | <ul> <li>Please turn off power and check system hardware.</li> <li>1、 Check if the AC power supply have abnormal fluctuation; Make sure there is no large power device that is turned on/off frequently; equip the voltage regulator.</li> <li>2、 If the AC power supply is normal, the problem may be at the hardware. Please return the main control board for repair.</li> </ul> |
| E-005  | AC voltage is too<br>high        | <ol> <li>Check if the AC power supply have abnormal fluctuation; Make sure there is no large power device that is turned on/off frequently; equip the voltage regulator.</li> <li>If the AC power supply is normal, the problem may be at the hardware. Please return the main control board for repair.</li> </ol>                                                                 |
| E-006  | IPM abnormality                  | <ul> <li>Please turn off power and check system hardware.</li> <li>1 Make sure no short circuit at main motor; check if the value of each winding is equal and not 0;</li> <li>2 Check whether the output at U\V\W is shorted to earth or the 300V power supply, so as to judge the condition of IPM.</li> </ul>                                                                    |

# 3.1 Warning Information List

|       |                                        | Please turn off power and check system hardware<br>1. Make sure no short connection is at the peripheral |
|-------|----------------------------------------|----------------------------------------------------------------------------------------------------|
|       |                                        | solenoids and valves. At first, remove the entire                                                        |
|       | Current of auxiliary                   | external solenoids and valves; secondly, install them                                                    |
| E-007 | electrical sourse<br>exceed.           | one by one to find the problem part;                                                                     |
|       |                                        | 2. Check if the inner core connector plug of the wire                                                    |
|       |                                        | between the control box and head board is short;                                                         |
|       |                                        | 3. Make sure no short connection is between head                                                         |
|       |                                        | and head board during the process of installation.                                                       |
|       |                                        | Please turn off power and check system hardware                                                          |
|       |                                        | 1. Check if the peripheral solenoids and values are                                                      |
|       | Current of auxiliary                   | damaged;                                                                                                 |
| E-008 | electrical sourse                      | 2. Check if the inner core connector plug of the wire                                                    |
|       | defficient.                            | between the control box and head board is short;                                                         |
|       |                                        | 3、Check whether the head transfer board is shorted                                                       |
|       |                                        | to head at installation.                                                                                 |
|       |                                        | Please turn off the power and check the system                                                           |
|       | Valve is short circuit<br>Or Fan fault | hardware.                                                                                                |
|       |                                        | 1. Check whether the power of fan has problem.                                                           |
| E-009 |                                        | 2. Check whether there is a short circuit phenomenon                                                     |
|       |                                        | in the peripheral valve, pull out all external                                                           |
|       |                                        | electromagnets and valves, and then insert it one by                                                     |
|       |                                        | one to determine the fault device.                                                                       |
|       | Step motor over speed                  | If your motor is close loop motor, please:                                                               |
| E-010 |                                        | 1. Check the encoder of motor;                                                                           |
|       |                                        | 2. Check the cable of encoder                                                                            |
|       | Motor running<br>abnormality           | If your motor is close loop motor, please:                                                               |
| E-011 |                                        | 1. Check the encoder of motor;                                                                           |
|       |                                        | 2, Check the cable of encoder                                                                            |
|       | Coder fault or isn't<br>connected      | 1. Turn off machine and check the connection                                                             |
| E-012 |                                        | conditions of encorder cable and control box plugs.                                                      |
|       |                                        | 2, Check the encoder cable.                                                                              |
| E-013 | Motor running<br>abnormality           | Please turn off power and check system hardware                                                          |
|       |                                        | 1, Check whether the main shaft is blocked by the                                                        |
|       |                                        | load;                                                                                                    |
|       |                                        | 2. Turn the hand wheel and repower the machine                                                           |
|       |                                        | when the main shaft is at another angle;                                                                 |
|       |                                        | 5. Check the encoder cable or replace the motor.                                                         |
| E-014 | Out of sewing range<br>in moving       | Please press Enter.                                                                                      |
|       |                                        | not ration and solving it again often acting the anisian                                                 |
|       |                                        | 2. Check whather the serving range set in energy is                                                      |
|       |                                        | 2. Check whether the selects 1 with the                                                                  |
|       |                                        | nead matches to the selected pattern.                                                                    |

| E-015 | Needle thread<br>broken detection<br>abnormality                       | <ul> <li>Please press Enter.</li> <li>1 Detect the thread-breakage signal at normal working;</li> <li>2 Turning off the function of "Thread-breakage Detection" can make machine not give this warning again.</li> </ul>                                                                                                    |
|-------|------------------------------------------------------------------------|----------------------------------------------------------------------------------------------------|
| E-016 | Halt sw isn't at<br>normal position Or<br>air pressure isn't<br>enough | It is common hint, not the problem. Please release<br>the halt switch<br>Turn and release the halt button. If the screen keep<br>displaying this hint, please check the following way:<br>1、 Check the condition of halt button.<br>2、 Check the connection between the halt button and<br>head transfer board.<br>3、 Check the connection is loose between the X9 and<br>the head transfer board.See if the cable is broken.                                                                                                    |
| E-017 | Read E2PROM error                                                      |                                                                                                    |
| E-018 | Write E2PROM<br>error                                                  |                                                                                                    |
| E-019 | X-Motor origin<br>detection<br>abnormality                             | <ul> <li>Please turn off power.</li> <li>1、 Use debugging function to move the frame manually and test whether the coupler signal is displayed;</li> <li>2、 When the machine is on, user can use a piece of metal sheet to approach the proximity switch. This is to test whether the system can give the vocal warning.</li> <li>3、 Adjust the installation position of the proximity switch to ensure its reliable actions.</li> <li>4、 Test the working condition of the stepping motor and make sure they have no step missed;</li> <li>5、 Test the conditions of the stepping cables and sensor cables.</li> <li>6、 Check the cable connection between the control box and head board. Make sure no short connection or thread breakage at both ports.</li> </ul> |

|       |                      | Please turn off power.                                                                                      |
|-------|----------------------|----------------------------------------------------------------------------------------------------|
|       |                      | 1. Use debugging function to move the frame                                                                 |
|       |                      | manually and test whether the coupler signal is                                                             |
|       |                      | displayed:                                                                                                  |
|       |                      | 2. When the machine is on user can use a piece of                                                           |
|       |                      | metal sheet to approach the proximity switch This is                                                        |
|       |                      | to test whether the system can give the vocal                                                               |
|       | V-Motor origin       | warning                                                                                                    |
| E 020 | detection            | A diust the installation position of the provimity                                                          |
| E-020 | abnormality          | switch to ensure its reliable actions                                                                       |
|       | aononnanty           | A Test the working condition of the stepping motor                                                          |
|       |                      | and make sure they have no step missed:                                                                     |
|       |                      | 5 Test the conditions of the stepping cobles and                                                            |
|       |                      | 5. Test the conditions of the stepping cables and                                                           |
|       |                      | Check the apple connection between the control                                                              |
|       |                      | by and head head. Make sure no short connection                                                             |
|       |                      | on thread breakage at both monte                                                                            |
|       |                      | Disease turn off neuver                                                                                     |
|       |                      | 1 Use debugging function to move the frame                                                                  |
|       |                      | manually and test whether the coupler signal is                                                             |
|       |                      | displayed                                                                                                   |
|       |                      | 2. When the machine is on user can use a piece of                                                           |
|       |                      | 25 when the machine is on, user can use a piece of<br>motol shoot to approach the provinity switch. This is |
|       |                      | to test whether the system can give the vocal                                                               |
|       | Middle Dresser       | Worning                                                                                                    |
| E 021 | wildule-Flesser      | a direct the installation position of the provinity                                                         |
| E-021 | oligili detection    | switch to oncure its reliable actions                                                                       |
|       | aononnanty           | 4 Test the working condition of the stepping motor                                                          |
|       |                      | and make sure they have no step missed:                                                                     |
|       |                      | 5 Test the conditions of the stepping cobles and                                                            |
|       |                      | sensor cohles                                                                                               |
|       |                      | 6 Check the cable connection between the control                                                            |
|       |                      | by and head heard. Make sure no short connection                                                            |
|       |                      | or thread breakage at both ports                                                                            |
|       |                      | Disease turn off neuror                                                                                     |
|       |                      | 1 Check the connection of cable between the main                                                            |
| E-022 | Driver of step motor | control board and the stepping board                                                                        |
|       | communication        | 2. Check the power supply of stepping boards Make                                                           |
|       | abnormality          | sure the power indicator and working indicator work                                                         |
|       | aunormanty           | normally. If the stepping beard has no nower                                                                |
|       |                      | indication user should replace the stepping board                                                           |
|       |                      | mulcation, user should replace the stepping board.                                                          |
| E-023Step motor<br>overflowing1. The stepping motor is broken; user needs to<br>replace the stepping motor.<br>2. The stepping drive board is broken; user needs to<br>replace the stepping drive board.E-024Abnormal currentPlease turn off the power. Turn the hand wheel to test the<br>running of the main shaft. Check whether any<br>mechanism is blocked.<br>2. Turn off the power. Check the connection at the<br>coupling of the main shaft motor. The large interval<br>at the coupling will cause the over-current at the<br>motor<br>3. Turn off the power. Measure whether the<br>resistance values at the three-phase resistance are<br>equal. If not, the motor is down.<br>4. Turn off the power. Use the multimeter to test the<br>IPM module, if IPM is down, please do not repower<br>the machine. User needs to replace or repair it.                                                                                                    |       |                              | Please turn off power.                                   |
|----------------------------------------------------------------------------------------------------|-------|------------------------------|----------------------------------------------------------|
| E-023Step motor<br>overflowingreplace the stepping motor.<br>2、 The stepping drive board is broken; user needs to<br>replace the stepping drive board.E-024Abnormal currentPlease turn off power.<br>1、Turn off the power. Turn the hand wheel to test the<br>running of the main shaft. Check whether any<br>mechanism is blocked.<br>2、 Turn off the power. Check the connection at the<br>coupling of the main shaft motor. The large interval<br>at the coupling will cause the over-current at the<br>motor<br>3、 Turn off the power. Measure whether the<br>resistance values at the three-phase resistance are<br>equal. If not, the motor is down.<br>4、 Turn off the power. Use the multimeter to test the<br>IPM module, if IPM is down, please do not repower<br>the machine. User needs to replace or repair it.                                                                                                    | E-023 | Step motor<br>overflowing    | $1_{\Sigma}$ The stepping motor is broken; user needs to |
| E-024       Abnormal current         E-024       Abnormal current    2. The stepping drive board is broken; user needs to replace the stepping drive board. Please turn off power. 1. Turn off the power. Turn the hand wheel to test the running of the main shaft. Check whether any mechanism is blocked. 2. Turn off the power. Check the connection at the coupling of the main shaft motor. The large interval at the coupling will cause the over-current at the motor 3. Turn off the power. Measure whether the resistance values at the three-phase resistance are equal. If not, the motor is down. 4. Turn off the power. Use the multimeter to test the IPM module, if IPM is down, please do not repower the machine. User needs to replace or repair it.                                                                                                    |       |                              | replace the stepping motor.                              |
| E-024Abnormal currentreplace the stepping drive board.E-024Abnormal currentPlease turn off power.<br>1 \ Turn off the power. Turn the hand wheel to test the<br>running of the main shaft. Check whether any<br>mechanism is blocked.<br>                                                                                                    |       |                              | 2. The stepping drive board is broken; user needs to     |
| <ul> <li>E-024 Abnormal current</li> <li>Please turn off power.</li> <li>1, Turn off the power. Turn the hand wheel to test the running of the main shaft. Check whether any mechanism is blocked.</li> <li>2, Turn off the power. Check the connection at the coupling of the main shaft motor. The large interval at the coupling will cause the over-current at the motor</li> <li>3, Turn off the power. Measure whether the resistance values at the three-phase resistance are equal. If not, the motor is down.</li> <li>4, Turn off the power. Use the multimeter to test the IPM module, if IPM is down, please do not repower the machine. User needs to replace or repair it.</li> </ul>                                                                                                    |       |                              | replace the stepping drive board.                        |
| E-024 Abnormal current<br>Honormal current<br>E-024 Abnormal current<br>E-024 Abnormal current<br>E-024 Abnormal current<br>E-024 Abnormal current<br>E-024 Abnormal current<br>Abnormal current<br>E-024 Abnormal current<br>Abnormal current<br>E-024 Abnormal current<br>E-024 Abnormal current<br>Abnormal current<br>Abnormal current<br>Abnormal current<br>E-024 Abnormal current<br>Abnormal current<br>E-024 Abnormal current<br>E-024 Abnormal current<br>Abnormal current<br>Abnormal cur |       |                              | Please turn off power.                                   |
| <ul> <li>E-024 Abnormal current</li> <li>Fundamental current</li> <li>Fundamental curre</li></ul>                                                                                                    |       |                              | 1, Turn off the power. Turn the hand wheel to test the   |
| <ul> <li>E-024 Abnormal current</li> <li>mechanism is blocked.</li> <li>2、 Turn off the power. Check the connection at the coupling of the main shaft motor. The large interval at the coupling will cause the over-current at the motor</li> <li>3、 Turn off the power. Measure whether the resistance values at the three-phase resistance are equal. If not, the motor is down.</li> <li>4、 Turn off the power. Use the multimeter to test the IPM module, if IPM is down, please do not repower the machine. User needs to replace or repair it.</li> </ul>                                                                                                    |       |                              | running of the main shaft. Check whether any             |
| <ul> <li>E-024</li> <li>Abnormal current</li> <li>2. Turn off the power. Check the connection at the coupling of the main shaft motor. The large interval at the coupling will cause the over-current at the motor</li> <li>3. Turn off the power. Measure whether the resistance values at the three-phase resistance are equal. If not, the motor is down.</li> <li>4. Turn off the power. Use the multimeter to test the IPM module, if IPM is down, please do not repower the machine. User needs to replace or repair it.</li> </ul>                                                                                                    |       |                              | mechanism is blocked.                                    |
| E-024 Abnormal current coupling of the main shaft motor. The large interval at the coupling will cause the over-current at the motor $3 \\$ Turn off the power. Measure whether the resistance values at the three-phase resistance are equal. If not, the motor is down.<br>$4 \\$ Turn off the power. Use the multimeter to test the IPM module, if IPM is down, please do not repower the machine. User needs to replace or repair it.                                                                                                    |       |                              | 2. Turn off the power. Check the connection at the       |
| <ul> <li>E-024 Abnormal current</li> <li>Abnormal current</li> <li>at the coupling will cause the over-current at the motor</li> <li>3 Turn off the power. Measure whether the resistance values at the three-phase resistance are equal. If not, the motor is down.</li> <li>4 Turn off the power. Use the multimeter to test the IPM module, if IPM is down, please do not repower the machine. User needs to replace or repair it.</li> </ul>                                                                                                    |       |                              | coupling of the main shaft motor. The large interval     |
| E-024 Abnormal current motor<br>Abnormal current motor<br>3、Turn off the power. Measure whether the<br>resistance values at the three-phase resistance are<br>equal. If not, the motor is down.<br>4、Turn off the power. Use the multimeter to test the<br>IPM module, if IPM is down, please do not repower<br>the machine. User needs to replace or repair it.                                                                                                    |       |                              | at the coupling will cause the over-current at the       |
| <ul> <li>E-024 Abnormal current</li> <li>Abnormal current</li> <li>3 Turn off the power. Measure whether the resistance values at the three-phase resistance are equal. If not, the motor is down.</li> <li>4 Turn off the power. Use the multimeter to test the IPM module, if IPM is down, please do not repower the machine. User needs to replace or repair it.</li> </ul>                                                                                                    |       |                              | motor                                                    |
| <ul> <li>E-024 Abnormal current resistance values at the three-phase resistance are equal. If not, the motor is down.</li> <li>4、 Turn off the power. Use the multimeter to test the IPM module, if IPM is down, please do not repower the machine. User needs to replace or repair it.</li> </ul>                                                                                                    | E 024 | A h a                        | 3, Turn off the power. Measure whether the               |
| equal. If not, the motor is down.<br>4、 Turn off the power. Use the multimeter to test the<br>IPM module, if IPM is down, please do not repower<br>the machine. User needs to replace or repair it.                                                                                                    | E-024 | Abnormal current             | resistance values at the three-phase resistance are      |
| 4、 Turn off the power. Use the multimeter to test the<br>IPM module, if IPM is down, please do not repower<br>the machine. User needs to replace or repair it.                                                                                                    |       |                              | equal. If not, the motor is down.                        |
| IPM module, if IPM is down, please do not repower<br>the machine. User needs to replace or repair it.                                                                                                    |       |                              | 4. Turn off the power. Use the multimeter to test the    |
| the machine. User needs to replace or repair it.                                                                                                    |       |                              | IPM module, if IPM is down, please do not repower        |
|                                                                                                    |       |                              | the machine. User needs to replace or repair it.         |
| $5_{3}$ When the system gives warning, please make sure                                                                                                    |       |                              | 5. When the system gives warning, please make sure       |
| whether the machine is at the process of trimming or                                                                                                    |       |                              | whether the machine is at the process of trimming or     |
| stop. If so, please adjust the main shaft parameters to                                                                                                    |       |                              | stop. If so, please adjust the main shaft parameters to  |
| solve this problem.                                                                                                    |       |                              | solve this problem.                                      |
| Please turn off power.                                                                                                    |       | IPM overflow<br>frequently 1 | Please turn off power.                                   |
| 1, Turn off the power. Turn the hand wheel to test the                                                                                                    |       |                              | 1, Turn off the power. Turn the hand wheel to test the   |
| running of the main shaft. Check whether any                                                                                                    |       |                              | running of the main shaft. Check whether any             |
| mechanism is blocked.                                                                                                    |       |                              | mechanism is blocked.                                    |
| $2_{\gamma}$ Turn off the power. Check the connection at the                                                                                                    |       |                              | 2, Turn off the power. Check the connection at the       |
| coupling of the main shaft motor. The large interval                                                                                                    |       |                              | coupling of the main shaft motor. The large interval     |
| at the coupling will cause the over-current at the                                                                                                    |       |                              | at the coupling will cause the over-current at the       |
| motor                                                                                                    |       |                              | motor                                                    |
| E-025 IPM overflow 3, Turn off the power. Measure whether the                                                                                                    | E-025 |                              | 3、Turn off the power. Measure whether the                |
| frequently 1 resistance values at the three-phase resistance are                                                                                                    | L-023 |                              | resistance values at the three-phase resistance are      |
| equal. If not, the motor is down.                                                                                                    |       |                              | equal. If not, the motor is down.                        |
| 4. Turn off the power. Use the multimeter to test the                                                                                                    |       |                              | 4. Turn off the power. Use the multimeter to test the    |
| IPM module, if IPM is down, please do not repower                                                                                                    |       |                              | IPM module, if IPM is down, please do not repower        |
| the machine. User needs to replace or repair it.                                                                                                    |       |                              | the machine. User needs to replace or repair it.         |
| 5, when the system gives warning, please make sure                                                                                                    |       |                              | 5, when the system gives warning, please make sure       |
| whether the machine is at the process of trimming or                                                                                                    |       |                              | whether the machine is at the process of trimming or     |
| stop. If so, please adjust the main shaft parameters to                                                                                                    |       |                              | stop. It so, prease adjust the main shaft parameters to  |

| E-026 | Motor is stucked 1             | <ul> <li>Please turn off power.</li> <li>1、 Due to the wrong location of the main shaft angle, the trimmer is jammed on the needle when cutting the thread, thus causes the main shaft to be blocked.</li> <li>Solution: Relocate the main shaft angle</li> <li>2、 The needle rod is jammed on the intermediate presser at moving, which causes the blockage of the main shaft. Solution: check the action of the intermediate presser and the connection between the air valve and the solenoid valve.</li> <li>3、 The trimmer can't cut the thread due to lacking of strength, which causes the blockage of the main shaft. Solution: adjust the main shaft parameter and increase the strength of trimming.</li> <li>4、 The mechanism has dead point, so the main shaft is blocked. Solution: adjust the main shaft motor has problem, which responses the wrong signal, thus causes the blockage of the main shaft motor</li> </ul> |
|-------|--------------------------------|----------------------------------------------------------------------------------------------------|
| E-027 | Motor is stucked 2             | <ul> <li>Please turn off power.</li> <li>1 The used fabric is too thick to be penetrated by the needle. Solution: adjust the main shaft parameters or change to a motor with larger power capacity;</li> <li>2 The needle rod is jammed on the intermediate presser at moving, which causes the blockage of the main shaft. Solution: check the action of the intermediate presser and the connection between the air valve and the solenoid valve;</li> <li>3 The mechanism has dead point, so the main shaft is blocked. Solution: adjust the mechanism;</li> <li>4 The encoder at the main shaft motor has problem, which responses the wrong signal, thus causes the blockage of the main shaft motor.</li> </ul>                                                                                                    |
| E-028 | Motor over speed               | Please turn off power.<br>The encoder on the main motor has problem, so the<br>signal response is wrong.                                                                                                    |
| E-029 | Overflow in stop<br>status     | Please turn off power.<br>The encoder on the main motor has problem, so the signal response is wrong.                                                                                                    |
| E-030 | DC-Line voltage<br>abnormality | Please power off.                                                                                                    |

| E-031 | X-Motor position<br>confirm error                     | Please power off.                                                                                                    |
|-------|-------------------------------------------------------|----------------------------------------------------------------------------------------------------|
| E-032 | Y-Motor position<br>confirm error                     | Please power off.                                                                                                    |
| E-033 | Presser isn't down                                    | Please step on presser foot pedal.                                                                                                    |
| E-034 | Can't operation<br>because of not at<br>home position | Please press home button.                                                                                                    |
| E-035 | X motor overflowing                                   | <ol> <li>Check the motor cable connections and tie-in.</li> <li>Swap the motor to confirm the problem of motor or driving circuit board.</li> </ol>     |
| E-036 | Y motor overflowing                                   | <ol> <li>Check the motor cable connections and tie-in.</li> <li>Swap the motor to confirm the problem of motor or driving circuit board.</li> </ol>     |
| E-037 | X motor high-current                                  | X motor high-current                                                                                                    |
| E-038 | X motor running out                                   | <ol> <li>Check the motor cable connections and tie-in.</li> <li>Swap the motor to confirm the problem of motor<br/>or driving circuit board.</li> </ol> |
| E-039 | Y motor running out                                   | <ol> <li>Check the motor cable connections and tie-in.</li> <li>Swap the motor to confirm the problem of motor or driving circuit board.</li> </ol>     |
| E-040 | Servo<br>communication<br>error1                      | Servo communication error1                                                                                                    |
| E-041 | Servo<br>communication<br>error2                      | Servo communication error2                                                                                                    |
| E-042 | Servo<br>communication<br>error3                      | Servo communication error3                                                                                                    |
| E-043 | Coil cylinder<br>unfinish the action                  | Retry please.                                                                                                    |
| E-044 | Bobbin thread is not<br>enough                        | Press confirm key to cancel alarm.                                                                                                    |
| E-045 | Trimming-Motor<br>origin detection<br>abnormality     |                                                                                                    |
| E-046 | Write driver failed                                   | Please restart the system and upgrade again.                                                                                                    |
| E-047 | Unrecognized<br>template                              | Please replace the template                                                                                                    |
| E-048 | Mpf motor<br>overflowing                              | Please power off.                                                                                                    |
| E-049 | Trim motor<br>overflowing                             | Please power off.                                                                                                    |

| E-050 | Mpf motor<br>abnormality                                                                        | Please power off.                                                                                                    |
|-------|-------------------------------------------------------------------------------------------------|----------------------------------------------------------------------------------------------------|
| E-051 | Trim motor<br>abnormality                                                                       | Please power off.                                                                                                    |
| E-052 | Card read module<br>exception                                                                   | Please check to see if the card module is damaged or disconnected                                                                                                    |
| E-053 | Air pressure lack                                                                               | Please check the air valve                                                                                                    |
|       | Abnormal                                                                                        |                                                                                                    |
|       | communication                                                                                   |                                                                                                    |
| E-054 | between main                                                                                    |                                                                                                    |
|       | control and DSP1                                                                                |                                                                                                    |
|       | Abnormal                                                                                        |                                                                                                    |
|       | communication                                                                                   |                                                                                                    |
| E-055 | between main                                                                                    |                                                                                                    |
|       | control and DSP2                                                                                |                                                                                                    |
|       | Abnormal                                                                                        |                                                                                                    |
| E OFC | communication                                                                                   |                                                                                                    |
| E-056 | between main                                                                                    |                                                                                                    |
|       | control and DSP3                                                                                |                                                                                                    |
|       | Abnormal                                                                                        |                                                                                                    |
| E 057 | communication                                                                                   |                                                                                                    |
| E-057 | between main                                                                                    |                                                                                                    |
|       | control and DSP4                                                                                |                                                                                                    |
| E-058 | Bobbin thread is not<br>enough                                                                  | Press confirm key to cancel alarm.                                                                                                    |
| E-059 | The needle is lost or<br>displaced during<br>sewing                                             | <ol> <li>Please shut down the machine and check whether<br/>the spindle encoder signal connection plug is correct,<br/>reliable and damaged.</li> <li>Please check whether the moving frame angle fine<br/>adjustment and moving frame time fine adjustment<br/>are the default values in the transfer mode. 3. Please<br/>check whether there is any unrecognized function<br/>code information in the pattern, and whether there<br/>are continuously repeated function codes.</li> </ol> |
| E-060 | Abnormal origin<br>finding of upper<br>rotation axis (beyond<br>the limited number<br>of steps) | <ol> <li>Please shut down the machine and check whether<br/>the connection plug of the origin sensor of the upper<br/>rotating shaft is correct and reliable, and whether the<br/>connection wire is damaged.</li> <li>Please check whether the upper rotation axis<br/>origin sensor is damaged.</li> <li>Please check whether the relevant machinery of<br/>the upper rotating shaft is loose, whether the rotation<br/>is smooth and whether there is any blockage.</li> </ol>           |

|       |                       | 1. Please shut down the machine and check whether       |
|-------|-----------------------|---------------------------------------------------------|
|       |                       | the connection plug of the origin sensor of the lower   |
|       | Abnormal origin       | rotating shaft is correct and reliable, and whether the |
|       | finding of lower      | connection wire is damaged.                             |
| E-061 | rotation axis (beyond | 2. Please check whether the lower rotation axis         |
|       | the limited number    | origin sensor is damaged.                               |
|       | of steps)             | 3. Please check whether the relevant machinery of       |
|       |                       | the lower rotating shaft is loose, whether the rotation |
|       |                       | is smooth and whether there is any blockage.            |
| E-062 | Unknow error          | Unknown error in communication                          |

## **3.2 Hint Information List**

| Display<br>number | Main message                                          | Word information                                                                          |
|-------------------|-------------------------------------------------------|-------------------------------------------------------------------------------------------|
| M-001             | Up counter setting value up                           | Please press enter button.                                                                |
| M-002             | Down counter<br>setting value up                      | Please press enter button.                                                                |
| M-003             | Can't operation<br>because of not at<br>home position | Please return to home position first.                                                     |
| M-004             | Pattern data does not<br>exist                        | Please read or input again.                                                               |
| M-005             | Too large setting value                               | Please input value within the range.                                                      |
| M-006             | Too small setting value                               | Please input value within the range.                                                      |
| M-007             | Please press home button                              |                                                                                           |
| M-008             | Storage parameter<br>abnormality                      | Please press enter button to recovery default value.                                      |
| M-009             | There is no pattern data in memory                    | Please press enter button to load default pattern.                                        |
| M-010             | Number of pattern<br>data in memory is<br>full        | Please delete pattern data of not used.                                                   |
| M-011             | Whether the pattern<br>data in memory to<br>delete    | Press enter button to perform delete operation, press cancel button to exit operation.    |
| M-012             | Whether overwrite<br>pattern data in<br>memory        | Press enter button to perform overwrite operation, press cancel button to exit operation. |

| M-013   | Can't delete pattern<br>data                       | The selected data is used now!                                                                              |
|---------|----------------------------------------------------|----------------------------------------------------------------------------------------------------|
| M 014   | Whether format                                     | Press enter button to perform format operation, press                                                       |
| IVI-014 | memory                                             | cancel button to exit operation.                                                                            |
| M-015   | Communication error                                | Panel and control-box connection abnormal!                                                                  |
| M-016   | Out of sewing range                                | Please confirm pattern data in sewing range!                                                                |
| M-017   | Read char sew file failure                         |                                                                                                    |
| M-018   | Type of panel and<br>control box does not<br>match | Please check machine type and software version                                                              |
| M-019   | Memory space not<br>enough                         | Please delete pattern data of not used.                                                                     |
| M-020   | Illegal setting pattern number                     | Please input the correct pattern number.                                                                    |
| M-021   | Out of max pitch                                   |                                                                                                    |
| M-022   | Password error                                     | Please input again.                                                                                         |
| M-023   | RTC clock error                                    | Find rtc clock error, please contact factory to repair!                                                     |
| M-024   | Out of stitch count range                          | Please enter the [operation set]]->[LCD], select the parameter of large stitch pattern support is set to ON |
| M-025   | Too small pitch of input                           | Please input value within the range.                                                                        |
| M-026   | Too large pitch of input                           | Please input value within the range.                                                                        |
| M-027   | Second-origin is exist                             | Only input one second-home.                                                                                 |
| M-028   | SKIP JOG setting is out of range                   | Please input value within the range.                                                                        |
| M-029   | Please press home button                           |                                                                                                    |
| M-030   | Whether copy the special pattern data              | Whether to overwrite the same number patterns?<br>Yes:Enter No:X                                            |
| M-031   | Whether copy all pattern data                      | Press enter button to perform operation, press cancel button to exit operation                              |
| M-032   | Whether recovery default                           | Press enter button to perform operation, press cancel button to exit operation                              |
| M-033   | USB is unplugged                                   | USB is unplugged!                                                                                           |
| M-034   | There is no pattern data in usb                    |                                                                                                    |
| M-035   | Input one letter at all                            | Need to input one letter at all in letter sewing                                                            |

| M-036   | No error notes         |                                                    |
|---------|------------------------|----------------------------------------------------|
| M-037   | Replace the needle     | Replace of the needle has reached the set          |
|         |                        | value,replace the needle                           |
| MO20    | D 1                    | Time to change the oil has reached the set         |
| IVI-038 | Replace the off        | value, replace the oil                             |
| M 030   | Clean the machine      | Cleaning machine time setting is reached, please   |
| 11-039  |                        | clean the machine                                  |
| M-040   | Data type is different | Please confirm data type                           |
| M-041   | Curve data isn't able  | Please input again referring to curve input notes  |
|         | to be made             | Trease input again referring to carve input notes  |
|         | Trim code can't be     |                                                    |
| M-042   | inserted at current    | Please insert trim code after sew data             |
|         | position               |                                                    |
|         | Can't insert same      |                                                    |
| M-043   | code at the same       |                                                    |
|         | position               |                                                    |
|         | Can't insert second    |                                                    |
| M-044   | home at current        | Please insert second home after feed data          |
|         | position               |                                                    |
|         | The circle or the arc  |                                                    |
| M-045   | isn't made from the    | Please input again                                 |
|         | input point            |                                                    |
| MOAC    | The multiple back      | The multiple back tacking can be used only for the |
| M-046   | tacking can't be       | figure where circle, curve and broken line shut    |
|         | Trim code con't be     |                                                    |
|         | inserted after the     |                                                    |
| M-047   | needle down position   |                                                    |
|         | ston code              |                                                    |
|         | Needle down            |                                                    |
|         | position stop code     |                                                    |
| M-048   | can't be inserted      |                                                    |
|         | before the trim code   |                                                    |
| M-049   | Can't find offset data | The offset data transform function can't be used   |
|         | Can't find multiple    |                                                    |
| M-050   | data                   | The multiple data transform function can't be used |
|         | The selected position  |                                                    |
| M-051   | isn't correct          |                                                    |
| MOCO    | Can't perform pattern  |                                                    |
| M-052   | sacle                  |                                                    |
| M-053   | Out of max pitch       |                                                    |
| NI 054  | Pattern data isn't     |                                                    |
| IVI-034 | correct                |                                                    |
| M-055   | Make arc data?         |                                                    |

| M-056 | Make circle data?                            |                                                                                  |
|-------|----------------------------------------------|----------------------------------------------------------------------------------|
| M-057 | Make curve data?                             |                                                                                  |
| M-058 | Make break line data?                        |                                                                                  |
| M-059 | Presser foot is at up position               | Please turn on the pedal foot switch                                             |
| M-060 | Enter the user ID<br>wrong                   | Please input again                                                               |
| M-061 | Confirm the password failure                 | Please input again                                                               |
| M-062 | Forbid to adjust<br>system time              | Can't adjust system time because of stage password setting                       |
| M-063 | Failed to write the password file            |                                                                                  |
| M-064 | Failed to read the password file             |                                                                                  |
| M-065 | Save the password successfully               |                                                                                  |
| M-066 | Failed to clear all the password             | Can't delete the password file                                                   |
| M-067 | Failed to clear the password                 | Failed to write the file after the password cleared                              |
| M-068 | Remove the<br>password file<br>maliciously   | The phase password file of user setting is removed maliciously, please power off |
| M-069 | User ID file is corrupt                      |                                                                                  |
| M-070 | Input pattern name                           |                                                                                  |
| M-071 | Please clear the<br>current combined<br>data | Press the "CLR" to clear the current combined data                               |
| M-072 | Can't input nothing                          | Please input the password                                                        |
| M-073 | The current<br>password does not<br>match    | Please input the password again                                                  |
| M-074 | The new password does not match              | Please input new password and confirm again                                      |
| M-075 | Success of the touch panel calibration       | Success of calibration, please restart after power off                           |
| M-076 | Sure to clear error notes?                   | Sure? Yes:Enter No:X                                                             |
| M-077 | Whether to delete the selected file          | Sure? Yes:Enter No:X                                                             |

| M-078 | Copy all patterns                                         | Whether to overwrite the same number patterns?<br>Yes:Enter No:X                                                      |
|-------|-----------------------------------------------------------|----------------------------------------------------------------------------------------------------|
| M-079 | Failed to copy file                                       | Please check whether the disk space is full!                                                                          |
| M-080 | Failed to copy file                                       | Please check whether the pull of USB                                                                                  |
| M-081 | Failed to open file                                       | Failed to open file!                                                                                                  |
| M-082 | Format does not<br>match                                  | Format does not match, giving up the current reading                                                                  |
| M-083 | Parameter out of range                                    | Parameter out of range, press the enter button will be<br>out of range of the parameter default values restored!      |
| M-084 | Please create<br>directory and file                       | BakParam in the U disk to create the directory, and backup file name backup.param, and copied to the U disk directory |
| M-085 | File read and write<br>error                              | File read and write error!                                                                                            |
| M-086 | Please select the entry                                   | Please select the entries to read or write                                                                            |
| M-087 | File does not exist                                       | The current entry corresponding file does not exist                                                                   |
| M-088 | The amount of<br>movement does not<br>input               | Please input the amount of movement!                                                                                  |
| M-089 | Sure to enter the<br>touch panel<br>calibration mode?     | Sure? Yes:Enter No:X                                                                                                  |
| M-090 | Sure to clear the total<br>time of machine<br>running?    | Sure? Yes:Enter No:X                                                                                                  |
| M-091 | Sure to clear the total number of sewing?                 | Sure? Yes:Enter No:X                                                                                                  |
| M-092 | Sure to clear the total time of power on?                 | Sure? Yes:Enter No:X                                                                                                  |
| M-093 | Sure to clear the total number of stitches?               | Sure? Yes:Enter No:X                                                                                                  |
| M-094 | Stage can't be the<br>same password and<br>super password | Please input again                                                                                                    |
| M-095 | Forbid to modify<br>up-counter current<br>value(NUP)      | Please close setting(NUP), when modifying                                                                             |
| M-096 | Forbid to modify<br>dn-counter current<br>value(NDP)      | Please close setting(NDP), when modifying                                                                             |
| M-097 | Pattern list(Short<br>Cut) is empty                       | If the pattern list is empty, system will automatically import the current pattern pattern list.                      |

| M-098 | Not select the upgrading entries                                                    | Please select the entry you want to upgrade, at least choose one                                                                                    |
|-------|-------------------------------------------------------------------------------------|----------------------------------------------------------------------------------------------------|
| M-099 | Some of the selected<br>upgrading entry does<br>not exist                           | Upgrading files that does not exist will be to<br>uncheck after pressing enter button, if you want to<br>upgrade the rest of the file, check again. |
| M-100 | Upgrade success!                                                                    | Success of upgrading, please restart after power off                                                                                                |
| M-101 | Whether to format U<br>disk                                                         | Press enter button to perform format operation,press<br>cancel button to exit operation.<br>All files of U fisk will be lost after formating!       |
| M-102 | U disk does not exist                                                               | Please insert U disk to be formatted!                                                                                                    |
| M-103 | Success                                                                             | Successfully perform the current operation!                                                                                                    |
| M-104 | Failure                                                                             | The current operation failed!                                                                                                    |
| M-105 | Whether to format<br>pattern list(shortcut<br>button)                               | Press enter button to perform format operation, press cancel button to exit operation.                                                              |
| M-106 | Whether to overwrite<br>the same name<br>pattern of U disk.                         | Press enter button to perform overwrite operation, press cancel button to exit operation.                                                           |
| M-107 | Failure of the touch panel calibration                                              | Please calibrate again.                                                                                                    |
| M-108 | Success of saving<br>letter-sew pattern                                             | Please enter the data read interface, select the newly generated letter-sew pattern.                                                                |
| M-109 | The selected pattern<br>isn't a normal<br>format,the need for<br>format conversion. | Press enter button to perform convert operation, press cancel button to exit operation.                                                             |
| M-110 | The pattern can't be converted.                                                     | Please confirm the pattern file.                                                                                                    |
| M-111 | Whether to restore all items                                                        | Sure? Yes:Enter No:X                                                                                                    |
| M-112 | Whether to restore the selected items                                               | Sure? Yes:Enter No:X                                                                                                    |
| M-113 | Item not selected                                                                   | Please select one or several items                                                                                                    |
| M-114 | Parameter<br>initialization                                                         | Removed all the data in memory storage, please<br>power off and restore the DIP switch position                                                     |
| M-115 | Can't copy to<br>overwrite the current<br>pattern                                   | Copy of the current pattern number in the queue,can't overwrite the current pattern                                                                 |
| M-116 | Need to convert the format pattern                                                  | The selected pattern is not a standard file format.<br>Please use it after conversion                                                               |
| M-117 | Combination of                                                                      | Please enter the pattern connection mode, press the                                                                                                 |

|               | patterns can not     | "CLR" to lift combination patterns                     |
|---------------|----------------------|--------------------------------------------------------|
|               | enter this operation |                                                        |
| <b>N</b> (110 | Whether to delete    | Whether to delete origin pattern after converting      |
| M-118         | origin pattern?      | Yes:Enter No:X                                         |
| N 110         | Intermediate presser |                                                        |
| M-119         | at down position     | Please lift Intermediate presser                       |
| M-120         | Power off,bye-bye!   |                                                        |
|               | Not support the      |                                                        |
| M-121         | Format that has big  | Not support the file format on this system             |
|               | stitch space         |                                                        |
| M 122         | Conversion pattern   | Plaga confirm the pattern file                         |
| 101-122       | format error         | riease comminue patient me.                            |
| M 123         | Conversion data too  | Please enter the [operation set]]->[LCD], select the   |
| 101-123       | big                  | parameter of large stitch pattern support is set to ON |
| M_124         | Can't open the       | Please confirm the pattern file                        |
| 101-12-4      | pattern              |                                                        |
| M-125         | Conversion pattern   | Set scale of edit software to 0.1mm(Tools->Option      |
|               | accuracy error       | Setting->Scale)                                        |
| M-126         | Recovery parameters  | Success of recoverying parameters, please restart      |
| 11120         | success!             | after power off                                        |
| M-127         | Software version is  | Software version has been successfully saved to usb    |
| 191-12/       | saved successfully   | root directory                                         |
| M-128         | Success of setting   | Need to restart machine                                |
|               | parameters           |                                                        |
| M-129         | u disk no exist      | Please insert u disk which includes mp3 files          |
|               | no video file of     | please copy video file video.avi into update directory |
| M-130         | video avi            | in u disk, then enter into update window and choose    |
|               |                      | videofile                                              |
|               | Presser is In down   |                                                        |
| M-131         | position             | Please lift presser                                    |
|               | No exist second      |                                                        |
| M-132         | home point           | No exist second home point in current pattern          |
| M-133         | Network set failure  |                                                        |
| 7.124         | Network connect      |                                                        |
| M-134         | failure              |                                                        |
|               | Verifying Failed     |                                                        |
| M-135         | when burning         |                                                        |
|               | control application  |                                                        |
| M-136         | Threading            |                                                        |
|               | Whether to recovery  | Press enter button to perform operation press action   |
| M-137         | saved custom         | hutton to evit operation                               |
|               | parameter            |                                                        |
| M-138         | Current pattern is   | Please unlock template!                                |

|         | locked                 |                                                       |  |
|---------|------------------------|-------------------------------------------------------|--|
| N 120   | Parameter loaded       |                                                       |  |
| M-139   | failure                | Please change bobbin thread press enter key to con    |  |
| M 140   | Bobbin thread is not   | Please change bobbin thread, press enter key to count |  |
| 101-140 | enough                 | again                                                 |  |
| M 141   | Can not create         |                                                       |  |
| 101-141 | multisewing data       |                                                       |  |
| M-142   | Finish pattern copy?   |                                                       |  |
| M-143   | Memory allocate        |                                                       |  |
|         | error                  |                                                       |  |
|         | Continue to use will   |                                                       |  |
| M-144   | be converted to dot    |                                                       |  |
|         | sewing                 |                                                       |  |
|         | The panel and the      | The current system has a password need to contact     |  |
| M-145   | main control does      | the factory to unlock                                 |  |
|         | not match              |                                                       |  |
|         | The current panel      | The nanel has password but the main control has not   |  |
| M-146   | has a password,need    | password!                                             |  |
|         | to synchronize         | r                                                     |  |
|         | The current main       |                                                       |  |
| M-147   | control has a          | The main control has password, but the panel has not  |  |
|         | password,need to       | password!                                             |  |
|         | synchronize            |                                                       |  |
| M-148   | Need to change         | Some special language will close the sound function   |  |
|         | font, please power off |                                                       |  |
| M-149   | The main board ID      |                                                       |  |
|         | does not exist         |                                                       |  |
|         | Would you resume       |                                                       |  |
| M-150   | to restore the default |                                                       |  |
|         | param of this type?    |                                                       |  |
| M-151   | Lack of language       | Please update font file                               |  |
|         | font                   |                                                       |  |
| M-152   | Failure of open        | Pattern file error, will be deleted!                  |  |
|         | combination pattern    |                                                       |  |
| M-153   | Content of pattern     |                                                       |  |
|         | list is error          |                                                       |  |
| M-154   | Can't enter batch      |                                                       |  |
| N 155   | conversion function    |                                                       |  |
| M-155   | I his number is saved  |                                                       |  |
| M-156   | End of converting      |                                                       |  |
| M-157   | Can't generate stitch  |                                                       |  |
| M-158   | Inner data error       |                                                       |  |
| M-159   | Exist arc              | Ellipse will be converted to point                    |  |

| M-160 | Sure to clear the product statement?                   | Sure? Yes:Enter No:X                                                                                                    |
|-------|--------------------------------------------------------|----------------------------------------------------------------------------------------------------|
| M-161 | Punched card<br>success                                |                                                                                                    |
| M-162 | Punched card failure                                   |                                                                                                    |
| M-163 | Take shrinked stitchs as an isolate part?              | Confirm:detach, cancle:keep unifom                                                                                                    |
| M-164 | Success of dense<br>sew convert                        | Part of dense sew is converted to dot sew, this can't<br>be converted again.<br>Proposed to save the original pattern, so that modify<br>next time. |
| M-165 | Current pattern is uesd for milling                    |                                                                                                    |
| M-166 | Error on accessing<br>FTP                              | Please check connection, account, path existence                                                                                                    |
| M-167 | Failure of moving file                                 |                                                                                                    |
| M-168 | Sure to clear on/off notes?                            | Sure? Yes:Enter No:X                                                                                                    |
| M-169 | No on/off notes                                        |                                                                                                    |
| M-170 | Verify failed when<br>updating driver                  |                                                                                                    |
| M-171 | Request failed                                         |                                                                                                    |
| M-172 | Success of saving<br>password<br>information           |                                                                                                    |
| M-173 | Upgrade file does<br>not exist                         | /sysParam directory does not exist or there are no files in this directory                                                                          |
| M-174 | Please set the up counter invalid                      |                                                                                                    |
| M-175 | Please set the down counter invalid                    |                                                                                                    |
| M-176 | Sure to confirm the<br>main motor angle<br>correction? | Sure? Yes:Enter No:X                                                                                                    |
| M-177 | Invalid group<br>number                                |                                                                                                    |
| M-178 | Reject current operation                               |                                                                                                    |
| M-179 | Receive parameter is empty                             |                                                                                                    |
| M-180 | Parameters have not changed                            |                                                                                                    |
| M-181 | The two-dimensional                                    |                                                                                                    |

|         | code display failed   |                                                        |  |
|---------|-----------------------|--------------------------------------------------------|--|
|         | The current position  |                                                        |  |
| M 192   | needs to be corrected | Please press the confirmation key                      |  |
| 101-102 | as new pattern is     |                                                        |  |
|         | read                  |                                                        |  |
|         | The stitches of dense |                                                        |  |
| M-183   | sew exceeds the       |                                                        |  |
| 101-105 | actual stitches of    |                                                        |  |
|         | needle                |                                                        |  |
| M-184   | No dense sew data     |                                                        |  |
|         | can be generated      |                                                        |  |
|         | Sure to confirm the   |                                                        |  |
| M-185   | upper shaft motor     | Sure? Yes:Enter No:X                                   |  |
|         | angle correction?     |                                                        |  |
|         | Sure to confirm the   |                                                        |  |
| M-186   | lower shaft motor     | Sure? Yes:Enter No:X                                   |  |
|         | angle correction?     |                                                        |  |
| M-187   | Cannot input point    | Coincide with the last input point position            |  |
| M-188   | Make curve data?      |                                                        |  |
| M-189   | Software does not     |                                                        |  |
|         | match file system     |                                                        |  |
| M-190   | Machine switching     | Please turn off and restart                            |  |
|         | Failure of password   | The entry date should be before the next persword      |  |
| M-191   | date modification     | avpiration date                                        |  |
|         | Whether to bobbin     |                                                        |  |
| M-192   | winding               | Sure? Yes:Enter No:X                                   |  |
|         |                       |                                                        |  |
|         | The start stitch      | Confirm the key to modify the code, cancel the key     |  |
|         | contains the function | to quit and choose again.                              |  |
| M-193   | code. Please confirm  | If you want to retain the code, please refer to the    |  |
|         | whether or not it is  | code information on the right side of the interface to |  |
|         | modified.             | move so that the starting stitch is the code.          |  |
|         | The panel is not      |                                                        |  |
| M-194   | encrypted, and the    | Please confirm whether the new panel has been          |  |
|         | main control is       | replaced.                                              |  |
|         | encrypted.            | 1                                                      |  |
|         | Panel encryption,     |                                                        |  |
| M-195   | main control not      | Confirm key synchronization encryption status          |  |
|         | encrypted.            |                                                        |  |
|         | The system has been   | Make sure the key continues to ensure and consel       |  |
| M-196   | installed in remote   | the key exit operation                                 |  |
|         | installments.         |                                                        |  |

| M-197 | Wireless module 1<br>connection failure                                         | System speed down to the lowest, please contact the manufacturer.                                                                                                |  |
|-------|---------------------------------------------------------------------------------|----------------------------------------------------------------------------------------------------|--|
| M-198 | Do you want to<br>update the thumbnail<br>immediately?                          | The thumbnail will also be generated when the pattern is used.                                                                                                   |  |
| M-199 | The system has been<br>set to no networking<br>mode.                            | After opening the networking function, it can be detected.                                                                                                    |  |
| M-200 | Connect failure                                                                 |                                                                                                    |  |
| M-201 | Unable to convert                                                               |                                                                                                    |  |
| M-202 | The machine has a password, please know!                                        |                                                                                                    |  |
| M-203 | Do you want to<br>delete the selected<br>shape points                           |                                                                                                    |  |
| M-204 | Do you want to<br>modify the shape<br>point properties                          |                                                                                                    |  |
| M-205 | The pattern does not<br>exist. Do you want<br>to download it from<br>the server | Sure? Yes:Enter No:X                                                                                                    |  |
| M-206 | Request pattern is<br>not standard NSP<br>format                                |                                                                                                    |  |
| M-207 | There is no request pattern on the server                                       |                                                                                                    |  |
| M-208 | The server updates<br>the software. Do you<br>want to upgrade it                | Do you want to upgrade now? Yes: Enter no: x                                                                                                    |  |
| M-209 | Machine not registered                                                          |                                                                                                    |  |
| M-210 | The action did not<br>complete and timed<br>out                                 |                                                                                                    |  |
| M-211 | Location query<br>timed out                                                     |                                                                                                    |  |
| M-212 | Flex maybe modified shrinked stitchs                                            | Pattern has the shrinked stitchs, flex convert<br>operation will add new shrinked stitches, destory the<br>old shrinked stitchs, you should save the old pattern |  |
| M-213 | Please scan the code<br>and start sewing.                                       |                                                                                                    |  |

|         | Zigzag width is too     |                                                      |  |
|---------|-------------------------|------------------------------------------------------|--|
| M-214   | big,you need to         |                                                      |  |
|         | insert stitch           |                                                      |  |
|         | breadthwise             |                                                      |  |
|         | Pattern has created     | VEStEnter continue modify the peremeter or odd       |  |
| M-215   | sucessfully,contiue     | A ES.Enter, continue modify the parameter of add     |  |
|         | modify pattern?         | code; NO:X,exit and save the pattern                 |  |
| M-216   | Is the rigidity of all  |                                                      |  |
|         | stitch lengths          | Sure? VociEnter No:V                                 |  |
|         | restored to the initial | Sure: 1 es.Enter NO:A                                |  |
|         | value?                  |                                                      |  |
| M 217   | The same name           | Confirm the selected pattern is what you need really |  |
| 101-21/ | pattern exists          |                                                      |  |
|         | Do you want to save     |                                                      |  |
| M-218   | the laser offset        | Sure? Yes:Enter No:X                                 |  |
|         | value?                  |                                                      |  |
| M-219   | Do you want to save     |                                                      |  |
|         | the origin offset       | Sure? Yes:Enter No:X                                 |  |
|         | value?                  |                                                      |  |
| M-220   | Base two can not be     |                                                      |  |
|         | the same with the       |                                                      |  |
|         | base one                |                                                      |  |
| M-221   | Preset time reminder    |                                                      |  |

# 4.Appendix 2

### 4.1Installation Size of Control Box

### 1、 ASC Installation Size of Control Box

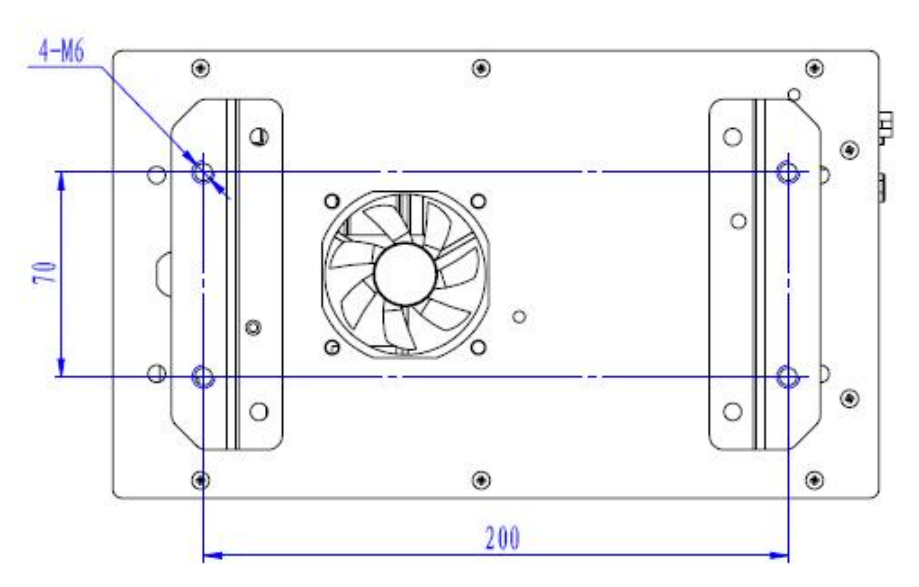

Figure 1 Installation Size (4 Holes)

### 2、 MAS41X/MASC44X Installation Size of Control Box

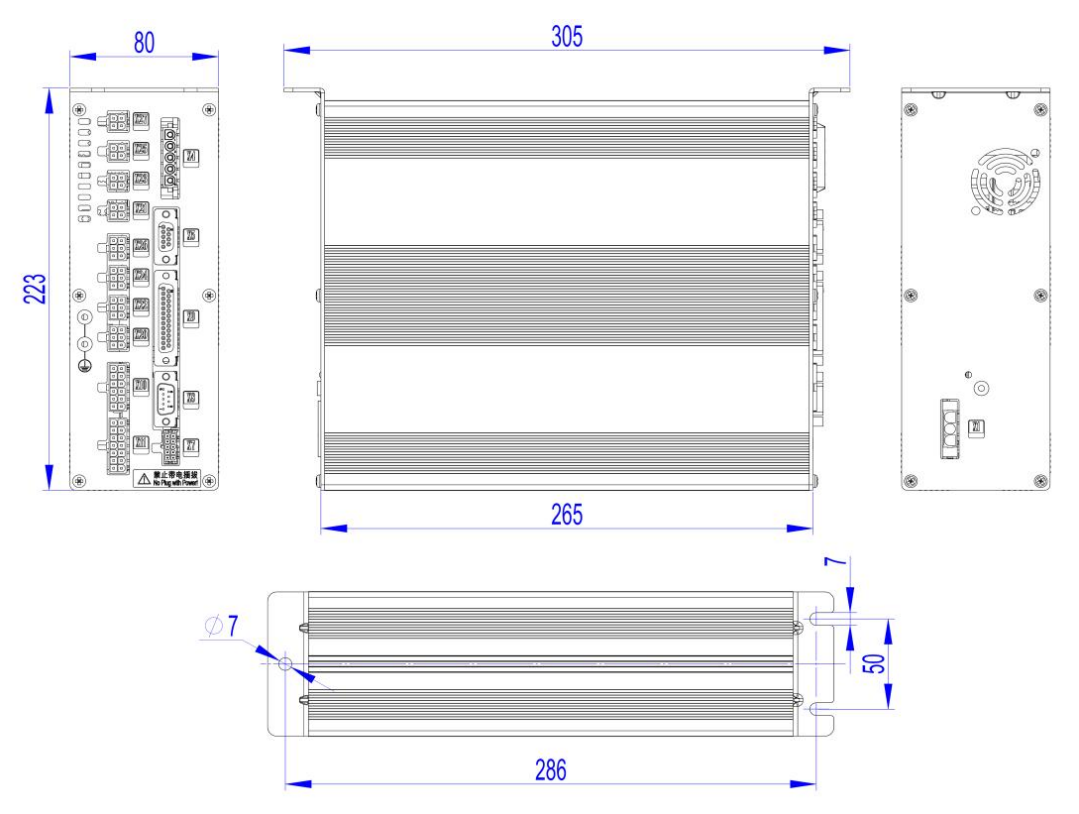

3、 TASC41X Installation Size of Control Box

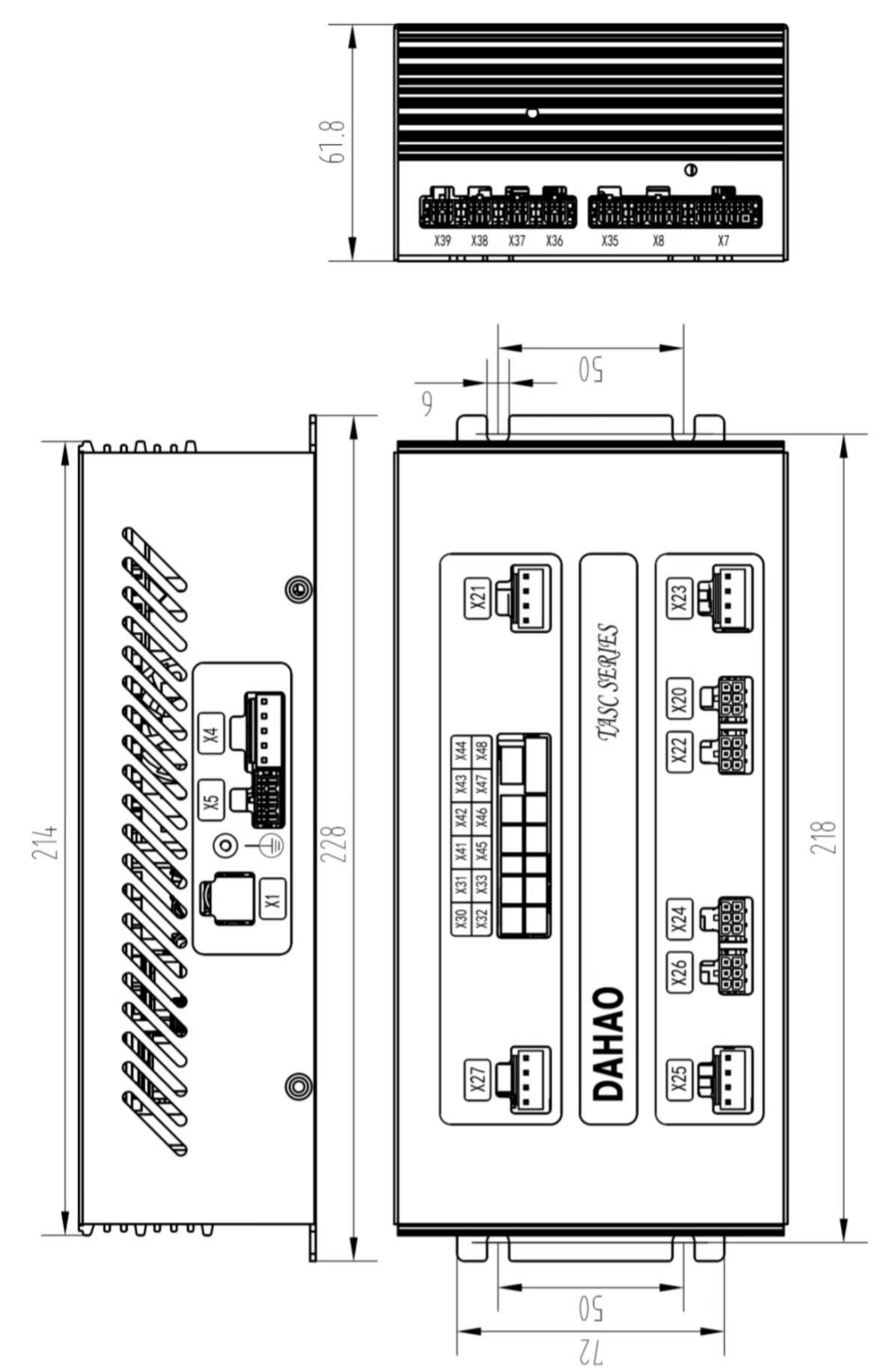

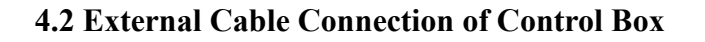

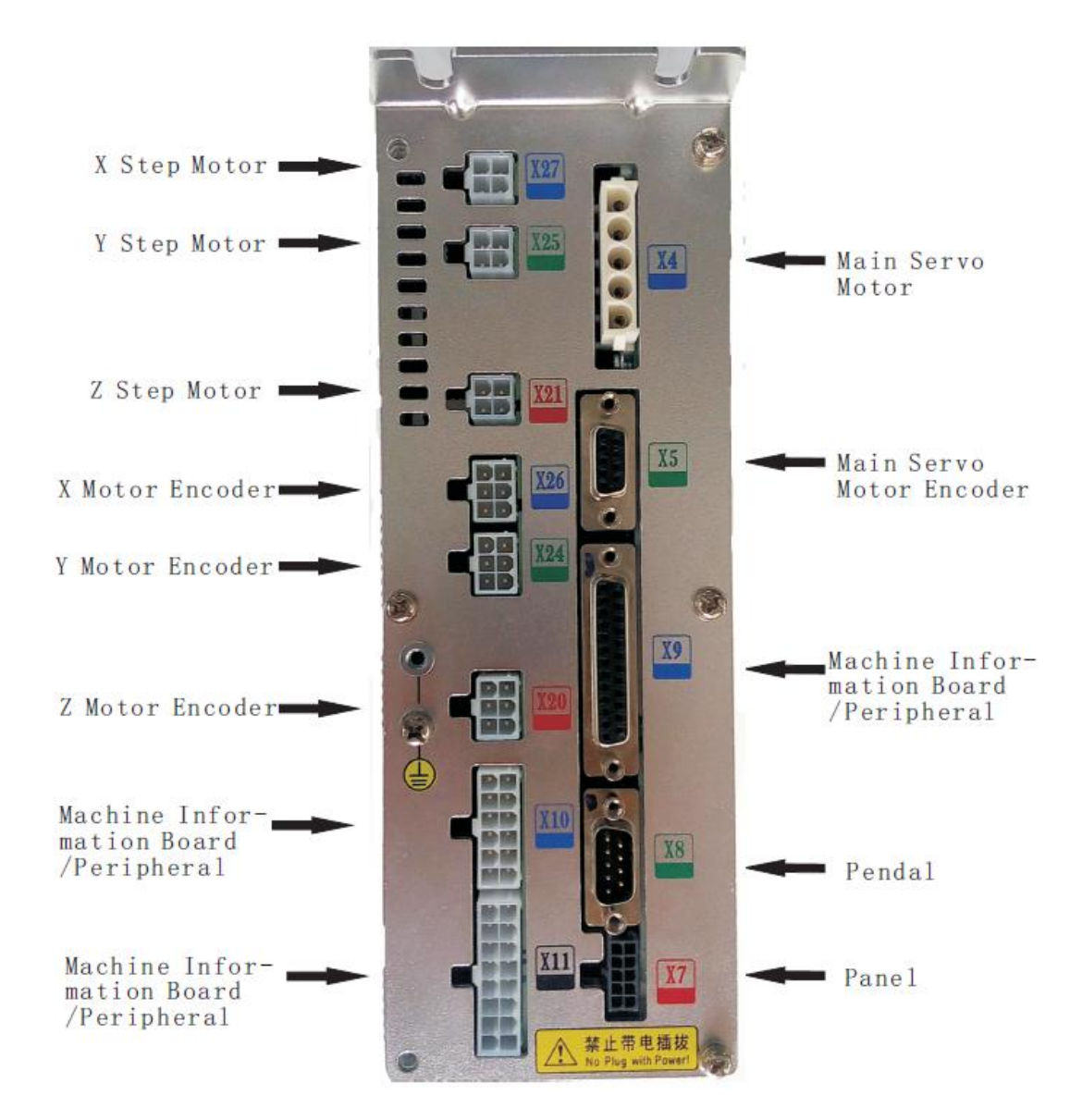

MAS41X/MASC44X Control Box Back Wiring Interface Diagram

## 4.3 Installation Size of Control Panel

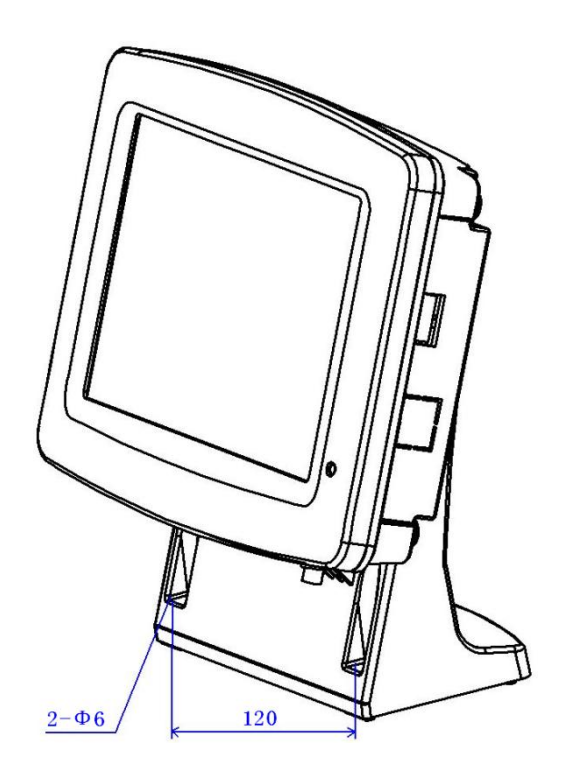

Figure 2 Installation Size of Control Panel

### 4.4 Diagram and Cable Connection

#### 1、MASC41X Diagram

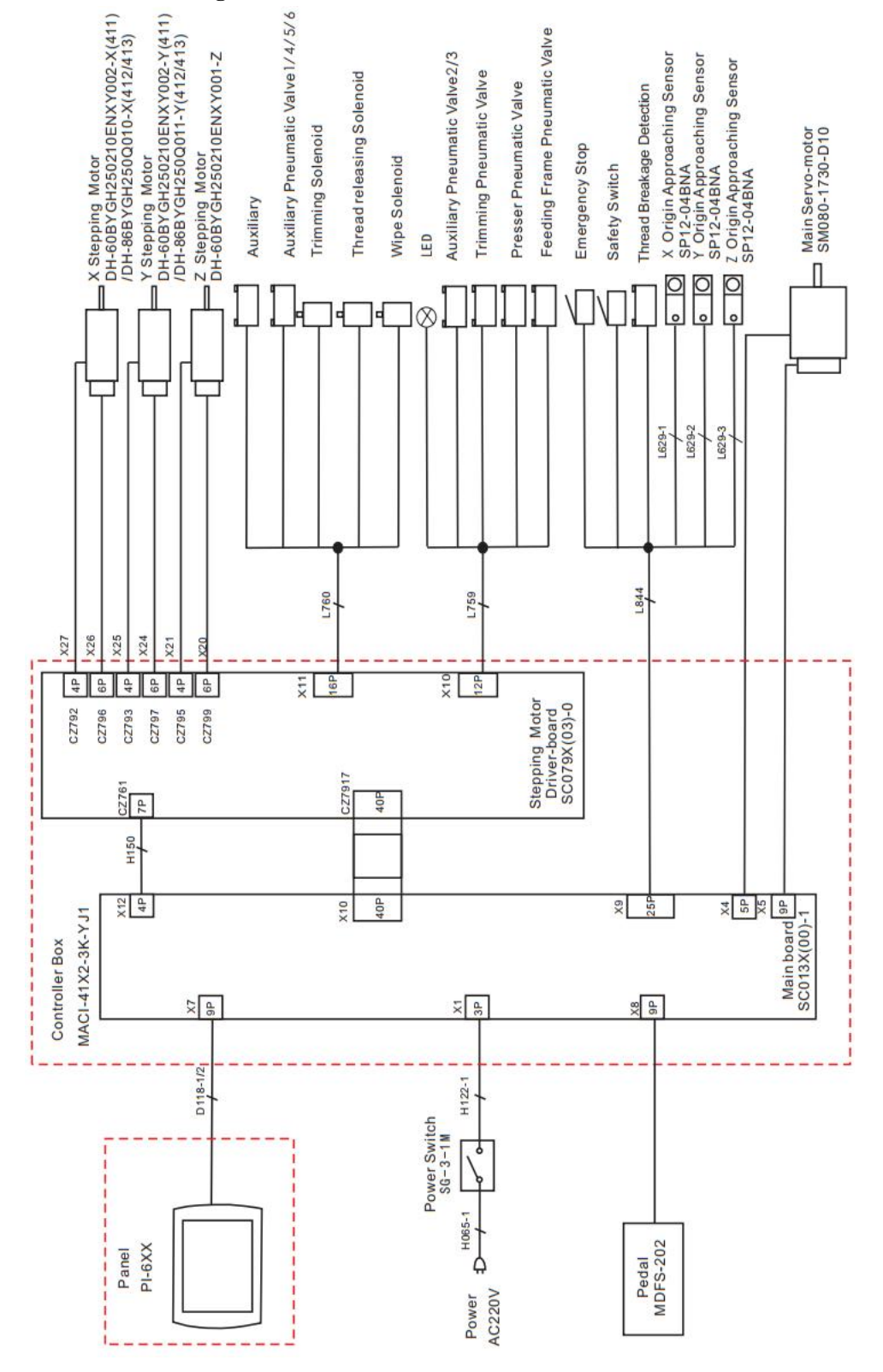

#### 2、MASC44X Diagram

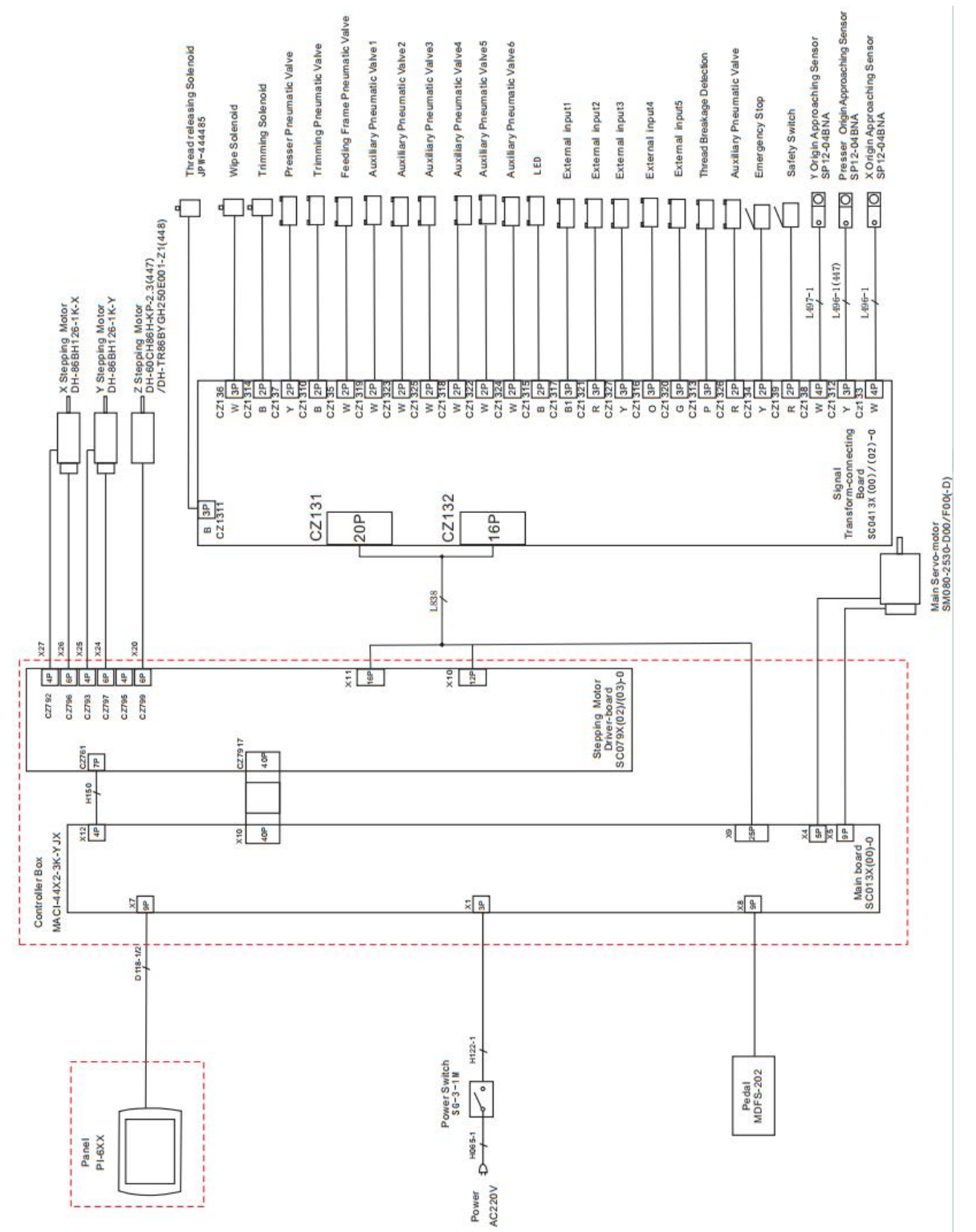

126

#### 3、TASC41X Diagram

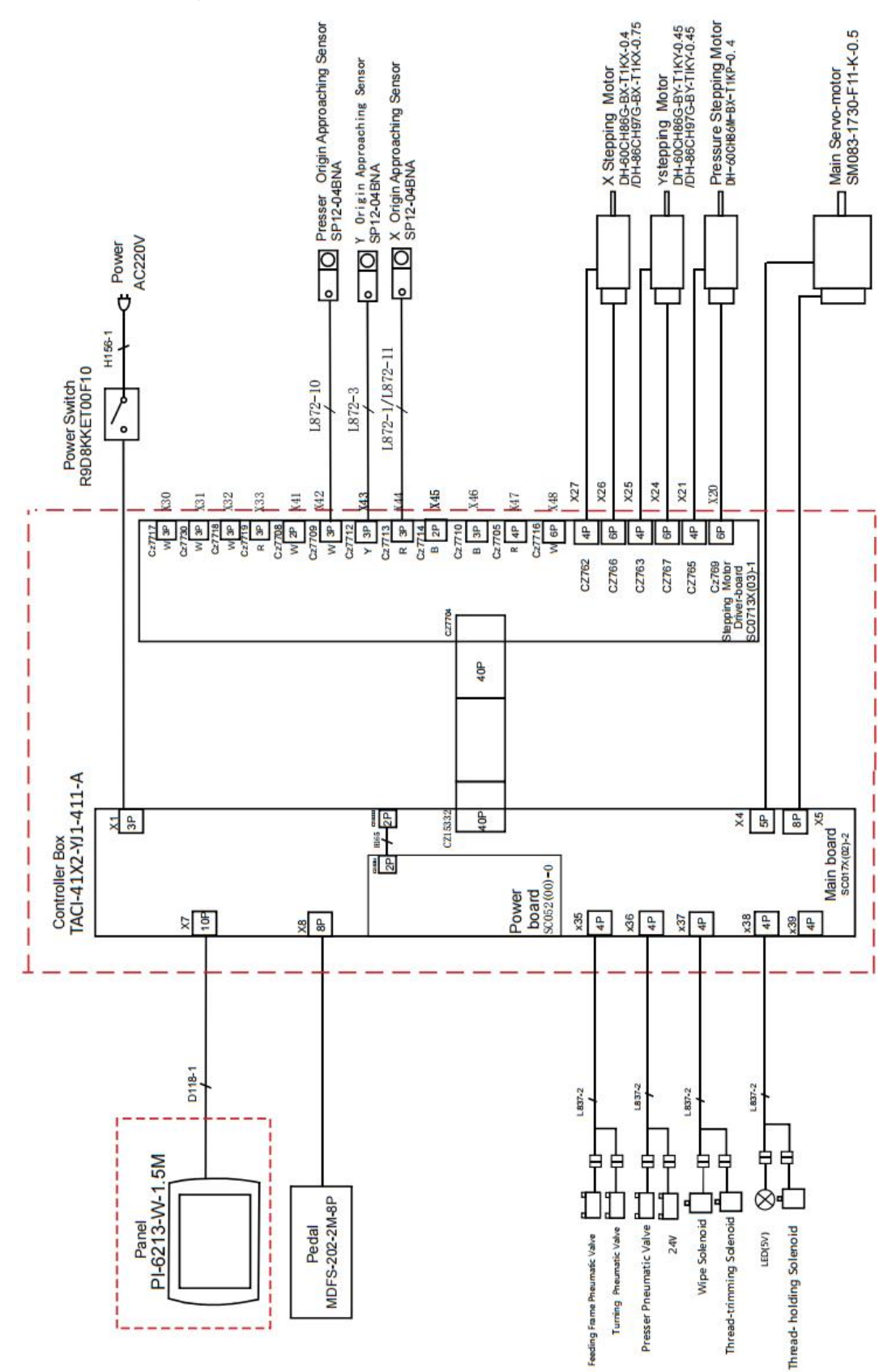

#### 4、RASC442 Diagram

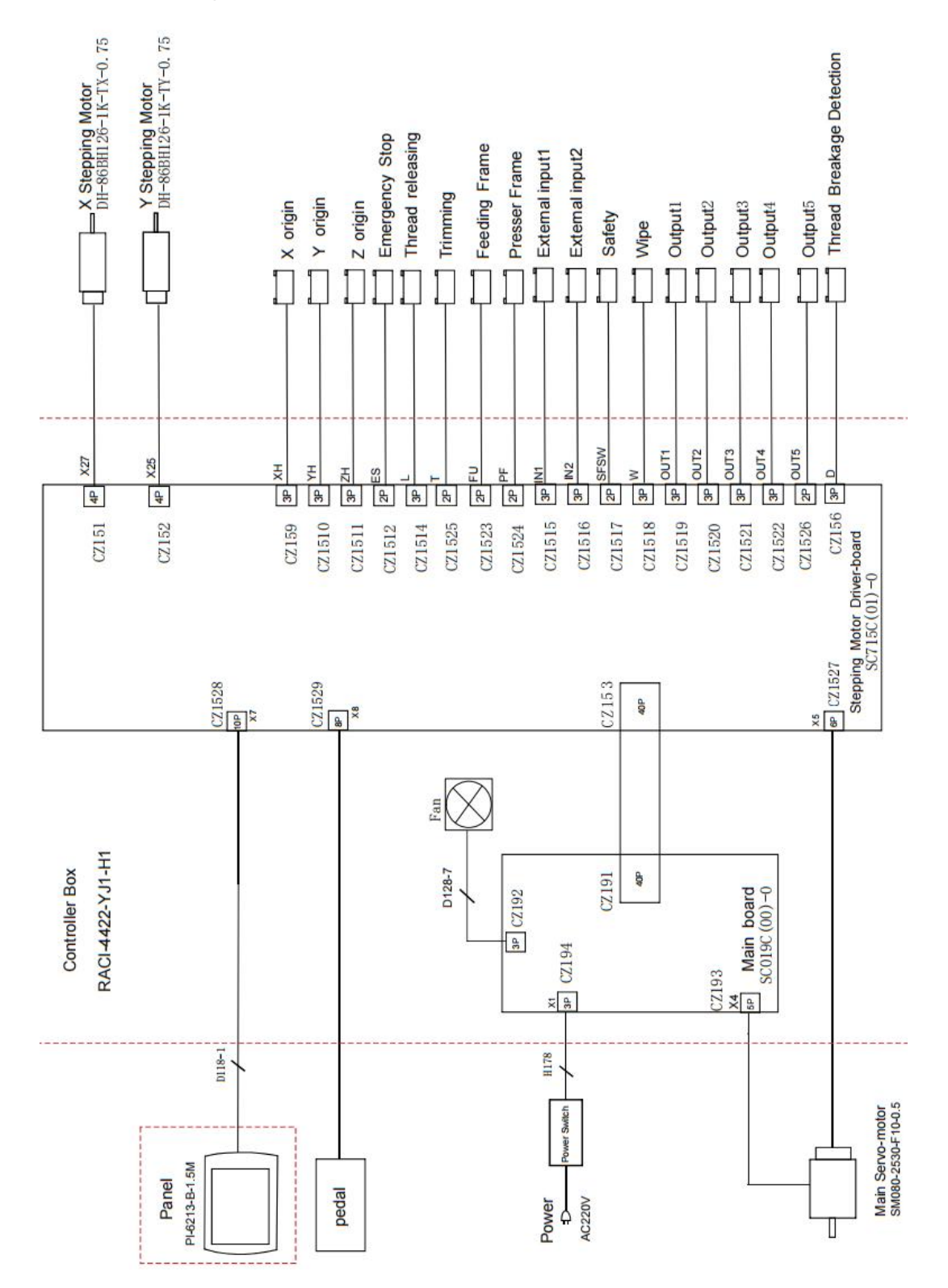

128

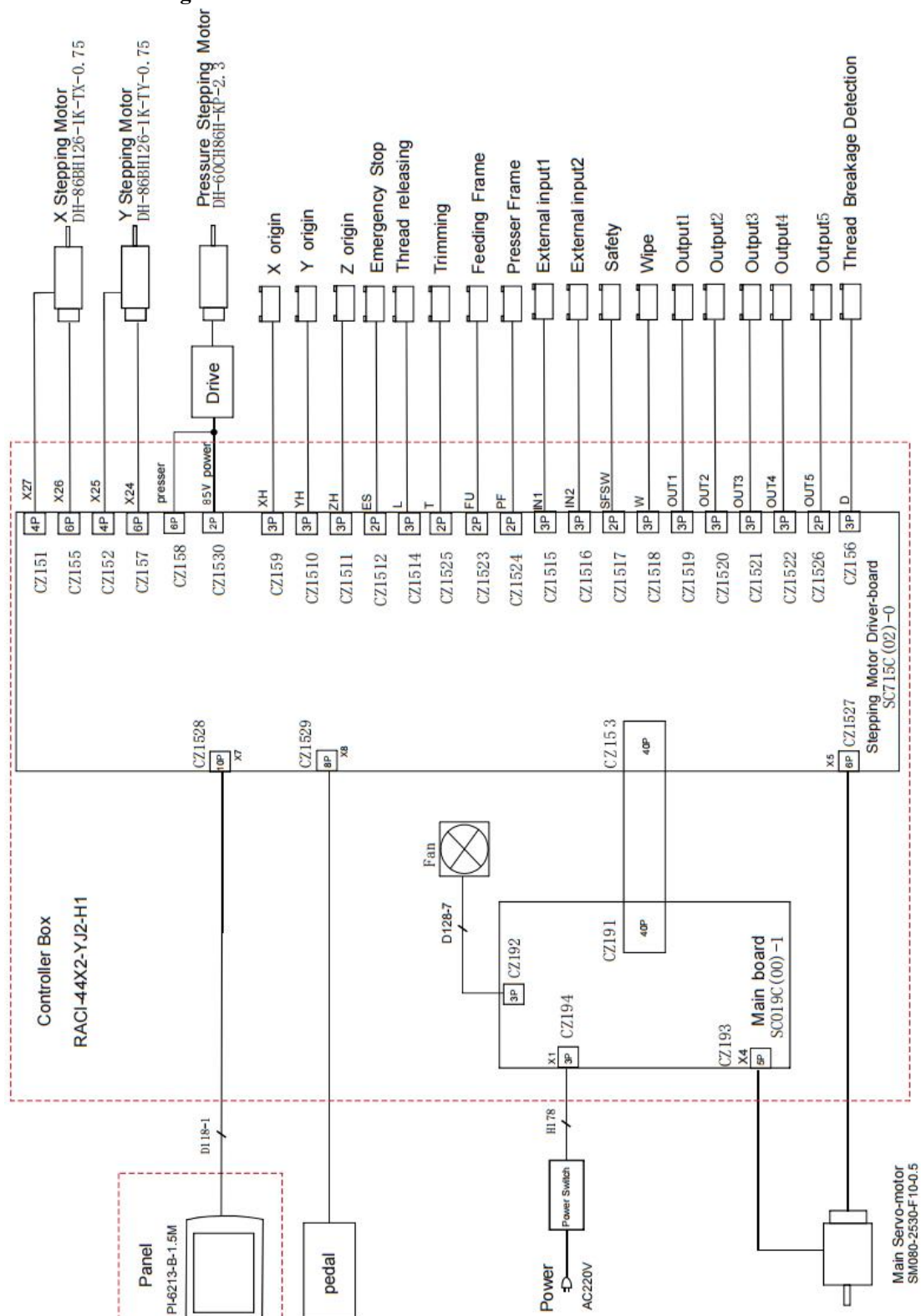

#### 5, RASC447 Diagram

## 4.5 Cable Connection

## 1、HSC41X Cable Connection

| Socker                                         | Functions                          | Pin definitions |
|------------------------------------------------|------------------------------------|-----------------|
| L627 (White)                                   | Presser Pneumatic Valve            | 1+, 2-          |
| L627 (Yellow)                                  | Feeding Frame<br>Pneumatic Valve   | 1+, 2-          |
| L627 (Blue)                                    | Trimming Pneumatic<br>Valve        | 1+, 2-          |
| L627 (Black)                                   | Wipe Solenoid                      | 1+, 2-          |
| L627 (Red)                                     | Thread releasing<br>Solenoid       | 1+, 2-          |
| L627 (White)                                   | Trimming Solenoid                  | 1+, 2-          |
| L628 (White)                                   | Auxiliary                          | 1+, 2-          |
| L628 (Yellow)                                  | Emergency Stop                     | 1+, 2-          |
| L628 (Black)                                   | Safety Switch                      | 1+, 2-          |
| L628 (White)                                   | X Origin                           | 1-, 2, 3+       |
| L628 (Yellow)                                  | Y Origin                           | 1-, 2, 3+       |
| L628 (Red)                                     | Z Origin                           | 1-, 2, 3+       |
| L628 (Black)                                   | Thread Breakage<br>Detection       | 2               |
| L659 (Yellow/White/<br>White/Black/Blue/White) | Auxiliary Pneumatic<br>1/2/3/4/5/6 | 1+, 2-          |
| L659 (Red)                                     | LED Light                          | 1+, 2-          |

## 2、MASC41X Cable Connection

| Socker        | Functions          | Pin definitions |
|---------------|--------------------|-----------------|
| L758 (Yellow) | Emergency Stop     | 1+, 2-          |
| L758 (Black)  | Safety Switch      | 1+, 2-          |
| 1759 (Plack)  | Thread Breakage    | 2               |
|               | Detection          |                 |
| L758 (White)  | X Origin           | 1-, 2, 3+       |
| L758 (Yellow) | Y Origin           | 1-, 2, 3+       |
| L758 (Red)    | Z Origin           | 1-, 2, 3+       |
|               | Feeding Frame      | 1+, 2-          |
|               | Pneumatic Valve    |                 |
|               | Presser Pneumatic  | 1+, 2-          |
|               | Valve              |                 |
|               | Trimming Pneumatic | 1+, 2-          |
|               | Valve              |                 |
| L759 (Red)    | LED Light          | 1+, 2-          |

| L759 (White)              | Auxiliary Pneumatic<br>Valve 2/3 | 1+, 2- |
|---------------------------|----------------------------------|--------|
| L760                      | Auxiliary Pneumatic              | 1+ 2   |
| (Yellow/Black/Blue/White) | Valve 1/4/5/6                    | 1+, 2- |
| L760 (White)              | Auxiliary                        | 1+, 2- |
| L760 (Black)              | Wipe Solenoid                    | 1+, 2- |
| L760 (White)              | Trimming Solenoid                | 1+, 2- |
|                           | Thread releasing                 | 1, 0   |
|                           | Solenoid                         | 1+, 2- |

## 3、MASC44X Signal Transform-connecting Board Connection

SC0413 Signal Transform-connecting Board

| Socker           | Functions                     | Pin definitions |
|------------------|-------------------------------|-----------------|
| CZ134            | Emergency Stop                | 1+, 2-          |
| CZ139            | Safety Switch                 | 1+, 2-          |
| CZ1313           | Thread Breakage Detection     | 2               |
| CZ1317/1321/1327 | Input 1/2/2/4/5               | 1 2 2+          |
| /1316/1320       |                               | 1-, 2, 3+       |
| CZ133            | X Origin                      | 1-, 2, 3+       |
| CZ138            | Y Origin                      | 1-, 3, 4+       |
| CZ1312           | Z Origin                      | 1-, 2, 3+       |
| CZ1326           | Auxiliary Pneumatic Valve     | 1+, 2-          |
| CZ135            | Presser Pneumatic Valve       | 1+, 2-          |
| CZ137            | Feeding Frame Pneumatic Valve | 1+, 2-          |
| CZ1310           | Trimming Pneumatic Valve      | 1+, 2-          |
| CZ1314           | Trimming Solenoid             | 1+, 2-          |
| CZ136            | Wipe Solenoid                 | 1+, 3-          |
| CZ1311           | Thread releasing Solenoid     | 1+, 3-          |
| CZ1315           | LED Light                     | 1+, 2-          |
| CZ1319/1323/1325 | Nolve 1/2/2/1/5/6             | 4. 0            |
| /1318/1322/1324  |                               | 17, 2-          |